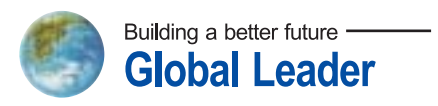

DOC. NO HHIS-WZ-PK-008 (02)

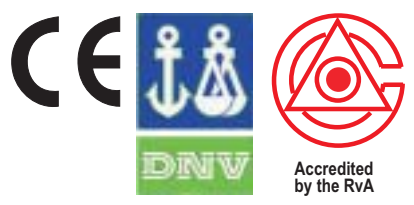

ISO 9001/ISO 14001/OHSAS 18001(N/A) REGISTERED FIRM DNV Certification B.V., THE NETHERLANDS

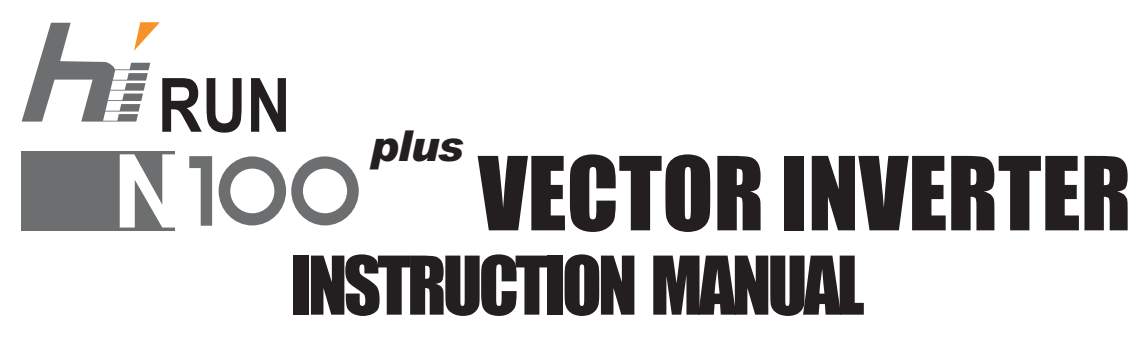

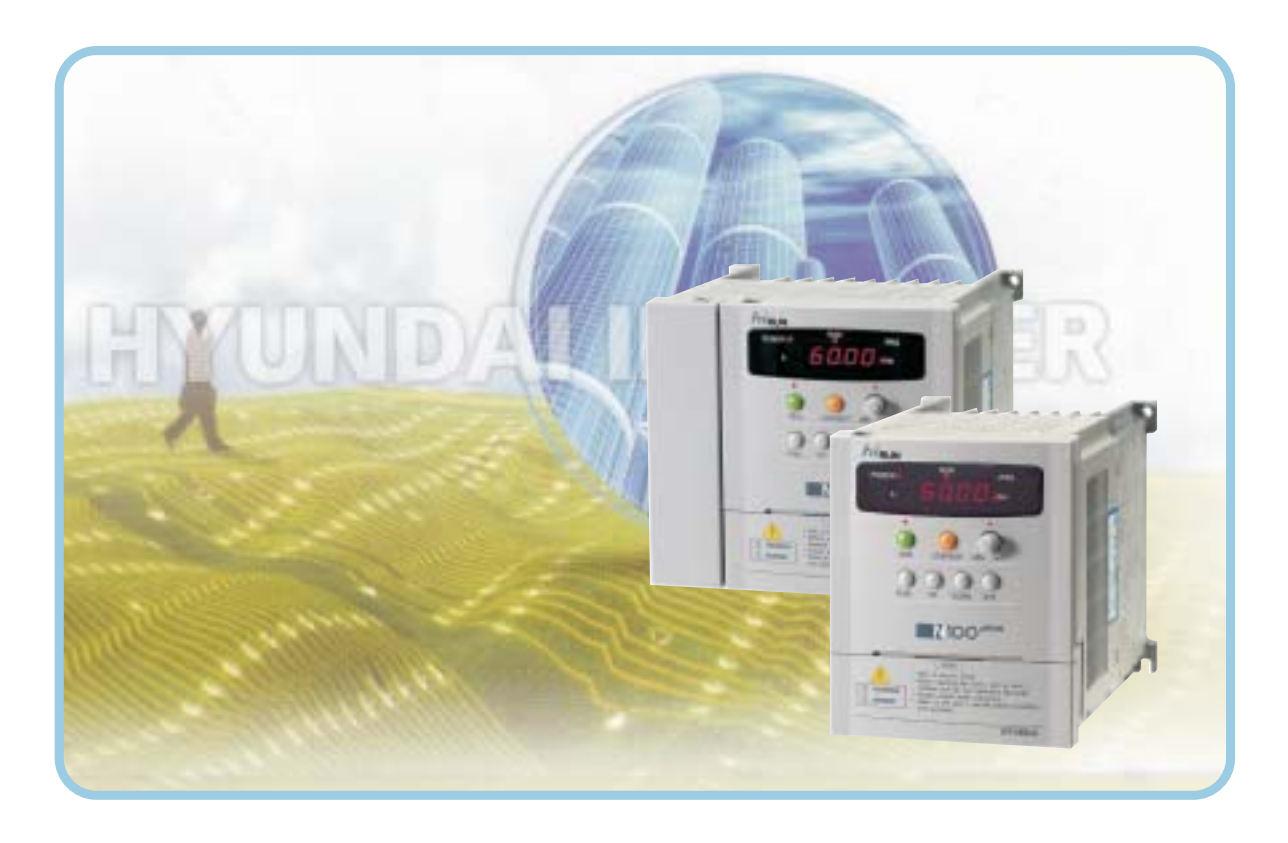

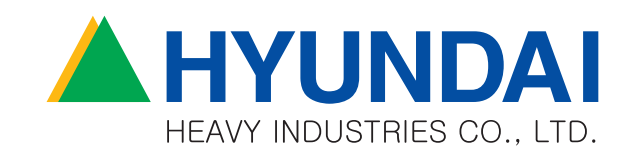

# CONTENTS

|     |                                   | Page |
|-----|-----------------------------------|------|
| 1.  | Safety Message                    | 1-1  |
| 2.  | Receiving and Checking            | 2-1  |
| 3.  | General Specifications            | 3–1  |
| 4.  | External dimensional diagrams and |      |
|     | Identifying the parts             | 4–1  |
| 5.  | Mounting                          | 5-1  |
| 6.  | Wiring                            | 6–1  |
| 7.  | Operation                         | 7–1  |
| 8.  | Using Intelligent Input Terminals | 8–1  |
| 9.  | Function List                     | 9–1  |
| 10. | Protective functions              | 10-1 |
| 11. | Trouble shooting Tips             | 11-1 |
| 12. | Maintenance and Inspection        | 12-1 |
| 13. | Option                            | 13–1 |

### 1. Safety Messages

For the best results with the  $N100^{plus}$  Series inverter, carefully read this manual and all of the warning labels attached to the inverter before installing and operating it, and follow the instructions exactly. Keep this manual handy for quick reference.

## **Definitions and Symbols**

A safety instruction(message) includes a hazard alert symbol and a signal word, DANGER or CAUTION. Each signal word has the following meaning:

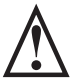

This symbol is the "Safety Alert Symbol." It occurs with either of two signal words : DANGER or CAUTION, as described below

**DANGER :** Indicates a potentially hazardous situation which, if not avoided, can result in serious injury or death.

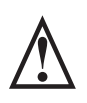

**CAUTION :** Indicates a potentially hazardous situation which, if not avoided, can result in minor to moderate injury, or serious damage to the product. The situation described in the **CAUTION** may, if not avoided, lead to serious results. Important safety measures are described in CAUTION (as well as DANGER), so be sure to observe them.

**NOTE :** Notes indicate an area or subject of special merit, emphasizing either the product's capabilities or common errors in operation or maintenance.

# 

- Some drawings in this manual are shown with the protective or shields removed in order to describe detail with more clarity.
   Make sure all covers and shields are replaced before operating this product.
- This manual may be modified when necessary because of the improvement of the product, modification, or changes in specifications.
- To order a copy of this manual, or if your copy has been damaged or lost, contact your HYUNDAI representative.
- Hyundai is not responsible for any modification of the product made by the user, since that will void the guarantee.

# Index to Dangers and Cautions in This Manual Installation-cautions for Mounting Procedures

| • | Be sure to install the unit on flame-resistant<br>material such as a steel plate.<br>Otherwise, there is the danger of fire.                                                                                 | 5-1 |
|---|----------------------------------------------------------------------------------------------------|-----|
| • | Be sure not to place any flammable materials<br>near the inverter.<br>Otherwise, there is the danger of fire.                                                                                                | 5-1 |
| • | Be sure not to let the foreign matter enter vent<br>openings in the inverter housing, such as wire<br>clippings, spatter from welding, metal shavings, dust, etc.<br>Otherwise, there is the danger of fire. | 5-1 |
| • | Be sure to install the inverter in a place which can<br>bear the weight according to the specifications in the text.<br>Otherwise, it may fall and cause injury to personnel.                                | 5-1 |
| • | Be sure to install the unit on a perpendicular wall<br>which is not subject to vibration.<br>Otherwise, it may fall and cause injury to personnel.                                                           | 5-1 |
| • | Be sure not to install or operate an inverter which<br>is damaged or has missing parts.<br>Otherwise, it may cause injury to personnel.                                                                      | 5-1 |
| • | Lift the cabinet by the cooling fin. When moving the<br>unit, never lift by the plastic case or the terminal covers.<br>Otherwise, the main unit may be dropped causing damage<br>to the unit.               | 5-1 |
| • | When mounting units in an enclosure, install a fan or $\dots$ other cooling device to keep the intake air temperature below 40 °C.                                                                           | 5-1 |

| • Be sure to maintain the specified clearance 5-2                  | 2 |  |  |  |  |  |  |
|--------------------------------------------------------------------|---|--|--|--|--|--|--|
| area around the inverter and to provide adequate                   |   |  |  |  |  |  |  |
| ventilation.                                                       |   |  |  |  |  |  |  |
| Otherwise, the inverter may overheat and cause eguipment           |   |  |  |  |  |  |  |
| damage or fire.                                                    |   |  |  |  |  |  |  |
|                                                                    |   |  |  |  |  |  |  |
| • Be sure to install the inverter in a well-ventilated $\dots 5-2$ | 2 |  |  |  |  |  |  |
| room which does not have direct exposure to                        |   |  |  |  |  |  |  |
| sunlight, a tendency for high temperature, high                    |   |  |  |  |  |  |  |
| humidity of dew condensation, high levels of dust,                 |   |  |  |  |  |  |  |
| corrosive gas, explosive gas, inflammable gas,                     |   |  |  |  |  |  |  |
| grinding-fluid mist, salt damage, etc.                             |   |  |  |  |  |  |  |
| Otherwise, there is the danger of fire.                            |   |  |  |  |  |  |  |

# Wiring-Dangers for Electrical Practices and Wire Specifications

| • | Be sure to connect grounding terminal<br>Otherwise, there is a danger of electric shock and/or fire.                                                                                                    | 6-2 |
|---|----------------------------------------------------------------------------------------------------|-----|
|   | Wiring work shall be carried out only by qualified<br>personnel.<br>Otherwise, there is a danger of electric shock and/or fire.                                                                                         | 6-2 |
| • | Implement wiring after checking that the power<br>supply is off. You may incur electric shock and/or fire.                                                                                                    | 6-2 |
| • | Do not connect wiring to an inverter or operate an<br>inverter that is not mounted according the instructions<br>given in this manual.<br>Otherwise, there is a danger of electric shock and/or<br>injury to personnel. | 6-2 |
|   | When wiring the emergency stop circuit, check the<br>wiring thoroughly before operation.<br>Otherwise, it may cause injury to personnel.                                                                                | 6-2 |
| • | For 400V class, make sure to ground the supply<br>neutral.<br>Otherwise, there is a danger of electric shock.                                                                                                    | 6-2 |

# Wiring-Cautions for Electrical Practices

| • | Be sure that the input voltage matches the inverter<br>specifications:<br>•Single-phase 200 to 230 V 50/60Hz<br>•Three-phase 200 to 230V 50/60Hz<br>•Three-phase 380 to 460V 50/60Hz<br>Otherwise, there is the danger of injury and/or fire . | <br>6-1 |
|---|----------------------------------------------------------------------------------------------------|---------|
| • | Be sure not to input a single phase to a three-phase<br>only type inverter.<br>Otherwise, there is the danger of fire.                                                                                                    | <br>6-1 |
| • | Be sure not to connect an AC power supply to the output terminals(U.V.W). Otherwise, there is the danger of injury and/or fire.                                                                                                    | <br>6-1 |
| • | Do not Run/Stop operation by switching ON/OFF<br>electromagnetic contactors on the primary or secondary<br>sides of the inverter.<br>Otherwise, there is the danger of fire.                                                                   | <br>6-1 |
| • | To connect a braking resistor, follow the procedures<br>described in this manual.<br>Otherwise, there is the danger of fire.                                                                                                    | <br>6-1 |

|   | Fasten the screws with the specified fastening<br>torque. Check for any loosening of screws.<br>Otherwise, there is the danger of fire.                 | <br>6-1 |
|---|----------------------------------------------------------------------------------------------------|---------|
| • | Be sure to install a fuse in the wire for each phase<br>of the main power supply to the inverter.<br>Otherwise, there is the danger of fire.            | <br>6-1 |
|   | Do not perform a withstand voltage test of the inverter.<br>Otherwise, it may cause semi-conductor elements to be damaged.                              | <br>6-1 |
| • | To connect a braking resistor, braking resistor unit<br>or braking unit, follow the procedures in this manual.<br>Improper connection may cause a fire. | <br>6-1 |
|   | Do not connect or disconnect wires or connectors<br>while power is applied to the circuit.<br>Otherwise, it may cause injury to personnel.              | <br>6-1 |

## **Dangers for Operations and Monitoring**

| • | Be sure to turn on the input power supply after                                                                                                    |
|---|----------------------------------------------------------------------------------------------------|
| • | Be sure not to operate the switches with wet hands. 7-1<br>Otherwise, there is the danger of electric shock.                                                                                                    |
| • | While the inverter is energized, be sure not to touch                                                                                                    |
| • | If the Retry Mode is selected, the motor may                                                                                                    |
| • | If the power supply is cut off for a short period of 7-1<br>time, the inverter may restart operation after the power<br>supply recovers if the command to operate is active.<br>If a restart may pose danger to personnel, so be sure to use<br>a lock out circuit so that it will not restart after power recovery.<br>Otherwise, it may cause injury to personnel. |
| • | The Stop Key is effective only when the stop function                                                                                                    |

| <ul> <li>After the operation command is given, if the</li></ul> |  |  |  |  |  |  |  |
|-----------------------------------------------------------------|--|--|--|--|--|--|--|
| • Be sure not to touch the inside of the energized              |  |  |  |  |  |  |  |

# **Cautions for Operations and Monitoring**

| <ul> <li>The heat sink fins will have a high temperature.</li> <li>7-Be careful not to touch them.</li> <li>Otherwise, there is the danger of getting burned.</li> </ul>                                                                                                    | ·2 |
|----------------------------------------------------------------------------------------------------|----|
| • Install a holding brake separately if necessary. 7-<br>Otherwise, there is the danger of accident.                                                                                                    | -2 |
| <ul> <li>Check the direction of the motor, any abnormal</li></ul>                                                                                                    | 2  |
| • The operation of the inverter can be easily changed                                                                                                    | -2 |
| • If you operate a motor at a frequency higher than 7-<br>the inverter standard default setting (60Hz), be sure<br>to check the motor and machine specifications with<br>the respective manufacturer. Only operate the motor at<br>elevated frequencies after getting their approval.<br>Otherwise, there is the danger of equipment damage. | -2 |
| <ul> <li>All the constants of the inverter have been preset</li></ul>                                                                                                    | 2  |

#### Dangers and cautions for Troubleshooting Inspection and Maintenance

| • | Wait at least five(5) minutes after turning off the                                                                                                    |
|---|----------------------------------------------------------------------------------------------------|
| • | Make sure that only qualified personnel will 12-1<br>perform maintenance, inspection, and part replacement.<br>(Before starting to work, remove any metallic objects from<br>your person(wrist watch, bracelet, etc.) Be sure to use tools with<br>insulated handles.<br>Otherwise, there is a danger of electric shock and/or injury to<br>personnel. |
| • | Never touch high-voltage terminals in the inverter. 12-1<br>Otherwise, there is a danger of electric shock.                                                                                                    |
| • | The control PC board employs CMOS ICs. 12-1<br>Do not touch the CMOS elements.<br>They are easily damaged by static electricity.                                                                                                    |
| • | Do not connect or disconnect wires, connectors, or                                                                                                    |

### Dangers for using

# 

Never modify the product. Otherwise, there is a danger of electric shock and/or injury to personnel.

### WARNING DISPLAY

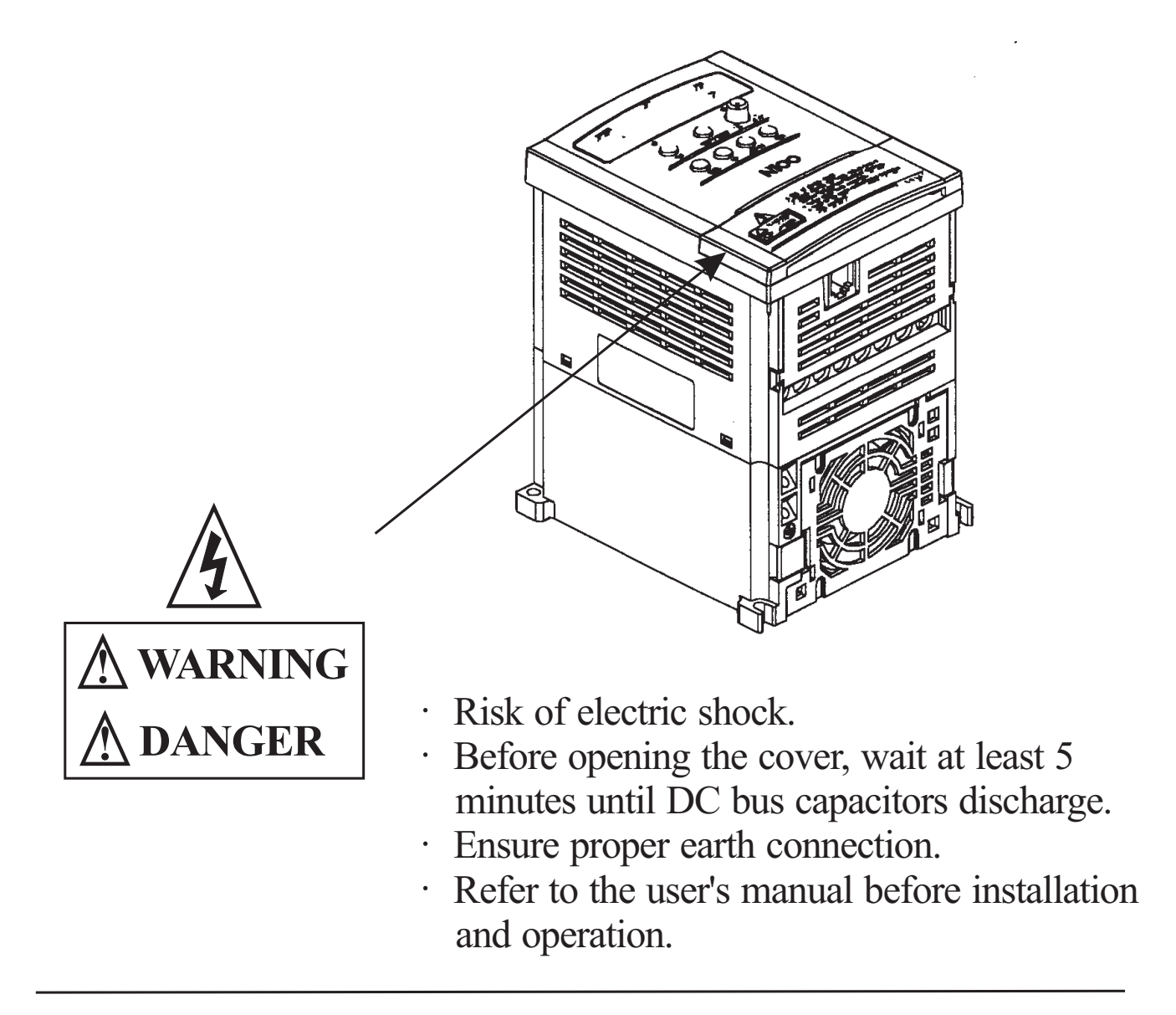

A warning label is displayed on the terminal cover of the inverter, as shown in the figure.

Follow these instructions when handling the inverter.

Note1) Do not Run/Stop operation by switching on/off electromagnetic contactors (Mc0, Mc1) on the primary or secondary sides of the inverter.

Operate the inverter by Run/Stop commanding [FW/RV].

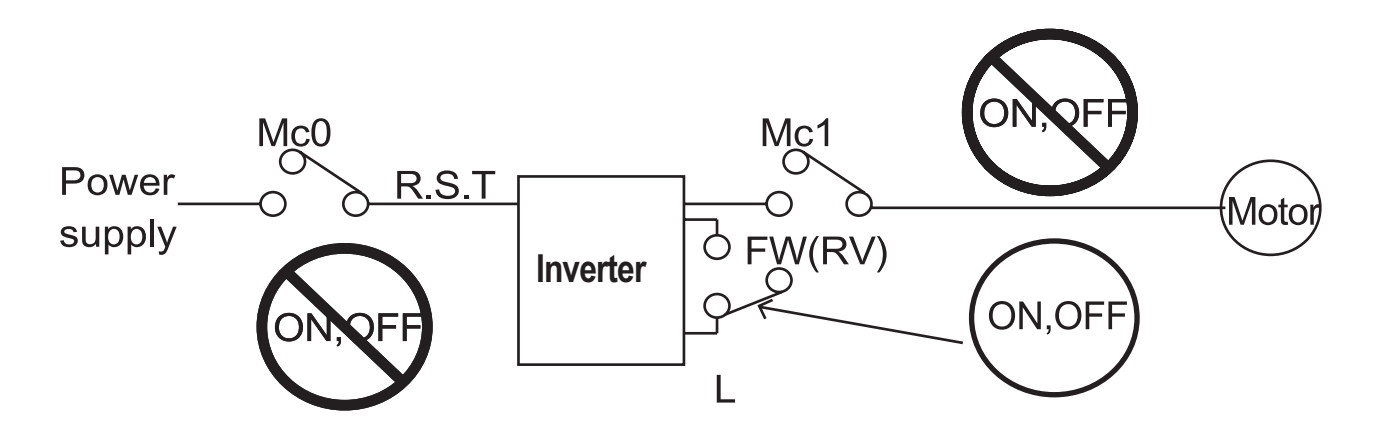

Note 2) Motor Terminal Surge Voltage Suppression Filter (for the 400V class)

In a system using an inverter with the voltage control PWM system, a voltage surge caused by the cable constants such as the cable length (especially when the distance between the motor and inverter is 10m or more) and cabling method may occur at the motor terminals. A dedicated filter of the 400V class for suppressing this voltage surge is available. Be sure to install a filter in this situation.

Note 3) Input power disconnection

This inverter is not able to protect input power disconnection. Be careful to connect the wires.

- Note 4) In the cases below involving a general-purpose inverter, a large peak current flows on the power supply side, sometimes destroying the converter module.
  - •The unbalance factor of the power supply is 3% or higher.
  - •The power supply capacity is at least 10 times greater than the inverter capacity(and the power supply capacity, 500kVA or more).
  - ·Abrupt power supply changes are expected.
    - some examples) Several inverters are interconnected with a short bus. An installed leading capacitor opens and closes.
- Note 5) RC Value of the thermal Relay is 1.1 times greater than the motor rated current. Also, RC Value is adjustable to the wiring distance, but contacts us in this case.
- Note 6) Do not connect and disconnect the power supply more than 1/5(number / minute)

There is the danger of inverter damage.

Note 7) When the EEPROM error  $\boxed{E\ 08}$  occurs, be sure to confirm the setting values again.

### 2. Receiving and checking

#### **Inverter Specifications Label**

Before installing and wiring, check the following

- (1) Check the unit for physical damage that may have occurred during shipping
- (2) Verify that the package contains one inverter and one manual after packing the  $N100^{plus}$  inverter.
- (3) Verify that the specifications on the labels match your purchase order

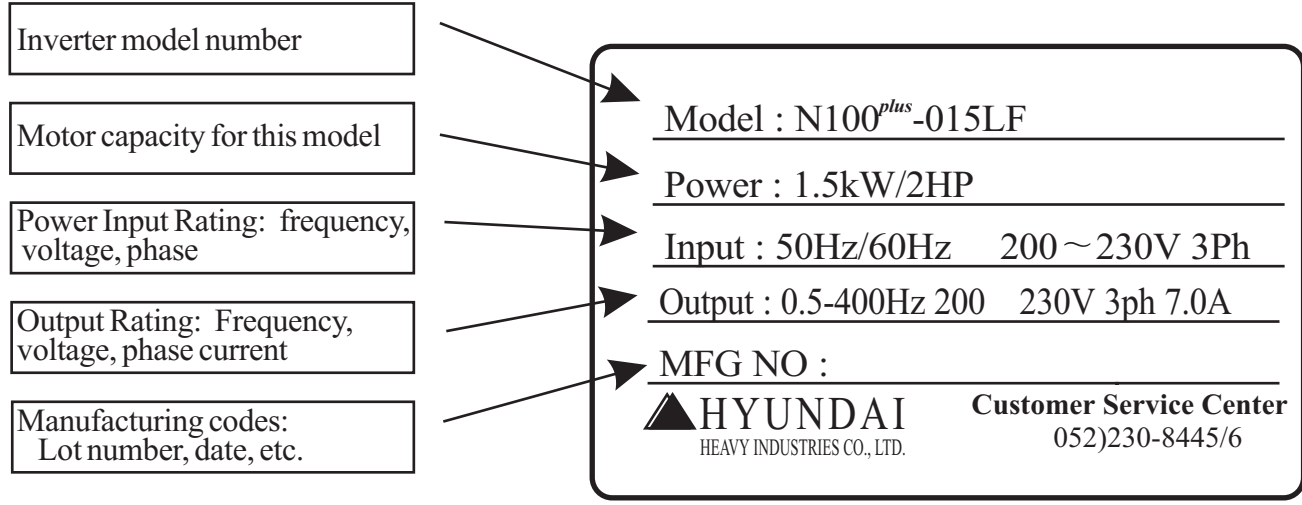

If any part of N100<sup>*plus*</sup> is missing or damaged, call for service immediately

#### Model Number convention

The model number for a specific inverter contains useful information about its operating characteristics. Refer to the model number legend below:

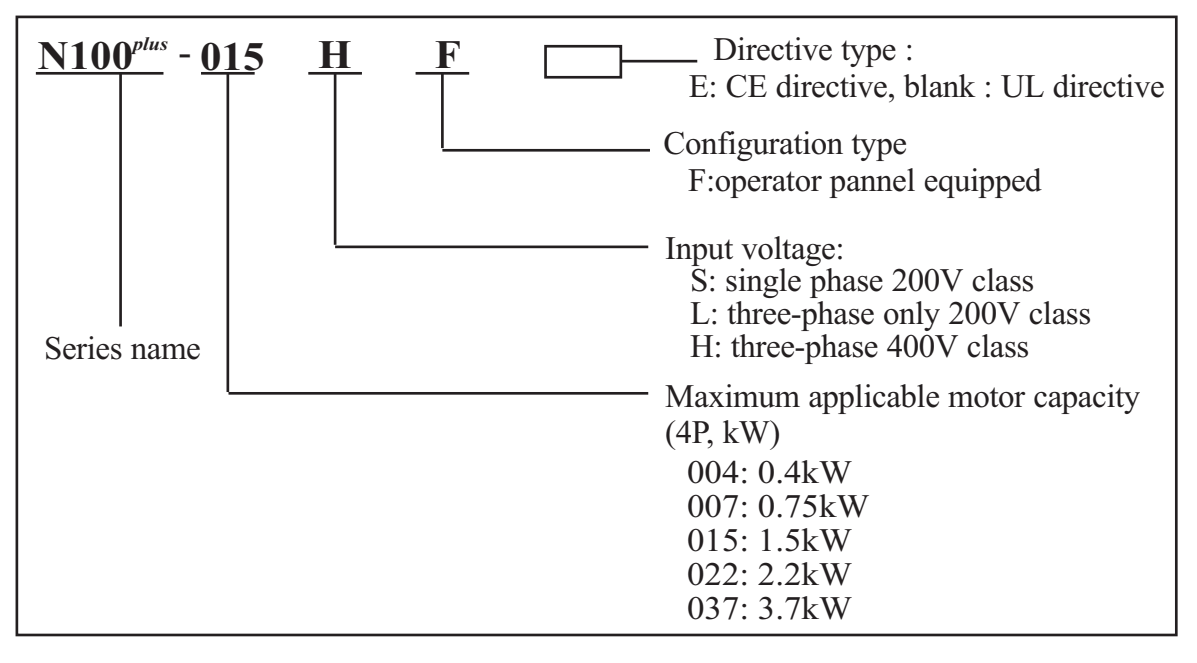

# 3. N100<sup>*plus*</sup> Inverter Standard Specifiations.

#### Model-specific tables for 200V and 400V class inverters

The following two tables are specific to N100<sup>*plus*</sup> inverters for the 200V and 400V class model groups. The table on page 3-3 gives the general specifications that apply to both voltage class groups. Footnotes for all specifications tables are on the next page.

| Item                                                            |                                   |     |                                                                                                    |                                | 200V                           | Class S                        | Specific                       | ations                         |                                |                                |  |  |  |
|-----------------------------------------------------------------|-----------------------------------|-----|----------------------------------------------------------------------------------------------------|--------------------------------|--------------------------------|--------------------------------|--------------------------------|--------------------------------|--------------------------------|--------------------------------|--|--|--|
| Model N100 <sup>plus</sup> series                               |                                   |     | N100 <sup>plus</sup><br>-004SF                                                                                         | N100 <sup>plus</sup><br>-007SF | N100 <sup>plus</sup><br>-015SF | N100 <sup>plus</sup><br>-004LF | N100 <sup>plus</sup><br>-007LF | N100 <sup>plus</sup><br>-015LF | N100 <sup>plus</sup><br>-022LF | N100 <sup>plus</sup><br>-037LF |  |  |  |
| Applicable motor                                                | r aiza *7                         | kW  | 0.4                                                                                                    | 0.75                           | 1.5                            | 0.4                            | 0.75                           | 1.5                            | 2.2                            | 3.7                            |  |  |  |
|                                                                 | 5120 2                            | HP  | 1/2                                                                                                    | 1                              | 2                              | 1/2                            | 1                              | 2                              | 3                              | 5                              |  |  |  |
| Rated capacity(20                                               | )0V)kVA                           | L   | 1.1                                                                                                    | 1.9                            | 3.0                            | 1.1                            | 1.9                            | 3.0                            | 4.2                            | 6.1                            |  |  |  |
| Rated input voltage                                             |                                   |     | Single-phaseThere-phase (3-wires)200 to $230V \pm 10\%$ ,200 to $230V \pm 10\%$ ,50/60 Hz $\pm 5\%$ 50/60 Hz $\pm 5\%$ |                                |                                |                                |                                |                                |                                |                                |  |  |  |
| Rated output voltage *3                                         |                                   |     | 3-ph                                                                                                    | ase 200                        | to 230                         | V (corre                       | espondir                       | ng to inp                      | input voltage)                 |                                |  |  |  |
| Rated output current(A)                                         |                                   | A)  | 3.0                                                                                                    | 5.0                            | 7.0                            | 3.0                            | 5.0                            | 7.0                            | 11.0                           | 17.0                           |  |  |  |
| Starting torque<br>(with sensorless vector<br>control selected) |                                   |     |                                                                                                    |                                | 200%                           | or more                        | e                              |                                |                                |                                |  |  |  |
| Dynamic braking                                                 | without resistor,<br>from 50/60Hz |     | approximately approximately 20~4                                                                                       |                                |                                |                                |                                | imately<br>40%                 |                                |                                |  |  |  |
| short time stop *5                                              | with resistor                     |     | approximately<br>150%approximately<br>100%                                                                             |                                |                                |                                |                                |                                | imately<br>0%                  |                                |  |  |  |
| DC braking                                                      |                                   |     | Variable operating frequency, time and braking force                                                                   |                                |                                |                                |                                |                                |                                |                                |  |  |  |
| Weight (kg)                                                     |                                   | 1.2 | 1.2                                                                                                    | 1.5                            | 1.2                            | 1.2                            | 1.5                            | 1.5                            | 2.0                            |                                |  |  |  |

| Item<br>Model N100 <sup>plus</sup> series                                                                     |                             |                  |                                                         | <b>400V</b>                    | Class Spec                     | ifications                       |                                |  |  |               |
|----------------------------------------------------------------------------------------------------|-----------------------------|------------------|---------------------------------------------------------|--------------------------------|--------------------------------|----------------------------------|--------------------------------|--|--|---------------|
|                                                                                                    |                             |                  | N100 <sup>plus</sup><br>-004HF                          | N100 <sup>plus</sup><br>-007HF | N100 <sup>plus</sup><br>-015HF | N100 <sup>plus</sup><br>-022HF   | N100 <sup>plus</sup><br>-037HF |  |  |               |
| Applicable m                                                                                                  | Applicable motor<br>size *2 |                  | 0.4                                                     | 0.75                           | 1.5                            | 2.2                              | 3.7                            |  |  |               |
| size *2                                                                                                    |                             |                  | 1/2                                                     | 1                              | 2                              | 3                                | 5                              |  |  |               |
| Rated capacity(200V)kVA                                                                                       |                             |                  | 1.1                                                     | 1.9                            | 3.0                            | 4.2                              | 6.1                            |  |  |               |
| Rated input voltage                                                                                           |                             |                  | 3-phase : 380 to 460V $\pm 10\%$ ,<br>50/60Hz $\pm 5\%$ |                                |                                |                                  |                                |  |  |               |
| Rated output voltage *3Rated output current(A)Starting torque<br>(with sensorless vector<br>control selected) |                             |                  | 3-phase 380 to 460V (corresponding to input voltage)    |                                |                                |                                  |                                |  |  |               |
|                                                                                                    |                             |                  | 1.8                                                     | 3.4                            | 4.8                            | 7.2 9.2                          |                                |  |  |               |
|                                                                                                    |                             |                  | 200% or more                                            |                                |                                |                                  |                                |  |  |               |
| Dynamic braking<br>approx. % torque.                                                                          | without refrom 50/6         | esistor,<br>60Hz | approximately<br>100%                                   |                                |                                | approx<br>20~                    | imately<br>40%                 |  |  |               |
| short time stop *5                                                                                            | time stop *5 with resistor  |                  | approximately app<br>100%                               |                                |                                | approximately approximately 100% |                                |  |  | imately<br>0% |
| DC braking                                                                                                    |                             |                  | Variable operating frequency, time and braking force    |                                |                                |                                  |                                |  |  |               |
| Weight(kg)                                                                                                    |                             |                  | 1.2                                                     | 1.5                            | 1.5                            | 2.0                              | 2.0                            |  |  |               |

### **General Specifications**

The following table applies to all N100<sup>*plus*</sup> inverters.

| Item                           |                               |                 | General Specifications                                                                                                    |  |  |
|--------------------------------|-------------------------------|-----------------|----------------------------------------------------------------------------------------------------|--|--|
| Protective housing *1          |                               |                 | Enclosed type(IP20)                                                                                                    |  |  |
| Con                            | trol me                       | thod            | Space vector PWM control                                                                                                    |  |  |
| Outp                           | out frequ                     | uency range *4  | 0.01 to 400Hz                                                                                                    |  |  |
| Frec                           | quency                        | accuracy        | Digital command : $\pm 0.01\%$ of the maximum frequency<br>Analog command : $\pm 0.1\%$ of the maximum frequency                                                                                                    |  |  |
| Frequency setting resolution   |                               |                 | Digital : 0.01Hz(100Hz and less), 0.1Hz<br>(100Hz or more)<br>Analog : Max. Setting frequency / 500(DC 5V input)<br>max. setting frequency / 1000(DC 10V, 4~20mA)                                                                                                    |  |  |
| Volt./ Freq. Characteristic    |                               |                 | Any base frequency setting possible between 0Hz<br>and 400Hz.<br>V/F control (constant torque, reduced torque).                                                                                                    |  |  |
| Ove                            | rload c                       | urrent rating   | 150%, 60 seconds                                                                                                    |  |  |
| Acceleration/deceleration time |                               |                 | 0.1 to 3000sec., (linear accel. / decel. s-curve, u-curve), second accel. / decel. setting available                                                                                                    |  |  |
|                                | Freq-<br>setting              | Operator panel  | Up and Down keys / Value settings                                                                                                    |  |  |
|                                |                               | Potentiometer   | Analog setting via potentiometer.                                                                                                    |  |  |
|                                |                               | External signal | 1W, $1^{k\Omega}$ to $2^{k\Omega}$ variable resistor<br>DC $0 \sim 5V$<br>DC $0 \sim 10V$ , $4 \sim 20$ mA(Input Impedonce $10^{k\Omega}$ )                                                                                                    |  |  |
| gnal                           | FWD/<br>REV<br>Run            | Operator panel  | Run/Stop(Forward/Reverse run change by command)                                                                                                    |  |  |
| Input sig                      |                               | External signal | Forward run/stop, Reverse run/stop set by terminal assignment (NC/NO)                                                                                                    |  |  |
|                                | Intelligent input<br>terminal |                 | FW(forward run command), RV(reverse run<br>command), CF1 ~ CF4(multistage speed setting),<br>JG(jog command), 2CH(2-stage accel./decel.<br>command), FRS(free run stop command),<br>EXT(external trip), USP (unattended startup),<br>SFT(soft lock), AT(analog current input select<br>signal), RS(reset), SET(2nd setting selection) |  |  |

| Item                  |                                | General Specifications                                                                                                    |  |  |  |
|-----------------------|--------------------------------|----------------------------------------------------------------------------------------------------|--|--|--|
| Dutput signal         | Intelligent output<br>terminal | RUN(run status signal), FA1 (frequency arrival signal), FA2 (setting Frequency arrival signal), OL(overload advance notice signal), OD(PID error deviation signal), AL(alarm signal)                                                                                                    |  |  |  |
|                       | Frequency monitor              | Analog meter (DC0 $\sim$ 10V full scale, Max. 1mA)<br>Analog output frequency, Analog output current and<br>Analog output voltage signals selectable.                                                                                                    |  |  |  |
|                       | Alarm output contact           | OFF for inverter alarm(normally closed contact<br>output) (Transition to ON for alarm)/Intelligent<br>output Terminal                                                                                                    |  |  |  |
|                       | Other functions                | AVR function, curved accel./decel. profile, upper and<br>lower limiters, 16-stage speed profile, fine adjustment<br>of start frequency, carrier frequency change (0.5 to<br>16Khz), frequency jump, gain and bias setting, process<br>jogging, electronic thermal level adjustment, retry<br>function, trip history monitor, 2nd setting selection,<br>auto tuning, V/f characteristic selection, automatic<br>torque boost, frequency coversion display, USP<br>function |  |  |  |
| Protective function   |                                | Over-current, over-voltage, under-voltage, overload,<br>extreme high/low temperature, ground fault<br>detection, internal communication error, external<br>trip, EEPROM error, USP error, instantaneous<br>power failure, output short-circuit detection.                                                                                                    |  |  |  |
|                       | Ambient temperature            | -10 to 50 $^{\circ}$ C(If ambient temperature exceed 40 $^{\circ}$ C, reduce the carrier frequency to 2.1kHz or less and the rated current to 80% or less)                                                                                                    |  |  |  |
| g<br>nent             | Storage temperature            | -20 °C $\sim$ 60 °C (short-term temperature during transport)                                                                                                    |  |  |  |
| Operating<br>Environn | Ambient humidity               | 90% RH or less (no condensing)                                                                                                    |  |  |  |
|                       | Vibration                      | $5.9 \text{m/s}^2$ (0.6G), 10 to 55Hz(conforms to the test method specified in JIS C0911)                                                                                                    |  |  |  |
|                       | Location                       | Altitude 1,000m or less, indoors(no corrosive gasses or dust)                                                                                                    |  |  |  |
| Options               |                                | Remote operator unit, cable for operator, braking<br>unit, braking resistor, AC reactor, DC reactor,<br>noise filter.                                                                                                    |  |  |  |

#### Footnotes for the preceding tables :

- 1. The protection method conforms to JEM 1030.
- 2. The applicable motor refers to HYUNDAI standard 3-phase motor (4-pole). To use other motors, care must be taken to prevent the rated motor current(50/60Hz) from exceeding the rated output current of the inverter.
- 3. The output voltage decreases as the main supply voltage decreases (except for use of the AVR function). In any case, the output voltage cannot exceed the input power supply voltage.
- 4. To operate the motor beyond 50/60Hz, consult the motor mamanufacturer about the maximum allowable rotation speed.
- 5. The braking torque via capacitive feedback is the average decelection torque at the shortest deceleration (stopping from 50/60Hz as indicated). It is not continuous regenerative braking torque. And, the average deceleration torque varies with motor loss. This value decreases when operating beyond 50 Hz. If a large regenerative torque is required, the optional regenerative braking resistor should be used.
- 6. Control method setting A31 to 2 (sensorless vector control) Selected, set carrier frequency setting b11 more than 2.1kHz.

### 4. External Dimension Diagrams and Identifying the parts

#### **Main Physical Features**

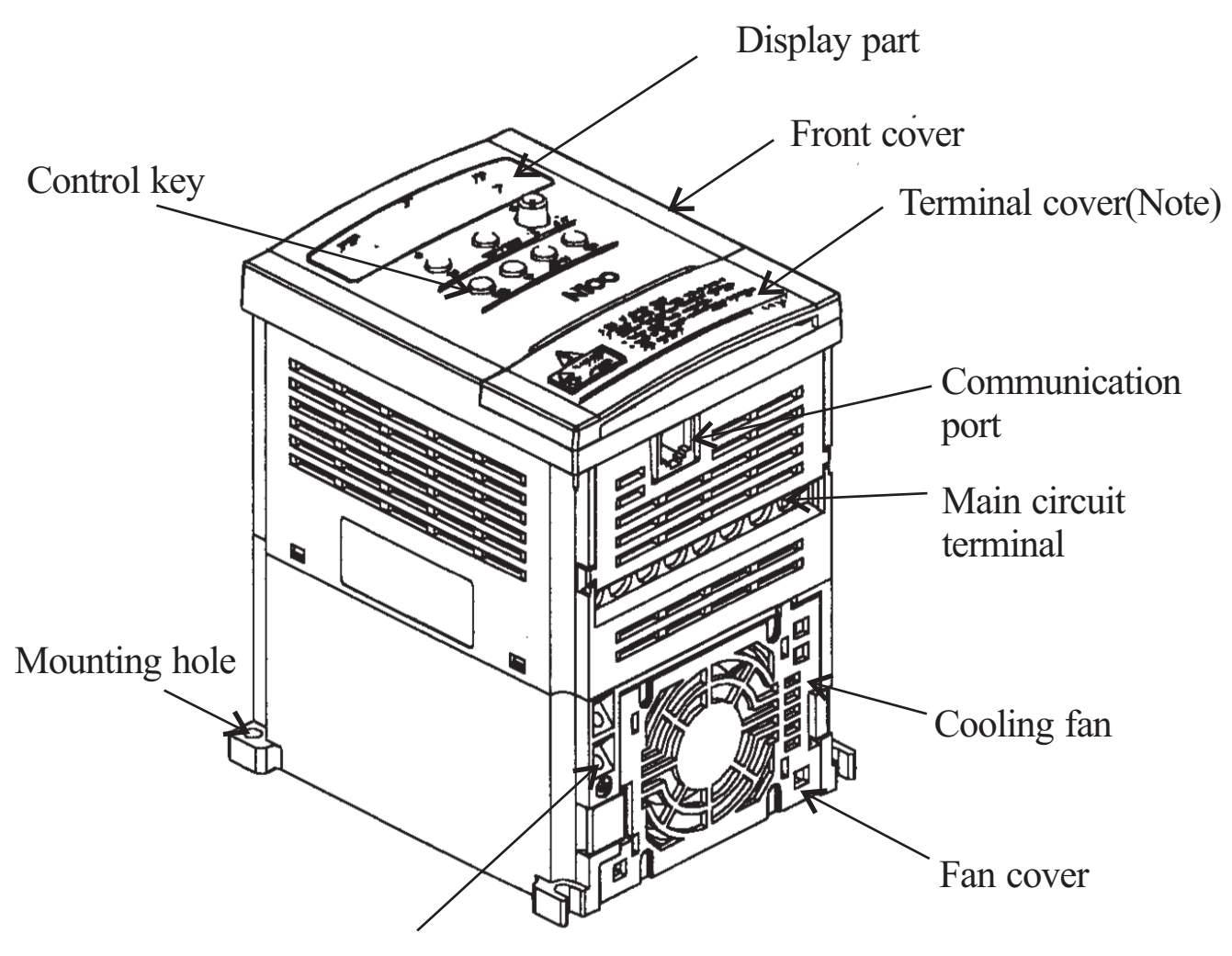

Ground Terminal

#### **Removing terminal cover :**

Use a hand and press on the terminal cover surface to remove it.

Control wiring can be possible by removing terminal cover.

Note) Do not press excessive pressure.

Otherwise, the cover may be damaged.

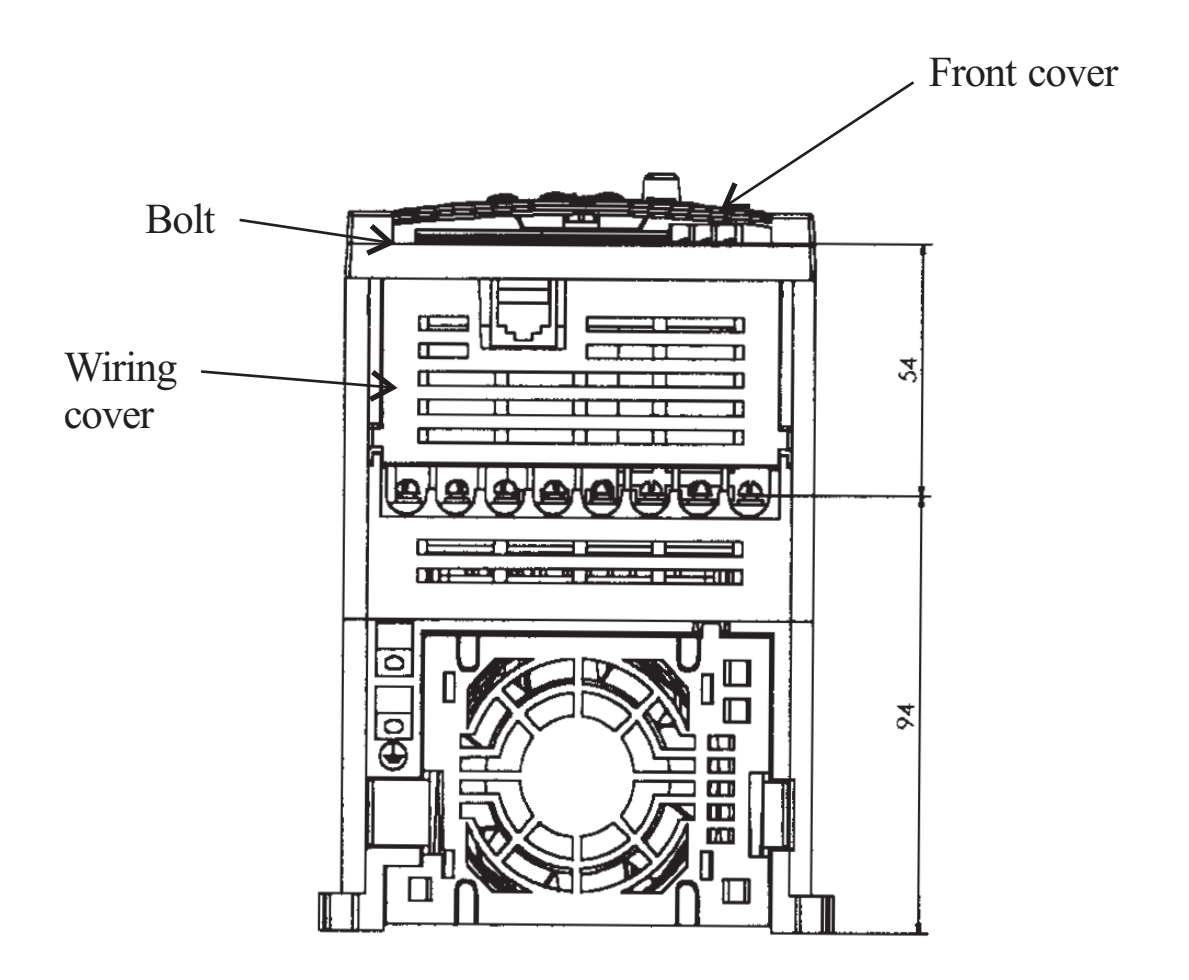

Use a screwdriver to loosen the Bolt on the front cover.

Notice the wiring cover that lifts out to allow full access to the terminals for wiring.

After removing terminal cover, locate the recessed retention screw on the left side main front panel.

Use a small screwdriver to loosen the screw, swing the door around to the left to reveal the internal components of the drive.

#### **Inverter Dimensions for Mounting**

The N100<sup>*plus*</sup> Series inverters have a digital operator as a standard and contains all the elements for monitoring and setting parameters. The optional remote operator may be available for remote operation. Locate the applicable drawing on the following pages for your inverter. Dimensions are given in millimeters (inches) format.

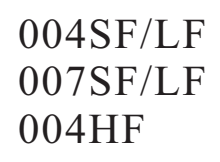

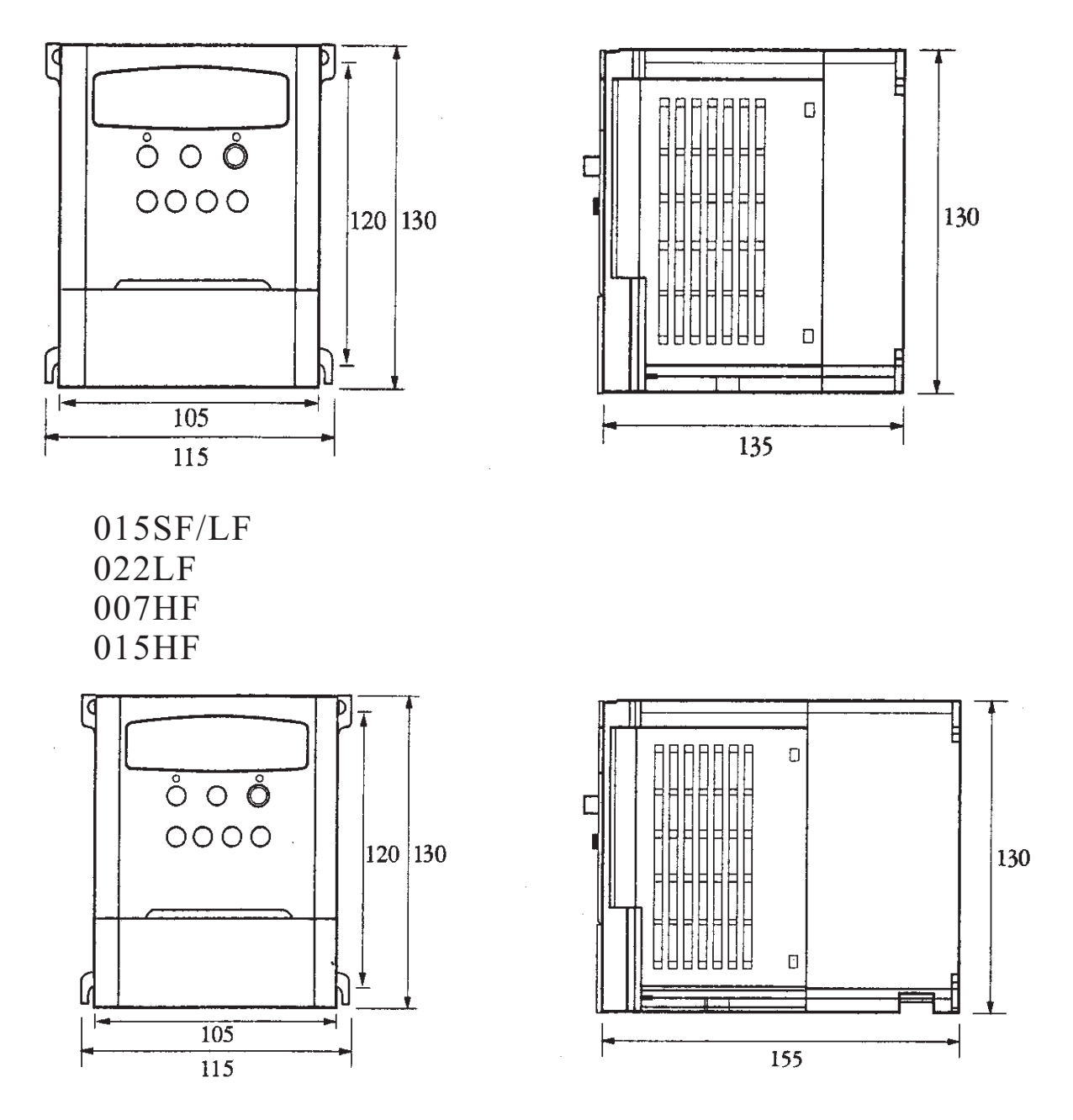

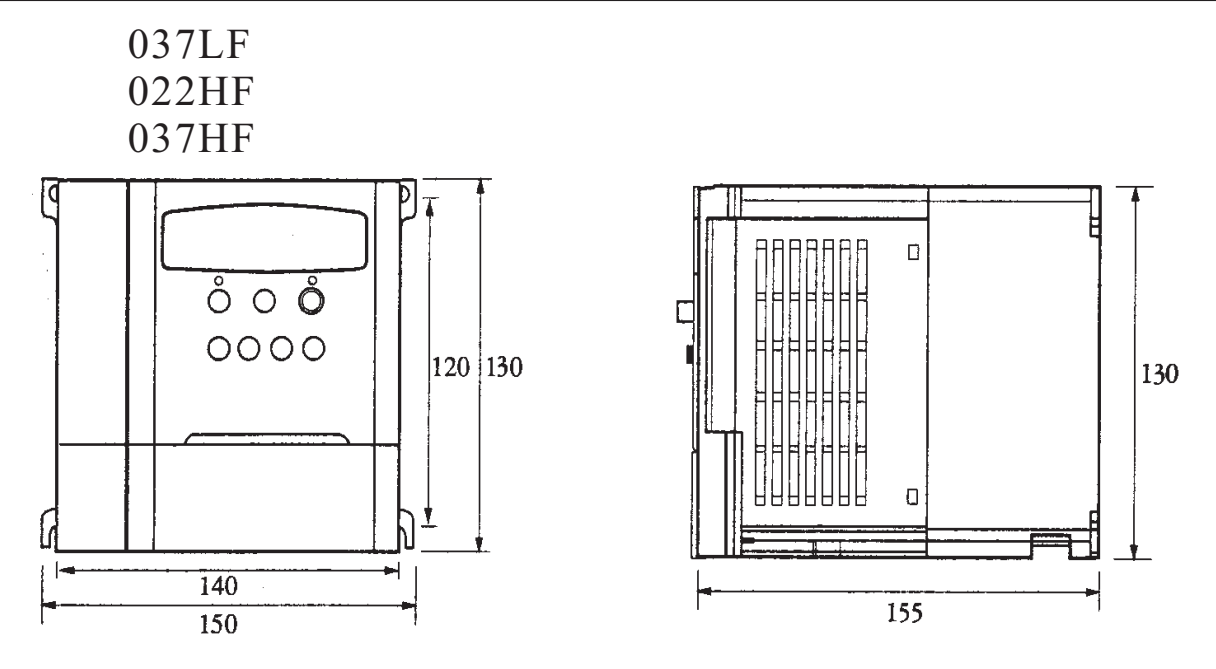

► Dimension table by the capacity ◄

| ТҮ      | (PE   | External dimension(mm)<br>(W×H×D)                                | Installation dimension(mm)<br>(W×H.Ø) |  |
|---------|-------|------------------------------------------------------------------|---------------------------------------|--|
|         | 004SF | 115×130×135                                                      |                                       |  |
| 1-phase | 007SF | 115 ~ 150 ~ 155                                                  | 105×120,M4                            |  |
| class   | 015SF | 115×130×155                                                      |                                       |  |
| Т       | /PE   | External dimension(mm)<br>(W×H×D)                                | Installation dimension(mm)<br>(W×H.Ø) |  |
|         | 004LF | 115 × 120 × 125                                                  |                                       |  |
| 3-phase | 007LF | 115×130×135                                                      | 105×120,M4                            |  |
| 200V    | 015LF | 115 × 120 × 155                                                  |                                       |  |
| class   | 022LF | 113 ~ 130 ~ 133                                                  |                                       |  |
|         | 037LF | 150×130×155                                                      | 140×120,M4                            |  |
| ТУ      | /PE   | External dimension(mm) Installation dimension<br>(W×H×D) (W×H.Ø) |                                       |  |
|         | 004HF | 115×130×135                                                      |                                       |  |
| 3-phase | 007HF | 115~120~155                                                      | 105×120,M4                            |  |
| 400V    | 015HF | 115×130×155                                                      |                                       |  |
| class   | 022HF | 150×120×155                                                      | 140×120,M4                            |  |
|         | 037HF | 130^130^133                                                      |                                       |  |

# 5. Installation

#### **Choosing a Mounting Location**

# **CAUTION**

Be sure to install the unit on flame-resistant material such as a steel plate. Otherwise, there is the danger of fire.

Be sure not to place any flammable materials near the inverter.

Otherwise, there is the danger of fire.

Be sure not to let the foreign matter enter vent openings in the inverter housing, such as wire clippings, spatter from welding, metal shaving, dust, etc.

Otherwise, there is the danger of fire.

Be sure to install the inverter in a place which can bear the weight according to the specifications in the text

Otherwise, it may fall and cause injury to personnel.

# **CAUTION**

Be sure to install the unit on a perpendicular wall which is not subject to vibration.

Otherwise, it may fall and cause injury to personnel.

Be sure not to install or operate an inverter which is damaged or has missing parts.

Otherwise, there is the danger of fire.

Be sure to install the inverter in a well-ventilated room which does not have direct exposure to sunlight, a tendency for high temperature, high humidity or dew condensation, high levels of dust, corrosive gas, explosive gas, inflammable gas, grinding fluid mist, salt damage, etc.

Otherwise, there is the danger of fire.

To summarize the cautions messages-You will need to find a solid, nonflammable, vertical surface that is a relaticely clean and any environment. In order to ensure enough room for air circulation around the inverter to aid in cooling, maintain the specified clearance around the inverter specified in the diagram.

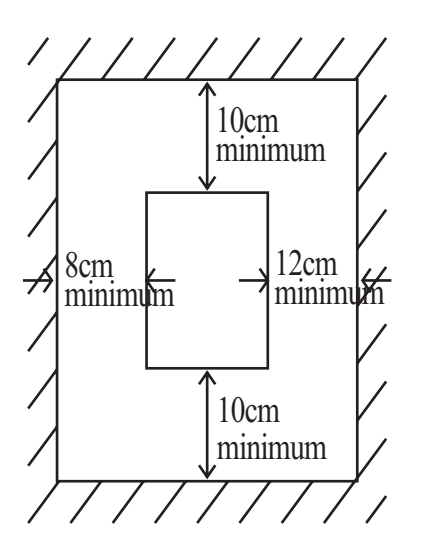

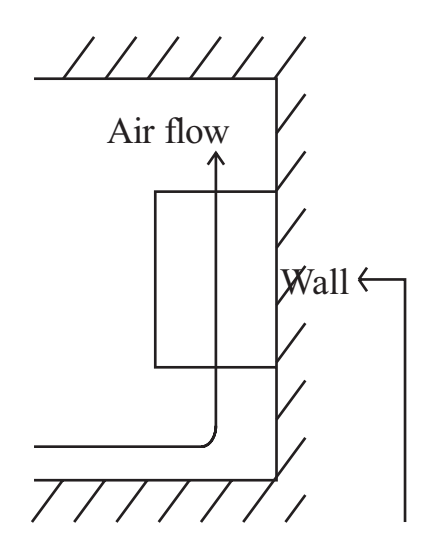

# **A** CAUTION

#### Solid, nonflammable, vertical surface

Before proceeding to the wiring section, it's good time to temporarily cover the inverter's ventilation openings. It will prevent harmful debris such as wire clippings and metal shavings from entering the inverter during installation

# **A** CAUTION

The ambient temperature must be in the range of-10 to  $40^{\circ}$ C. If the range will be up to  $50^{\circ}$ C, you will need to set the carrier frequency to 2kHz or less and derate the output current to 80% or less.

# 6.Wiring

# A DANGER

Be sure to ground the unit.

Otherwise, there is a danger of electric shock and/or fire.

Wiring work shall be carried out only by qualified personnel. Otherwise, there is a danger of electric shock and/or fire.

Implement wiring after checking that the power supply is off. You may incur electric shock and/or fire.

Do not connect wiring to an inverter or operate an inverter that is not mounted according the instructions given in this manual.

Otherwise, there is a danger of electric shock and/or injury to personnel.

# **CAUTION**

Be sure to that input voltage matches the inverter specifications. Otherwise, there is a danger of electric fire and/or injury to personnel.

Be sure not to connect an AC power supply to the output terminals. Otherwise, there is a danger of electric fire and/or injury to personnel.

Be sure not to connect a resistor to the DC-link terminal(P, PB). Otherwise, there is a danger of fire

Remarks for using earth leakage circuit breakers in the main supply. Otherwise, there is a danger of fire.

For motor leads, earth leakage breakers and electromagnetic contactors, be sure to size these components properly. Otherwise, there is a danger of fire.

Do not RUN/STOP operation by switching ON/OFF electromagnetic contactors on the primary or secondary sides of the inverter. Otherwise, there is a danger of fire.

Fasten the screws with the specified fastening torque. Otherwise, there is a danger of fire.

#### 6.1 Wiring the main circuit

You will connect main circuit terminal wiring to the input of the inverter. For wiring, open the front cover and wiring cover.

Ex)N100<sup>plus</sup>-004LF

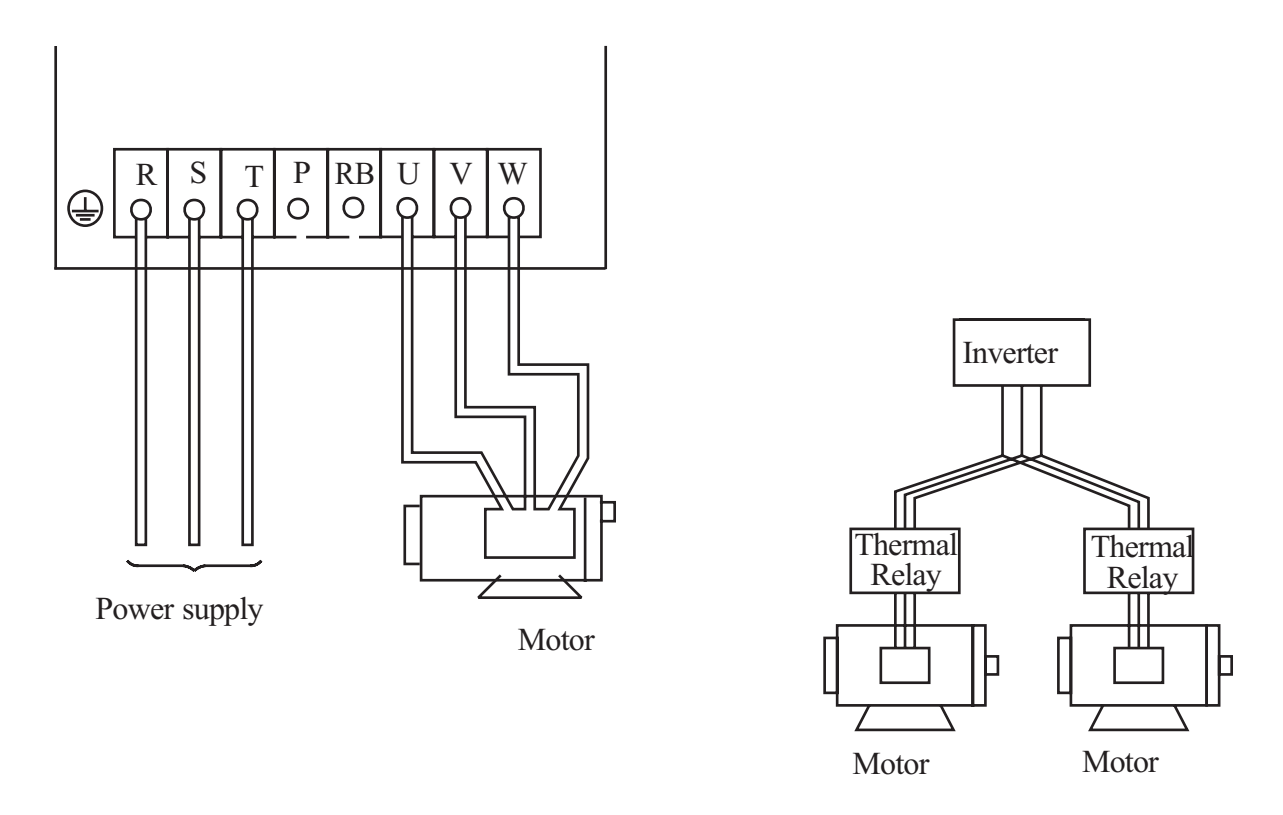

Always connect the power input terminals R, S, and T to the power supply. Be sure to install thermal relay individually when one inverter operates several motors.

Never connect P, RB, to R, S, T, or U, V, W.

Otherwise, there is the danger of equipment damage.

**NOTE1)** Install mechanically interlocked switches Mc1 and Mc2 in case of exchange by using commercial power supply and inverter.

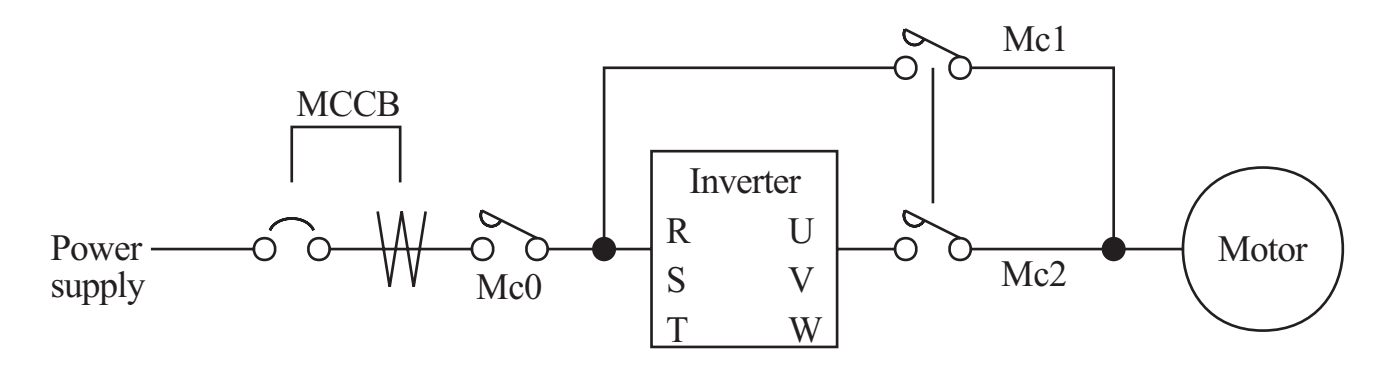

- **NOTE2)** Install an earth leakage breaker(or MCCB) on the power supply side of the inverter. If the wiring distance between inverter and motor (10m and more) is long, the thermal relay may be incorrectly operated on the effect of high-frequency noise. Install the AC reactor on the inverter output side or use the current sensor.
- **NOTE3)** Make sure to ground the ground terminal according to the local grounding code. Never ground the  $N100^{plus}$  inverter in common with welding machines, motors, or other electrical equipment.

When several inverters are used side by side, ground each unit as shown in examples. Do not the ground wires.

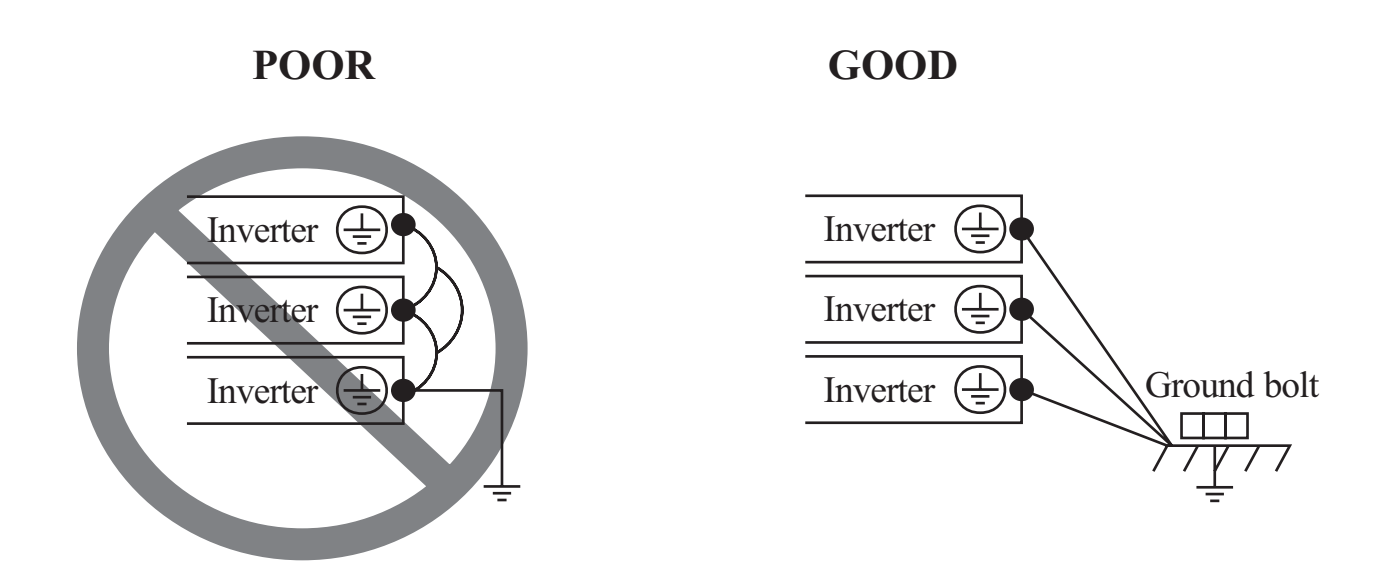

#### 6.2 Wiring the control circuit

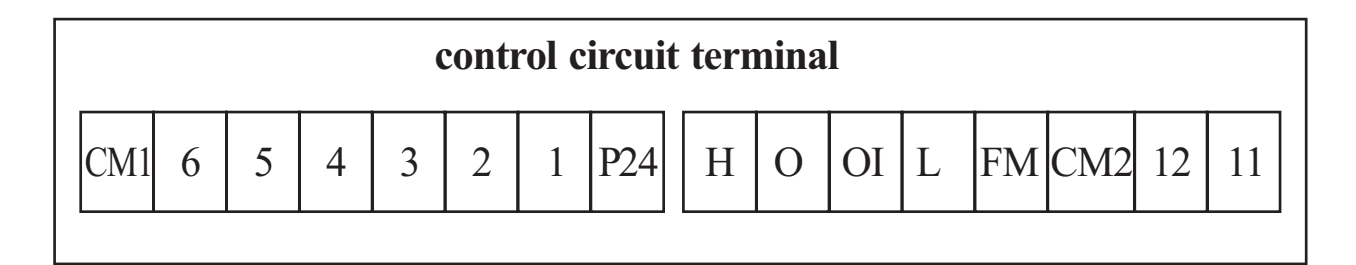

#### ·Example of control circuit terminal

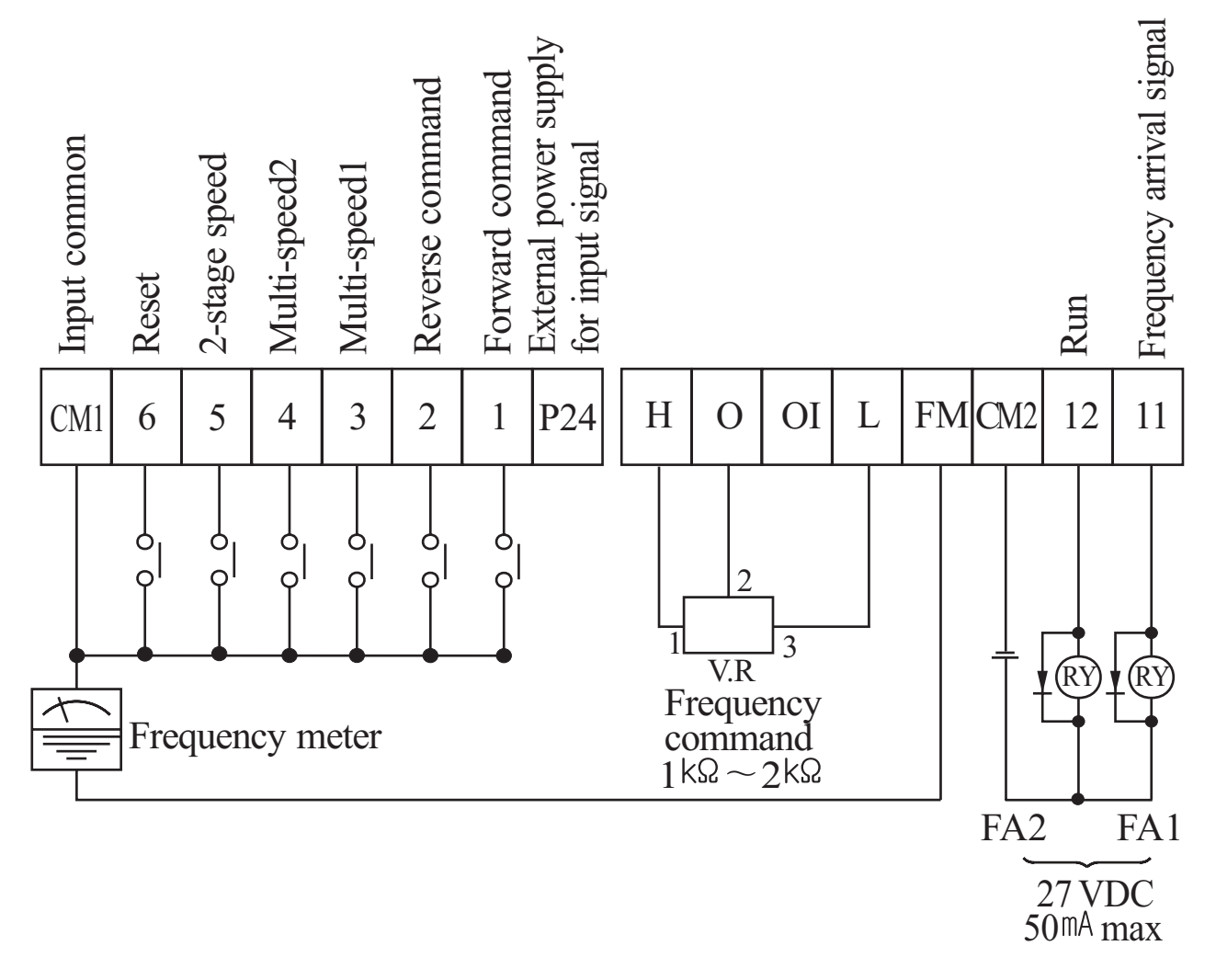

**Note1)** When an output intelligent terminal is used, be sure to install a surge absorbing diode in parallel with relay. Otherwise, the surge voltage created when the relay goes ON or OFF may damage the output intelligent terminal circuit.

**Note2**) Use a twisted and shielded wire for the signal line, and cut the shielded covering as shown in the diagram below. Make sure that the length of the signal line is 20 meters or less

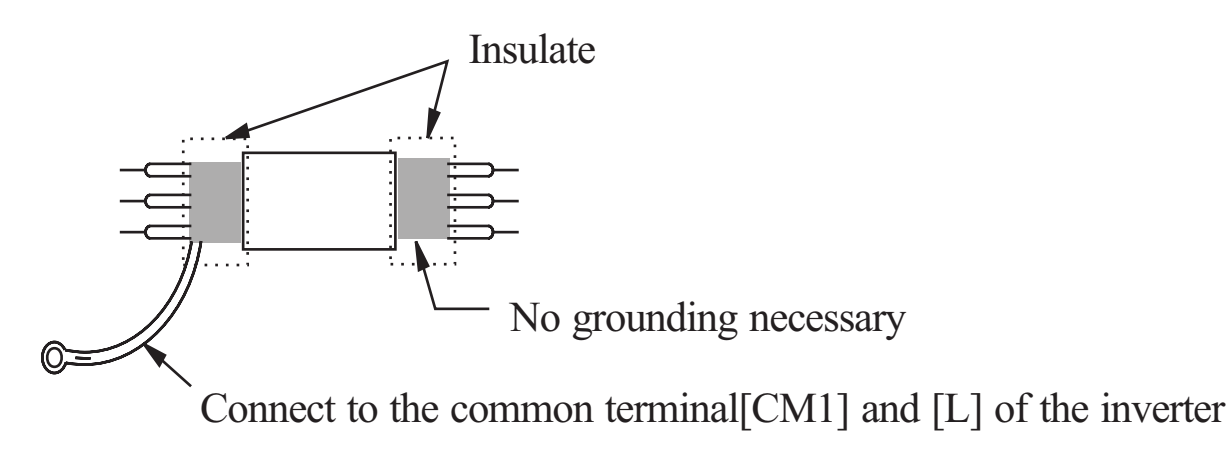

- **Note3)** When the frequency setting signal is turned on and off with a contact, use a relay which will not cause contact malfunctions, even with the extremely weak currents and voltages.
- **Note4)** Use relays which do not have contact defects at 24 V DC, 3mA for the other terminals.
- **Note5)** Separate the main circuit wiring from the relay control circuit wiring. If they must cross, be sure that they cross at a right angle.

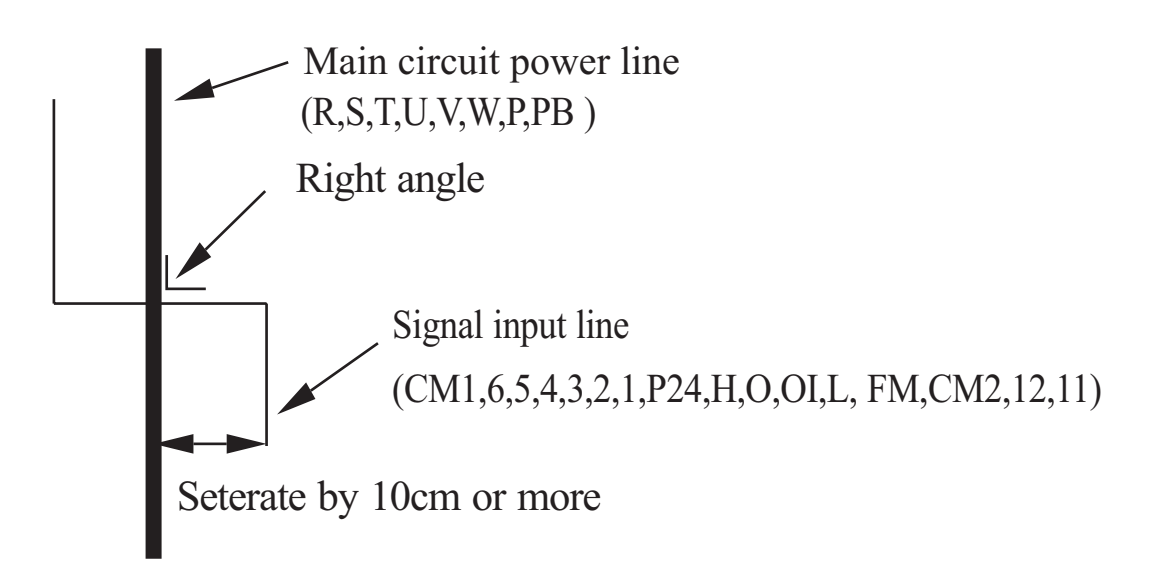

**Note6)** Do not short circuit the terminals H-L of the control circuit. **Note7)** Do not short circuit the terminals H-OI of the control circuit.

#### 6.3 Connecting to PLCs

Note 1) In order to use terminal CM1, install the reverse prevention Diode D

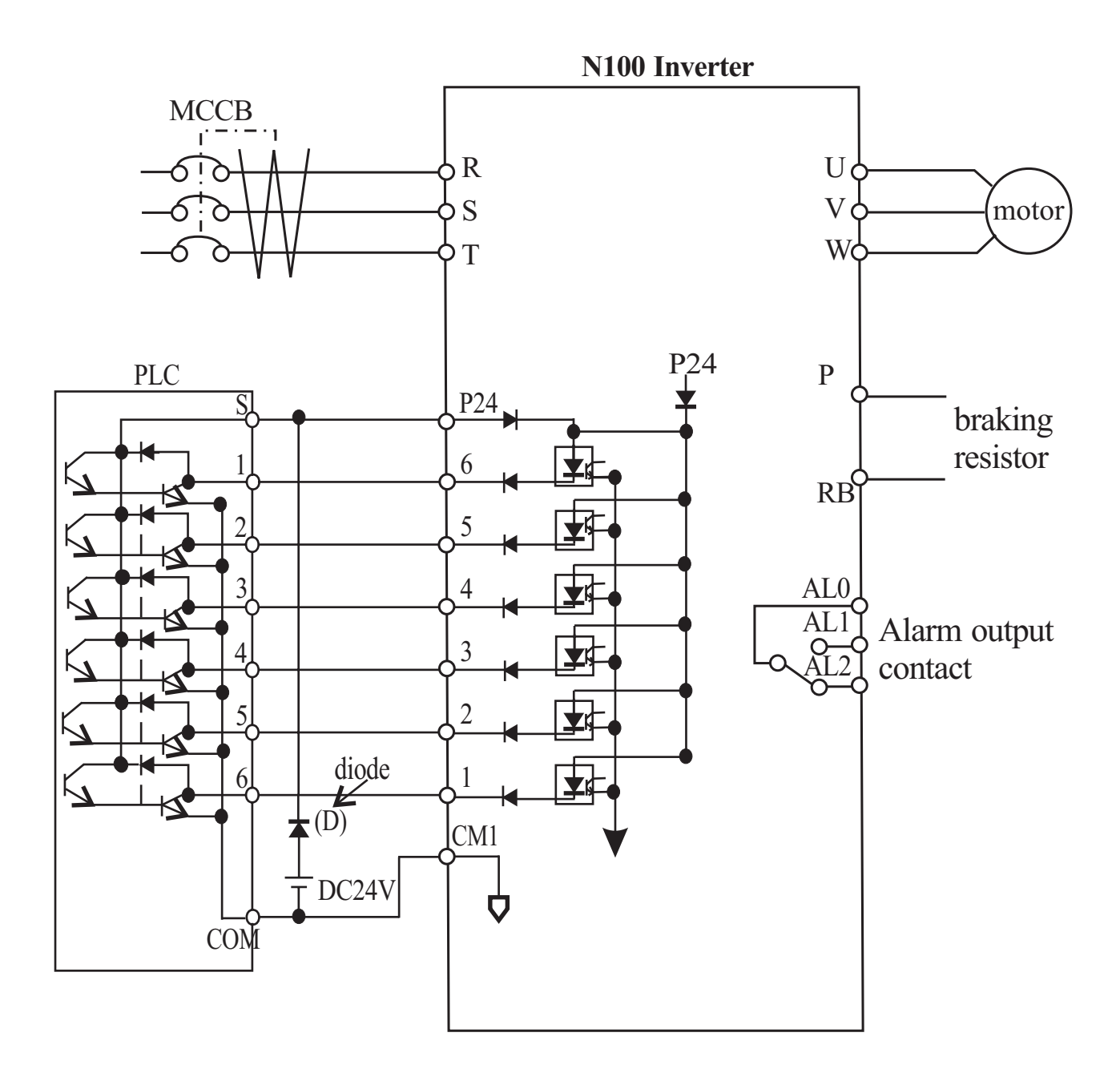

### 6.4 Application wiring apparatus & options Determination of wire and Fuse size

| Motor | Application<br>Inverter Model | Wiring             |                                         | Applicable equipment     |                            |  |
|-------|-------------------------------|--------------------|-----------------------------------------|--------------------------|----------------------------|--|
| (kw)  |                               | Power<br>Lines     | Signal<br>Lines                         | Leakage braker<br>(MCCB) | Magnetic contactor<br>(MC) |  |
|       | N100 <sup>plus</sup> -004SF   |                    | (Note5)                                 |                          | HMC 10W                    |  |
| 04    | N100 <sup>plus</sup> -004LF   | 1.25mm²            | (Note6)<br>(Note7)                      | HBS-33(5AT)              |                            |  |
|       | N100 <sup>plus</sup> -004HF   |                    | (Note8)                                 |                          |                            |  |
|       | N100 <sup>plus</sup> -007SF   | 1.25mm²            | 0.14-<br>0.75 <sup>mm<sup>2</sup></sup> | HBS-33(10AT)             | HMC 10W                    |  |
| 0.75  | N100 <sup>plus</sup> -007LF   |                    | Shielded wire                           |                          |                            |  |
|       | N100 <sup>plus</sup> -007HF   |                    |                                         | HBS-33(5AT)              |                            |  |
|       | N100 <sup>plus</sup> -015SF   |                    |                                         |                          | HMC 10W                    |  |
| 1.5   | N100 <sup>plus</sup> -015LF   | 2.000              |                                         | HB2-33(12A1)             |                            |  |
|       | N100 <sup>plus</sup> -015HF   | 1.25mm²            |                                         | HBS-33(10AT)             |                            |  |
| 2.2   | N100 <sup>plus</sup> -022LF   | 2.0 <sup>mm²</sup> |                                         | HBS-33(20AT)             | HMC 20W                    |  |
| 2.2   | N100 <sup>plus</sup> -022HF   | 1.25mm²            |                                         | HBS-33(10AT)             | HMC 10W                    |  |
| 27    | N100 <sup>plus</sup> -037LF   | 3.5mm²             |                                         | HBS-33(30AT)             | HMC 20W                    |  |
| 3./   | N100 <sup>plus</sup> -037HF   | 2.0mm²             |                                         | HBS-33(15AT)             |                            |  |

| Power supply                                            |                                                            |                                                                                                    |                                                                                                    |                                                                                                    |                                                                                                    |                                                                                                    |  |
|---------------------------------------------------------|------------------------------------------------------------|----------------------------------------------------------------------------------------------------|----------------------------------------------------------------------------------------------------|----------------------------------------------------------------------------------------------------|----------------------------------------------------------------------------------------------------|----------------------------------------------------------------------------------------------------|--|
|                                                         | Motor                                                      | Inverter m                                                                                                    | nodel                                                                                                    | Wi                                                                                                    | ring                                                                                                    | Applicable equipment                                                                                                    |  |
|                                                         | output(kw)                                                 | (N100 <sup>ptus</sup>                                                                                                    | Series)                                                                                                    | Power lines                                                                                                    | Signal lines                                                                                                    | Fuse(class J) rated 600V                                                                                                    |  |
|                                                         | 0.4                                                        | N100 <sup>plus</sup> -(                                                                                                    | 004SF                                                                                                    |                                                                                                    |                                                                                                    | 5 A                                                                                                    |  |
|                                                         | 0.1                                                        | N100 <sup>plus</sup> -004LF                                                                                                    |                                                                                                    | 1.25 <sup>mm²</sup>                                                                                                    | $0.14$ mm² $\sim$                                                                                                    |                                                                                                    |  |
| <sup>6</sup> 0 <sup>6</sup> 0 <sup>6</sup> €lectroma- ◀ | 0.75                                                       | N100 <sup>plus</sup> -007SF                                                                                                    |                                                                                                    |                                                                                                    |                                                                                                    | 10A                                                                                                    |  |
| g gnetic contact                                        |                                                            | N100 <sup>plus</sup> -(                                                                                                    | 007LF                                                                                                    |                                                                                                    | 0.75 mm <sup>2</sup>                                                                                                    |                                                                                                    |  |
|                                                         | 1.5                                                        | N100 <sup>plus</sup> -(                                                                                                    | 015SF                                                                                                    | 2.0 mm <sup>2</sup>                                                                                                    | shielded                                                                                                    | 15A                                                                                                    |  |
| 999                                                     | 2.2                                                        | N100 <sup>ptus</sup> -(                                                                                                    | 015LF                                                                                                    | 2.0                                                                                                    | wite                                                                                                    | 20.4                                                                                                    |  |
|                                                         | 2.2                                                        | N100 <sup>e</sup> -(                                                                                                    | )22LF                                                                                                    |                                                                                                    |                                                                                                    | 20A                                                                                                    |  |
|                                                         | 3./                                                        | N100 <sup>plus</sup> -(                                                                                                    | )37LF                                                                                                    | 3.5                                                                                                    |                                                                                                    | 30A                                                                                                    |  |
|                                                         | 0.4                                                        | N100 <sup>rtus</sup> -(                                                                                                    | )04HF                                                                                                    | n.                                                                                                    | 0.14 mm <sup>2</sup>                                                                                                    | 5A                                                                                                    |  |
|                                                         | 0.75                                                       | N100 <sup>etus</sup> -007HF                                                                                                    |                                                                                                    | 1.25 <sup>mm<sup>2</sup></sup>                                                                                                    | ~                                                                                                    |                                                                                                    |  |
| R S T                                                   | 1.5                                                        | N100 - (                                                                                                    | )15HF                                                                                                    | -                                                                                                    | 0.75                                                                                                    | 10A                                                                                                    |  |
| LIL2 L3                                                 | 2.2                                                        | $N100^{-0}$                                                                                                    | )22HF                                                                                                    | $2 \Omega mm^2$                                                                                                    | wire                                                                                                    | 15 Δ                                                                                                    |  |
| P P                                                     | 3.7                                                        | N100 -(                                                                                                    | )37HF                                                                                                    | 2.0                                                                                                    | wite                                                                                                    | IJA                                                                                                    |  |
|                                                         | the crimp to<br>Be sure to c<br>Be sure to u<br>Use 0.75mr | the crimp tool specified by the connector manufacturer.<br>Be sure to consider the capacity of the circuit breaker to be used.<br>Be sure to use bigger wires for power lines if the distance exceeds 20m.<br>Use 0.75mm <sup>2</sup> wire for the alarm signal wire. |                                                                                                    |                                                                                                    |                                                                                                    |                                                                                                    |  |
|                                                         | Ne                                                         | me                                                                                                    |                                                                                                    |                                                                                                    | Function                                                                                                    |                                                                                                    |  |
|                                                         | Innut-side                                                 | Input-side AC reactor<br>for harmonic<br>suppression/power<br>coordination/power<br>improvement                                                                                                    |                                                                                                    | This is useful when harmonic suppression measures                                                                                                    |                                                                                                    |                                                                                                    |  |
|                                                         | for hat<br>suppressi<br>coordinat<br>improv                |                                                                                                    |                                                                                                    | must be taken. when the main power voltage unbalance<br>rate exceeds 3% and the main power capacity exceeds<br>500kVA, or when a sudden power voltage variation<br>occurs. It also helps to improve the power factor. |                                                                                                    |                                                                                                    |  |
| Thermal                                                 | EMI                                                        | EMI filter g                                                                                                    |                                                                                                    | Reduces the conductive noise on the main power wires<br>generated from the main power supply. Connect to the<br>inverter primary side(input side).                                                                    |                                                                                                    |                                                                                                    |  |
| Motor                                                   | _ Output-s<br>fil                                          | ter                                                                                                    | This is installed between the inverter and the reduce noise radiated from the main the cont wiring. It is useful for reducing radio-wave d in a radio or TV set and for preventing malfu of measuring instruments or sensors. |                                                                                                    | ter and the motor to<br>in the control power<br>lio-wave disturbance<br>nting malfunction<br>rs.                                               |                                                                                                    |  |
|                                                         | AC rea<br>vibr<br>reduction<br>relay ma<br>preve           | actor for<br>ation<br>n/thermal<br>llfunction<br>ention                                                                                                    | Vibratic<br>motor w<br>comment<br>inverter<br>tion. W<br>motor is<br>thermal<br>from ind<br>instead                                                                                                    | on may increas<br>with an inverter<br>rcial power. C<br>and the motor<br>when the wirun<br>s 10m or more,<br>relay malfunc<br>certer switchin<br>of the thermal                                                       | es when drivi<br>as compared<br>onnecting this<br>allows reduct<br>g between the<br>inserting the<br>tion caused by<br>g. A current s<br>relay | ng a general-purpose<br>with operation on<br>s reactor between the<br>tion of motor pulsa-<br>inverter and the<br>reactor prevents<br>y harmonics resulting<br>ensor can be used |  |

#### Standard Apparatus(3-phase input reference)
- Note 1) The applicable equipment is for HYUNDAI standard four pole squirrel cage motor.
- Note 2) Be sure to consider the capacity of the circuit breaker to be used.
- Note 3) Be sure to use larger wire for power lines if the distance exceeds 20m.
- Note 4) Be sure to use an grounding wire same size of power line or similar.
- Note 5) Use 0.75mm<sup>2</sup> wire for the alarm signal terminal.
- Note 6) Use 0.5mm<sup>2</sup> wire for the control curcyit terminal.

Classify the detective current of the earth leakage breaker depending on the total distance between the inverter and the motor.

| Length        | Detective current(mA) |
|---------------|-----------------------|
| 100m and less | 30                    |
| 300m and less | 100                   |
| 800m and less | 200                   |

- Note1) When using CV wire and metal tube the leakage current is around 30mA/km.
- Note2) The leakage current becomes eight times because IV wires have a high dielectric constant. Therefore, use an one class earth leakage breaker according to the above table.

## 6.5 Terminal array & Terminal function

## (1) Terminal array

#### <Main circuit>

| Main circuit terminal           | Model                                                                         | Screw | Width(mm) |
|---------------------------------|-------------------------------------------------------------------------------|-------|-----------|
| R S T P R U V W     Image: Case | N100 <sup>plus</sup><br>004SF~<br>015SF<br>004LF~<br>037LF<br>004HF~<br>037HF | M4    | 11        |

#### <Control circuit>

| Control circuit terminal                                                          | Model                                                                         | Screw<br>diameter            | Width(mm)                          |
|-----------------------------------------------------------------------------------|-------------------------------------------------------------------------------|------------------------------|------------------------------------|
| CM16 5 4 3 2 1 P24 H O OI L FMCM212 11 ALOAL1AL2<br>* Use the "-"type skew driver | N100 <sup>plus</sup><br>004SF~<br>015SF<br>004LF~<br>037LF<br>004HF~<br>037HF | Control<br>M2<br>Alarm<br>M3 | Control :<br>3.5<br>Alarm:<br>5.08 |

## (2) Terminal Function

## ► Main circuit Terminal

| Terminal symbol | Terminal name                      | Function                                                                   |   |   |             |          |   |    |   |    |   |
|-----------------|------------------------------------|----------------------------------------------------------------------------|---|---|-------------|----------|---|----|---|----|---|
| R, S, T         | Main power supply input            | Connect the input<br>power supply 220V,<br>440V                            |   |   |             |          |   |    |   |    |   |
| U, V, W         | Inverter<br>output                 | Connect the MOTOR                                                          |   | R | S           | Т        | Р | RB | U | V  | W |
| RB, P           | External<br>resistor<br>connection | Connect the braking resistor(option)                                       |   | ) | owe         | r        |   | •  |   | (M | Ŧ |
| ( <b>-</b> )    | Ground                             | Connect the Die-casting<br>(to prevent electric<br>shock and reduce noise) | - |   | <u>uppr</u> | <u>y</u> |   |    |   |    |   |

## **Control circuit Terminal**

| Signal          | Terminal symbol | Terminal name                                                                     | Terminal function      |  |  |  |
|-----------------|-----------------|-----------------------------------------------------------------------------------|------------------------|--|--|--|
|                 | P24             | Power terminal for input signals                                                  | 24VDC ±10%,<br>35mA    |  |  |  |
|                 | 6               | Forward run command(FW), Reverse run                                              | contact input :        |  |  |  |
|                 | 5               | command(RV), multi-speed commands1-4                                              | (operating)            |  |  |  |
| Input<br>signal | 4               | (CF1-4), 2-stage accel/decel (2CH),<br>Reset(RS), second control function setting | Open : OFF<br>(stop)   |  |  |  |
|                 | 3               | (SET), terminal software lock(SFT),                                               |                        |  |  |  |
|                 | 2               | current input selection(AT), jogging                                              | TIME :12ms             |  |  |  |
|                 | 1               | operation(JG), External trip(EXT)                                                 | or more                |  |  |  |
|                 | CM1             | Common terminal for input or monitor signal                                       |                        |  |  |  |
| Monitor         | FM              | Output frequency meter, output current meter, output voltage meter                | Analog frequency meter |  |  |  |
| Signa           | CM1             | Common terminal for input or monitor signal                                       |                        |  |  |  |

#### • Control circuit Terminal

| Signal                              | Terminal symbol | Terminal name                                                                                                    | Terminal function                                                                                                    |
|-------------------------------------|-----------------|----------------------------------------------------------------------------------------------------|----------------------------------------------------------------------------------------------------|
|                                     | Н               | Power supply for frequency setting                                                                                     | 0~5VDC                                                                                                    |
| Frequ-<br>ency<br>comm-<br>and      | Ο               | Voltage frequency command signal                                                                                       | $0 \sim 5$ VDC(standard),<br>$0 \sim 10$ VDC, input<br>impedance $10^{K\Omega}$                                                            |
| signal                              | OI              | Current frequency command signal                                                                                       |                                                                                                    |
|                                     | L               | Common terminal for frequency command                                                                                  | $4 \sim 20$ mA, input impedance $250\Omega$                                                                                                |
| Output<br>signal                    | 11              | Intelligent output terminal:<br>run status signal(RUN), frequency arrival<br>signal(FA1) set frequency arrival signal  |                                                                                                    |
|                                     | 12              | (FA2), overload advance notice signal(OL),<br>PID error deviation signal(OD), alarm<br>signal(AL)                      |                                                                                                    |
|                                     | CM2             | Common terminal for output signal                                                                                      |                                                                                                    |
| Trip al-<br>arm<br>output<br>signal | AL2             | Alarm output signals :<br>at normal status, power off<br>: AL0-AL2 (closed)<br>at abnormal status<br>: AL0-AL1(closed) | Contact rating:<br>AC 250V 2.5A<br>(resistor load)<br>0.2A<br>(inductor load)<br>DC 30V 3.0A<br>(resistor load)<br>0.7A<br>(inductor load) |

**NOTE1)** The USP function prevents the automatic startup immediately after powerup.

- **NOTE2)** The reset terminal can be used in the normally open(NO)contact state. The contact can be inverted by using the parameter C 07 to C 12
- **NOTE3)** The intelligent output terminal has several functions which you can assign individually to three physical logic outputs.
- **NOTE4)** The output terminal [11][12] is the normally open(NO) contact. The contact logic can be inverted by using the parameter C 15 C 06

## 7. Operation

# **DANGER**

- Be sure to turn on the input power supply after closing the front case. While being energized, be sure not to open the front case. Otherwise, there is the danger of electric shock
- Be sure not to operate the switches with wet hands. Otherwise, there is the danger of electric shock.
- While the inverter is energized, be sure not to touch the inverter terminals even when the motor is stopped. Otherwise, there is the danger of electric shock.
- If the Retry Mode is selected, the motor may suddenly restart during the trip stop. Do not approach the machine(be sure to design the machine so that safety for personnel is secure even if it restarts). Otherwise, it may cause injury to personnel.
- If the power supply is cut off for a short period of time, the inverter may restart operation after the power supply recovers if the command to operate is active. If a restart may pose danger to personnel, so be sure to use a lock-out circuit so that it will not restart after power recovery. Otherwise, it may cause injury to personnel.
- The stop key is effective only when the stop function is enabled. Be sure to enable the key separately from the emergency stop. Otherwise, it may cause injury to personnel.
- Arter the operation command is given, if the alarm reset is conducted, it will restart suddenly. Be sure to set the alarm reset after verifying the operation command is off.

Otherwise, it may cause injury to personnel.

• Be sure not to touch the inside of the energized inverter or to put any conductive object into it.

Otherwise, there is a danger of electric shock and/or fire.

## CAUTION

• The heat sink fins will have a high temperature. Be careful not to touch them.

Otherwise is the danger of getting burned.

• The operation of the inverter can be easily changed from low speed to high speed. Be sure check the capability and limitations of the motor and machine before operating the inverter.

Otherwise, there is the danger of injury.

- If you operate a motor at a frequency higher than the inverter standard default setting 60Hz, be sure to check the motor and machine specifications with the respective manufacturer. Otherwise, there is the danger of equipment damage.
- Install a holding brake separately if necessary. Otherwise, there is the danger of accident.
- Check the direction of the motor, abnormal motor vibrations, and noise. Otherwise, there is the danger of equipment damage.

## 7.1 Before the powerup test

Prior to the test run, check the following

- (1) Make sure that the power lines (R, S and T) and output terminals (U, V and W) are connected correctly. Otherwise, there is a danger of inverter damage
- (2)Make sure that there are no mistakes in the signal line connections Otherwise, it may be incorrect operation of the inverter.
- (3) Make sure that the inverter earth terminal is grounded. Otherwise, there is a danger of electric shock.
- (4) Make sure that terminals other than those specified are not grounded. Otherwise, it may be incorrect operation of the inverter.
- (5) Make sure that there are no short-circuits caused by stay pieces of wire, solderless terminals or other objects left from wiring work. Also, make sure that no tools have been left behind. Otherwise, there is a danger of inverter breakage.
- (6) Make sure that the output wires are not short-circuited of grounded. Otherwise. there is a danger of inverter damage.

### 7.2 Powerup test

The following instructions apply to the power up test.

The operation from the standard operator Frequency setting, Run and stop command are controlled as follows :

Frequency setting select the potentiometer STOP/RUN : select the RUN and STOP key

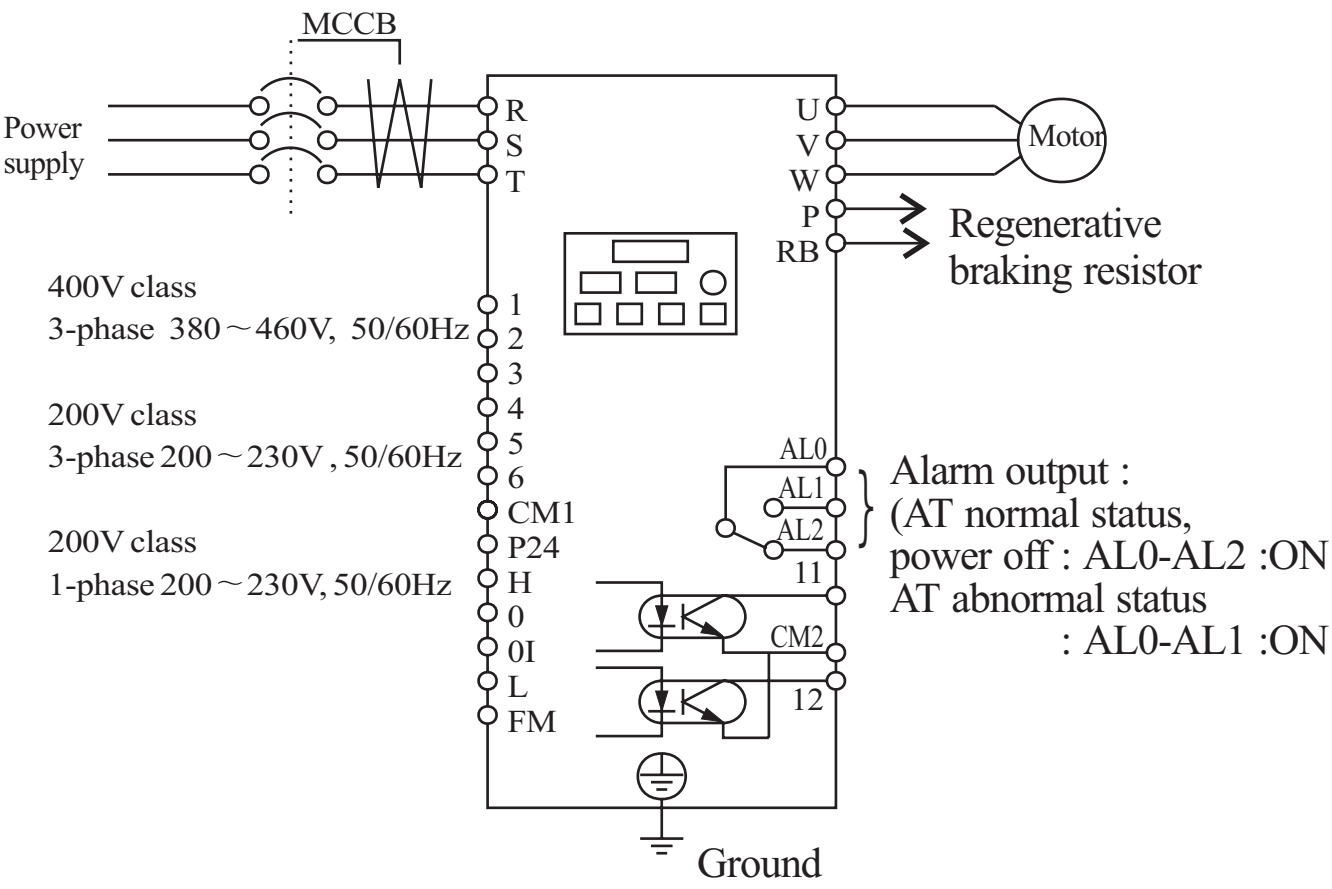

#### **ACTION (Digital operator control)**

- (1) Turn On the power supply by turning ON MCCB. The [POWER] LED will illuminate.
- (2) After checking that the potentiometer Enable LED is ON, set the frequency by rotating the potentiometer.
- (3) After checking that the RUN Enable LED is ON, press the  $\mathbb{RUN}$  key.
- (4) The inverter starts running [RUN] LED is ON.
- (5) Monitor the output frequency in the monitor mode  $\begin{bmatrix} d & 01 \end{bmatrix}$
- (6) Press the  $\left( \begin{array}{c} \text{STOP} \\ \text{RESET} \end{array} \right)$  key to stop the motor rotation.

Check the following before and during the powerup test.

# **CAUTION**

- Is the direction of the motor correct? Otherwise, there is the danger of equipment damage.
- Were there any abnormal motor vibrations or noise? Otherwise, there is the danger of equipment damage.
- NOTE1) 1. Did the inverter trip during acceleration or deceleration?2. Were the rpm and frequency meter readings as expected?

If the over current or over voltage trip is occurred of the power up test, set the acceleration or deceleration time longer.

Factory setting

Maximum frequency : 60Hz Rotation direction : forward run

## 8. Using intelligent terminals

### 8.1 Intelligent terminal lists

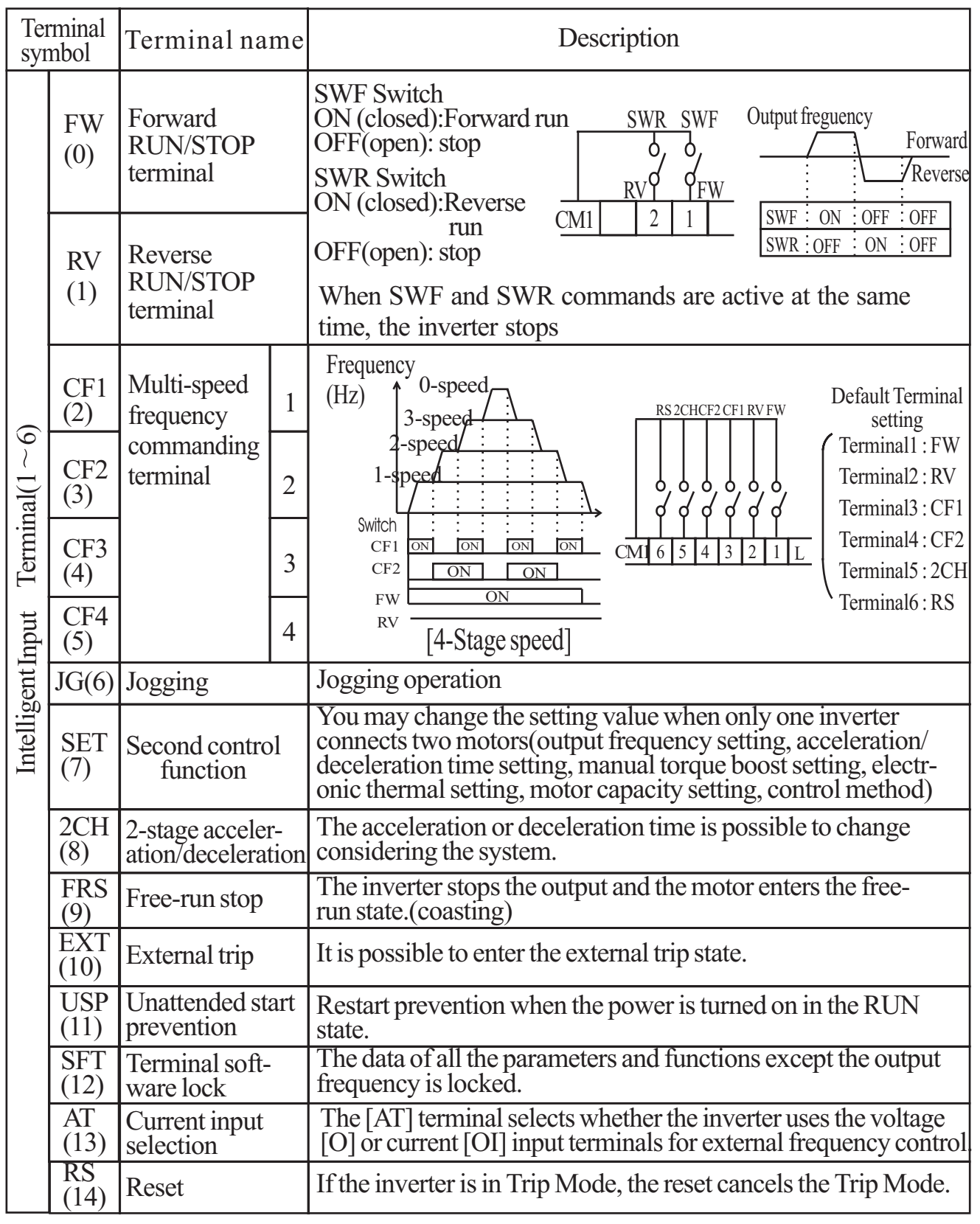

| Terminal symbol                             |    | Terminal name                                                  | Description                                                                                                    |  |  |  |  |
|---------------------------------------------|----|----------------------------------------------------------------|----------------------------------------------------------------------------------------------------|--|--|--|--|
| CM1                                         |    | Signal source for input                                        | Common terminal for intelligent input terminals.                                                                                                    |  |  |  |  |
| P24                                         |    | External power<br>supply terminal<br>for input                 | External power connection terminal for intelligent input terminals.                                                                                                    |  |  |  |  |
| H Frequency<br>command<br>power<br>terminal |    | Frequency<br>command<br>power<br>terminal                      | The External frequency voltage commanding is 0 to 5VDC<br>as a standard.<br>When the input voltage is 0 to 10VDC, use the parameter<br>A65                                             |  |  |  |  |
| mmanding                                    | 0  | Frequency<br>commanding<br>terminal<br>(voltage<br>commanding) | $\begin{array}{c ccccccccccccccccccccccccccccccccccc$                                                                                                    |  |  |  |  |
| Frequency co                                | 01 | Frequency<br>commanding<br>terminal<br>(current<br>command)    | Note1) If the [AT] option is not assigned to any intelligent<br>of both the voltage and current input for the                                                                          |  |  |  |  |
|                                             | L  | Frequency<br>command<br>common<br>terminal                     | <ul><li>frequency command.</li><li>2) If you use either the voltage or current analog input, make sure that the [AT] function is allocated to an intelligent input terminal.</li></ul> |  |  |  |  |
| Monitor<br>terminal FM Frequency monitor    |    |                                                                | Analog output frequency monitor/ analog output current monitor/<br>analog output voltage monitor                                                                                       |  |  |  |  |

| Terminal symbol                 |                                                | Terminal name                      | Description                                                                                                    |                                                                                                    |  |
|---------------------------------|------------------------------------------------|------------------------------------|----------------------------------------------------------------------------------------------------|----------------------------------------------------------------------------------------------------|--|
| ligent output terminal (11, 12) | FA1 (1)<br>FA2 (2)                             | Frequency<br>arrival<br>signal     | Frequency arrival [FA1][FA2] signals is indicated<br>when the output frequency accelerates and<br>decelerates to arrive at a constant frequency.<br>Frequency<br>fo1 set value<br>Fo1 set value<br>Fo1 set value<br>Fa1 $ON$ at $TimeFA1$ $Constant$ $FA2frequencyFrequencyFrequencyFrequencyFrequencyThresholdsC21$ $C22C22$ $TimeON$ at target Time | Output terminal<br>specification<br>open-collector<br>output<br>27V DC max<br>50 <sup>mA</sup> max |  |
| Intel                           | RUN Run sig                                    |                                    | When the [RUN] signal is selected, the inverter outputs a signal on that terminal when it is in the RUN mode.                                                                                                    |                                                                                                    |  |
|                                 | OL<br>(3) Overload<br>advance<br>notice signal |                                    | When the output current exceeds a preset value, the [OL] terminal signal turns on.                                                                                                    |                                                                                                    |  |
|                                 | OD<br>(4)                                      | PID control error deviation signal | When the PID loop error magnitude the preset value, the [OD] terminal signal turns on.                                                                                                    |                                                                                                    |  |
|                                 | AL<br>(5) Alarm signal                         |                                    | The inverter alarm signal is active when a fault has occurred.                                                                                                    |                                                                                                    |  |
| CM                              | CM 2 Common terminal                           |                                    | Common terminal for intelligent output terminal                                                                                                    |                                                                                                    |  |
| AL                              | 0                                              |                                    | At normal status, power off(initial setting value)<br>: Al0 - AL1(                                                                                                    | closed)                                                                                            |  |
| AL                              | 1                                              | Alarm                              | At abnormal status : AL0 - AL2                                                                                                    | (closed)                                                                                           |  |
| ALZ                             | 2                                              | terminals                          | Contact rating : 250V AC 2.5A(resistor 10ad) 0.2A(inductor load)<br>30V DC 3.0A(resistor 10ad) 0.7A(inductor load)<br>(minimum 100V AC 10mA, 5V DC 100mA)                                                                                                    |                                                                                                    |  |

#### 8.2 Monitor terminal function Terminal Name : Monitor terminal [FM] (analog)

- The inverter provides an analog output terminal primary for frequency monitoring on terminal [FW] (output frequency, Output current, and output voltage monitor signal).
- Parameter C17 selects the output signal data.
- When using the analog motor for monitoring, use scale reactor C18 and C19 to adjust the [FM] output so that the maximum frequency in the inverter corresponds to full-scale reading on the motor.
- (1) output frequency monitor signal

The [FM] output duty cycle varies with the inverter output frequency. The signal on [FM] reaches full scale when the inverter outputs the maximum frequency.

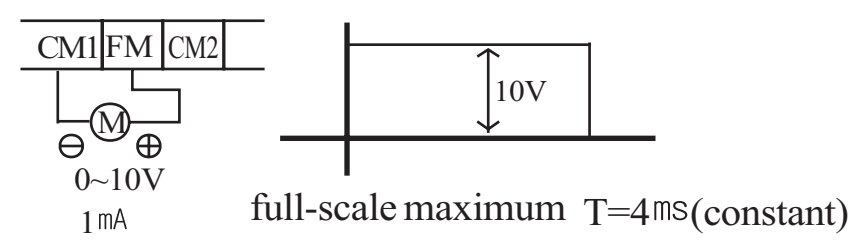

- Note) This is dedicated indicator, so that it cannot be used as a line speed signal. The indicator accuracy after adjustment is about  $\pm 5\%$  (Depending on the meter, the accuracy may exceed this value)
- (2) output current monitor signal

The [FM] output duty cycle varies with the inverter output current to the motor. The signal on [FM] reaches full scale when the inverter output current reaches 200% of the rated inverter current.

| The accuracy of the current reaches approximately $\pm 10\%$                                            |
|----------------------------------------------------------------------------------------------------|
| inverter output current (measured) : Im<br>monitor display current : Im'<br>inverter rated current : Ir |
| $\frac{\text{Im'-Im}}{\text{Ir}} \times 100 \leq \pm 10\%$                                              |

(3) output voltage monitor signal

The [FM] output duty cycle varies with inverter output voltage. The signal on [FM] reaches full scale when the inverter output voltage reaches 100% of the rated inverter voltage.

#### 8.3 Intelligent Input Terminal Function Forward Run/Stop[FW] and Reverse Run/Stop Command[RV]

- When you input the Run command via the terminal [FW], the inverter executes the Forward Run command (high) or Stop command(low).
- When you input the Run command via the terminal [RV], the inverter executes the Reverse Run command(high) or Stop command(low).

| Option<br>Code                                                                                                    | Terminal<br>Symbol | Function Name               | State | Description                                     |  |  |
|----------------------------------------------------------------------------------------------------|--------------------|-----------------------------|-------|-------------------------------------------------|--|--|
| 0 FW                                                                                                    |                    | Forward Run/                | ON    | Inverter is in Run Mode, motor<br>runs forward  |  |  |
|                                                                                                    |                    | Stop                        | OFF   | Inverter is in Run Mode, motor sto              |  |  |
| 1 RV                                                                                                    |                    | Reverse Run/                | ON    | Inverter is in Run Mode, motor<br>runs reverse  |  |  |
|                                                                                                    |                    | Stop                        | OFF   | Inverter is in Run Mode, motor runs stop        |  |  |
| Valid for inputs:                                                                                                    |                    | C01,C02,C03,C04,<br>C05,C06 |       | Example:                                        |  |  |
| Require                                                                                                    | ed setting         | A02=01                      |       | RV FW                                           |  |  |
| <ul> <li>Notes:</li> <li>When the Forward Run and Reverse<br/>Run commands are active at the same<br/>time, the inverter enters the Stop Mode.</li> <li>When a terminal associated with either<br/>[FW] or [RV] function is configured for<br/>normally closed, the motor starts rot-<br/>ation when that terminal is discon-<br/>nected or otherwise has no input<br/>voltage. Set the parameter A 02 to</li> </ul> |                    |                             |       | CM1     6     5     4     3     2     1     P24 |  |  |

**DANGER :** If the power is turned on and the Run command is already active, the motor starts rotation and is dangerous! Before turning power on, confirm that Run command is not active.

## Multi-Speed Select [CF1][CF2][CF3][CF4]

• The inverter provides storage parameters for up to 16 different target frequencies (speeds) that the motor output uses for steady-state run condition.

These speeds are accessible through programming four of the intelligent terminals as binary-encoded inputs CF1 to CF4 per the table. These can be any of the six inputs, and in any order.

You can use fewer inputs if you need eight or less speeds.

**Note :** When choosing a subset of speeds to use, always start at the top of the table, and with the least-significant bit: CF1, CF2, etc.

| Multi speed |     | Control | circuit terr | ninal |
|-------------|-----|---------|--------------|-------|
| Muni-speed  | SW5 | SW4     | SW3          | SW2   |
| Speed 0     | OFF | OFF     | OFF          | OFF   |
| Speed 1     | OFF | OFF     | OFF          | ON    |
| Speed 2     | OFF | OFF     | ON           | OFF   |
| Speed 3     | OFF | OFF     | ON           | ON    |
| Speed 4     | OFF | ON      | OFF          | OFF   |
| Speed 5     | OFF | ON      | OFF          | ON    |
| Speed 6     | OFF | ON      | ON           | OFF   |
| Speed 7     | OFF | ON      | ON           | ON    |
| Speed 8     | ON  | OFF     | OFF          | OFF   |
| Speed 9     | ON  | OFF     | OFF          | ON    |
| Speed 10    | ON  | OFF     | ON           | OFF   |
| Speed 11    | ON  | OFF     | ON           | ON    |
| Speed 12    | ON  | ON      | OFF          | OFF   |
| Speed 13    | ON  | ON      | OFF          | ON    |
| Speed 14    | ON  | ON      | ON           | OFF   |
| Speed 15    | ON  | ON      | ON           | ON    |

**NOTE :** Speed 0 is set by the F[01] parameter value.

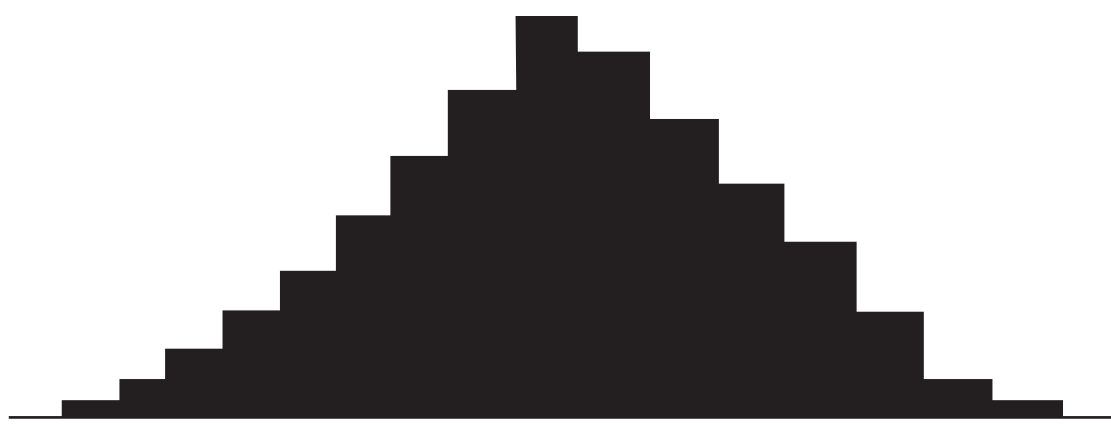

speed0 speed1 speed2 speed3 speed4 speed5 speed6 speed7 speed8 speed9 speed10 speed11 speed12 speed13 speed14 speed15

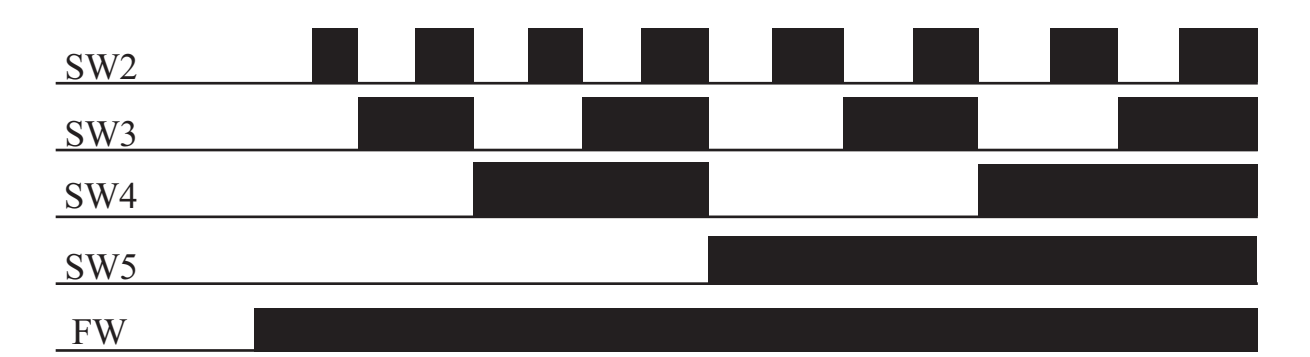

| Multi-speed | Set code | SW5 | SW4 | SW3 | SW2 | SW1 | Set value |
|-------------|----------|-----|-----|-----|-----|-----|-----------|
|             |          | CF4 | CF3 | CF2 | CF1 | FW  |           |
| Speed 0     | F01      | OFF | OFF | OFF | OFF | ON  | 2Hz       |
| Speed 1     | A11      | OFF | OFF | OFF | ON  | ON  | 5Hz       |
| Speed 2     | A12      | OFF | OFF | ON  | OFF | ON  | 10Hz      |
| Speed 3     | A13      | OFF | OFF | ON  | ON  | ON  | 15Hz      |
| Speed 4     | A14      | OFF | ON  | OFF | OFF | ON  | 20Hz      |
| Speed 5     | A15      | OFF | ON  | OFF | ON  | ON  | 30Hz      |
| Speed 6     | A16      | OFF | ON  | ON  | OFF | ON  | 40Hz      |
| Speed 7     | A17      | OFF | ON  | ON  | ON  | ON  | 50Hz      |
| Speed 8     | A18      | ON  | OFF | OFF | OFF | ON  | 60Hz      |
| Speed 9     | A19      | ON  | OFF | OFF | ON  | ON  | 55Hz      |
| Speed 10    | A20      | ON  | OFF | ON  | OFF | ON  | 45Hz      |
| Speed 11    | A21      | ON  | OFF | ON  | ON  | ON  | 35Hz      |
| Speed 12    | A22      | ON  | ON  | OFF | OFF | ON  | 25Hz      |
| Speed 13    | A23      | ON  | ON  | OFF | ON  | ON  | 15Hz      |
| Speed 14    | A24      | ON  | ON  | ON  | OFF | ON  | 5Hz       |
| Speed 15    | A25      | ON  | ON  | ON  | ON  | ON  | 2Hz       |

Standard operator option code

Set the parameter  $\begin{bmatrix} C & 01 \end{bmatrix} \sim \begin{bmatrix} C & 06 \end{bmatrix}$  to  $\begin{bmatrix} 0 & 2 \end{bmatrix}$ 

 $\sim 05$ 

| Option<br>Code                                                                                       | Terminal<br>Symbol                                                                                                    | Function Name           | State                                                                 | Description |
|----------------------------------------------------------------------------------------------------|----------------------------------------------------------------------------------------------------|-------------------------|-----------------------------------------------------------------------|-------------|
| Valid fo                                                                                             | r inputs:                                                                                                    | C01,C02,C03,C04,C05,C06 |                                                                       | Example:    |
| Require<br>Require<br>• Whe<br>setting<br>time ar<br>setting<br>pressed<br>• Whe<br>than 5<br>necess | And for inputs:C01,C02,C03,C04,C05,C06Cequired settingF01, A11 to A25Notes:F01, A11 to A25• When programming the multi-speed<br>setting sure to press the Store key each<br>time and then set the next multi-speed<br>setting. Note that when the key is not<br>pressed, no data will be set.• When a multi-speed setting more<br>than 50Hz(60Hz) is to be set, it is<br>necessary to program the maximum |                         | CF4 CF3 CF2 CF1 FW<br>CM1 6 5 4 3 2 1 P24<br>SW6[SW5]SW4[SW3]SW2[SW1] |             |
| freque<br>that sp                                                                                    | ency A04 h<br>beed.                                                                                                    | igh enough to allow     |                                                                       |             |

• While using the multi-speed capability, you can monitor the current frequency with monitor function F 01 during each segment of a multispeed operation. There are two ways to program the speeds into the registers  $A_{20}$  to  $A_{25}$ 

Programming using the CF switches, Set the speed by following these steps

- (1) Turn the Run command off(Stop Mode).
- (2) Turn each switch on and set it to Multi-speed n. Display the data section of F 01.
- (3) Set an optional output frequency by pressing the () and ()) keys.
- (4) Press the (STR) key once to store the set frequency. When this occurs,  $\overline{F}$  01 indicates the output frequency of Multi-speed n.
- (5) Press the (FUNC) key once to confirm that the indication is the same as the set frequency.
- (6) When you repeat operations in (1) to (4), the frequency of Multi-speed can be set. It can be set also be parameters A 11 to A 25

## Jogging Command [JG]

- When the terminal [JG] is turned on and the Run command is issued, the inverter outputs the programmed jog frequency to the motor. Use a switch between terminals [CM1] and [P24] to activate the JG frequency.
- The frequency for the jogging operation is set by parameter A 26.

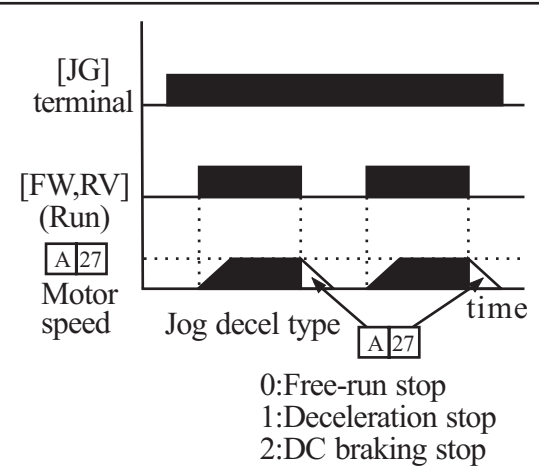

- Set the value 1 (terminal mode) in A 02 (Run command)
- Since jogging does not use an acceleration ramp, we recommend setting the jogging frequency in A 26 to 5Hz or less to prevent tripping.

The type of deceleration used to end a motor jog is selectable by programming function  $\boxed{A[27]}$  The options are:

0: Free-run stop (coasting)

- 1 : Deceleration (normal level) and stop
- 2 : DC braking and stop

| Option<br>Code                                                                                                    | Terminal<br>Symbol | Function Name     | Input<br>State | Description                                                               |
|----------------------------------------------------------------------------------------------------|--------------------|-------------------|----------------|---------------------------------------------------------------------------|
| 6                                                                                                    | JG                 | Jogging           | ON             | Inverter is in Run Mode, output to motor runs at jog parameter frequency. |
|                                                                                                    |                    |                   | OFF            | Inverter is in Stop Mode.                                                 |
| Valid f                                                                                                    | or inputs:         | C01,C02,C03,C04,C | C05,C06        | Example:                                                                  |
| Requir                                                                                                    | ed setting         | A02, A26, A27     |                | JG FW                                                                     |
| <ul> <li>Notes:</li> <li>No jogging operation is performed when<br/>the set value of jogging frequency A26 is<br/>smaller than the start frequency B10 or the<br/>value is 0Hz.</li> </ul> |                    |                   |                | CMI 6 5 4 3 2 1 P24                                                       |
| • Be sure to stop the motor when switching the function [JG] on or off.                                                                                                    |                    |                   |                |                                                                           |

#### Second Control Function [SET]

- If you assign the [SET] function to a logic terminal, the inverter will display the Sxx numbered parameters, allowing you to edit the second motor parameters. These parameters store an alternate set of motor characteristic parameters. When the terminal [SET] is turned on, the inverter will use the second set of parameters to generate the frequency output to the motor.
- When changing the state of the [SET] input terminal, first confirm the inverter is in the Stop Mode, and the motor is not rotating.
- When the switch between the set terminals [SET] and [CM1] is on, the inverter operates per the second set of parameters.
- When the terminal is turned off, the output function returns to the original settings(first set of motor parameters.)

| Option<br>Code                                                                                                    | Terminal<br>Symbol | Function Name     | Input<br>State                                  | Description                                                                                                    |
|----------------------------------------------------------------------------------------------------|--------------------|-------------------|-------------------------------------------------|----------------------------------------------------------------------------------------------------|
| 7                                                                                                    | SET                | Set 2nd Motor     | ON                                              | Causes the inverter to use the 2nd<br>set of motor parameters for<br>generating the frequency output to<br>motor     |
|                                                                                                    |                    |                   | OFF                                             | Causes the inverter to use the 1st<br>(main) set of motor parameters<br>for heating the frequency<br>output to motor |
| Valid f                                                                                                    | for inputs:        | C01,C02,C03,C04,C | C05,C06                                         | Example:                                                                                                    |
| Requir                                                                                                    | ed setting         | (none)            |                                                 |                                                                                                    |
| Notes:<br>• If the terminal is turned off while the motor<br>is running, the inverter continues to gener-<br>ate the frequency output using the 2nd set<br>of parameters until the motor is stopped. |                    |                   | CMI     6     5     4     3     2     1     P24 |                                                                                                    |

#### Two-stage Acceleration and Deceleration[2CH]

- When terminal [2CH] is turned on, the inverter changes the rate of acceleration and deceleration from the initial settings
   F 02 (acceleration time1) and F 03
   (deceleration time1) to use the second set of acceleration / deceleration values.
- When the terminal is turned off, the equipment is turned off, the equipment is returned to the original acceleration and deceleration time  $(\boxed{F \ 02}$  acceleration time1 and  $\boxed{F \ 03}$  deceleration time1). Use  $\boxed{A \ 54}$  (acceleration time2) and  $\boxed{A \ 55}$  (deceleration time2) to set the second stage acceleration and deceleration time.

[FW, RV

[2CH]

In the graph shown above, the [2CH] becomes active during the initial acceleration. This causes the inverter to switch form using acceleration 1 (F 02) to acceleration 2 (A 54)

| Option<br>Code                                                                                                    | Terminal<br>Symbol | Function Name                                 | Input<br>State                                                   | Description                                                                |  |  |
|----------------------------------------------------------------------------------------------------|--------------------|-----------------------------------------------|------------------------------------------------------------------|----------------------------------------------------------------------------|--|--|
| 8                                                                                                    | 2CH                | Two-stage<br>Acceleration<br>and Deceleration | ON                                                               | Frequency output uses 2nd-stage acceleration and deceleration values       |  |  |
| 8                                                                                                    |                    |                                               | OFF                                                              | Frequency output uses the initial acceleration 1 and deceleration 1 values |  |  |
| Valid f                                                                                                    | or inputs:         | C01,C02,C03,C04,C                             | C05,C06                                                          | Example:                                                                   |  |  |
| Requir                                                                                                    | red setting        | A54, A55, A56                                 |                                                                  |                                                                            |  |  |
| Notes:<br>• Function A56 selects the method for<br>second stage acceleration. It must be<br>00 to select the input terminal method<br>in order for the 2CH terminal<br>assignment to operate. |                    |                                               | 2CH     FW       CM1     6     5     4     3     2     1     P24 |                                                                            |  |  |

#### Free-run stop [FRS]

- When the terminal [FRS] is turned on, the inverter stops the output and the motor enters the free-run state (coasting). If terminal [FRS] is turned off, the output resumes sending power to the motor if the Run command is still active. The free-run stop feature works with other parameters to provide flexibility in stopping and starting motor rotation.
- In the figure below, parameter  $B_{16}$  selects whether the inverter resumes operation form 0Hz (left graph) or the current motor rotation speed (right graph) when the [FRS] terminal turns off. The application determines which is the best setting. Parameter  $B_{03}$  specifies a delay time before resuming operation from a free-run stop. To disable this feature, use a zero delay time.

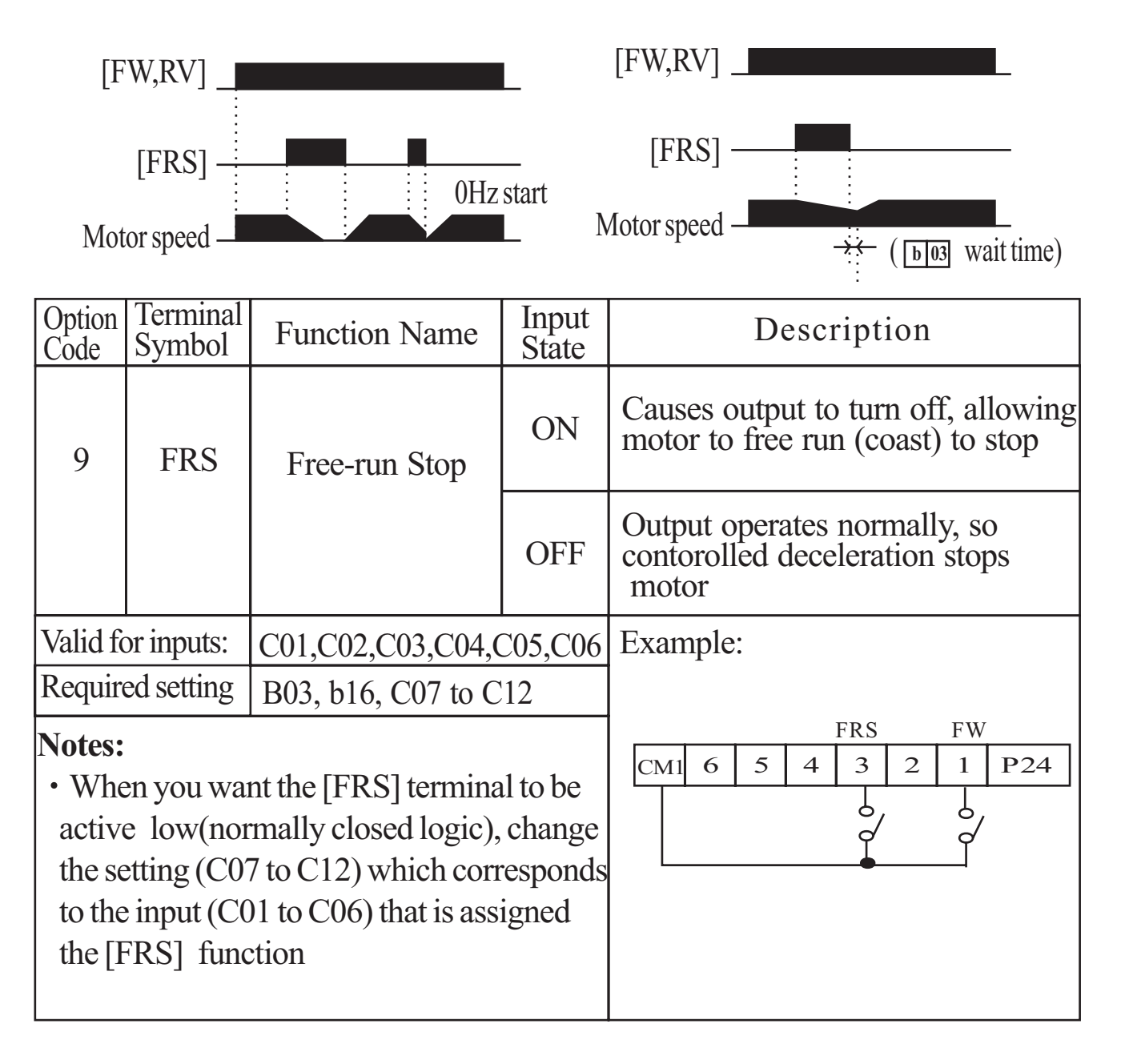

#### External Trip [EXT]

When the terminal [EXT] is turned on, the inverter enters the trip state, indicates error code  $\boxed{E12}$ , and stop the output. This is a general purpose interrupt type feature, and the meaning of the error depends on what you connect to the [EXT] terminal. When the switch between the set terminals [EXT] and [CM1] is turned on, the equipment enters the trip state. Even when the switch to [EXT] is turned off, the inverter remains in the trip state. You must reset the inverter or cycle power to clear the error, returning the inverter to the Stop Mode.

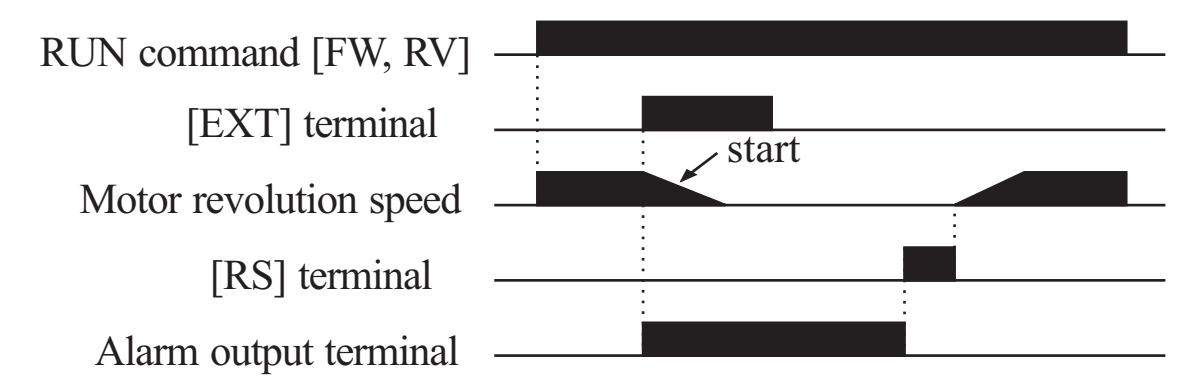

| Option<br>Code                                                                                                    | Terminal<br>Symbol | Function Name     | Input<br>State |                            |                                                                                               | De | scrip | otior | 1        |    |     |
|----------------------------------------------------------------------------------------------------|--------------------|-------------------|----------------|----------------------------|-----------------------------------------------------------------------------------------------|----|-------|-------|----------|----|-----|
| 10                                                                                                    | EXT                | External Trip     | ON             | When<br>Off to<br>event    | When assigned input transitions<br>Off to On, inverter latches trip<br>event and displays E12 |    |       |       | ons<br>p |    |     |
|                                                                                                    |                    |                   | OFF            | No tri<br>record<br>histor | No trip event for On to Off, any<br>recorded trip events remain in<br>history until Reset.    |    |       |       |          |    |     |
| Valid f                                                                                                    | or inputs:         | C01,C02,C03,C04,C | 05,C06         | Examp                      | ple:                                                                                          |    |       |       |          |    |     |
| Requir                                                                                                    | ed setting         | (none)            |                |                            |                                                                                               |    |       | EXT   | <b>-</b> | FW |     |
| Notes:                                                                                                    |                    |                   |                | CM1                        | 6                                                                                             | 5  | 4     | 3     | 2        | 1  | P24 |
| • If the USP (Unattended Start Protection)<br>feature is in use, the inverter will not<br>automatically restart after cancelling the<br>EXT trip event. In that case, it must<br>receive enter Run command<br>(off-to-on transition) |                    |                   |                |                            |                                                                                               |    |       |       |          |    |     |

#### **Unattended Start Protection [USP]**

If the Run command is already set when power is turned on, the inverter starts running immediately after power up. The Unattended Start Protection (USP) function prevents that automatic start up, so that the inverter will not run without outside intervention. To reset an alarm and restart running, turn the Run commend off or perform a reset operation by the terminal [RS] input or the keypad Stop/reset key.

In the figure below, the [UPS] feature is enabled. When the inverter power turns on, the motor does not start, even though the Run command is already active. Instead, it enters the USP trip state, and displays  $\boxed{E}$  13 error code. This forces outside intervention to reset the alarm by turning off the Run command. Then the Run command can turn on again and start the inverter output.

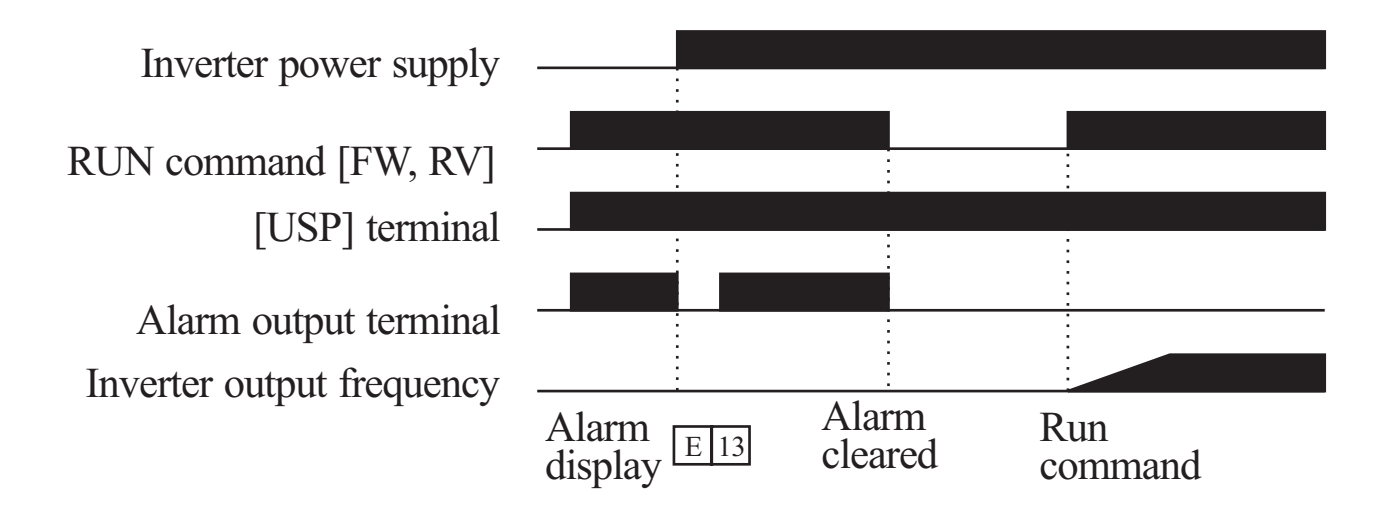

| Option<br>Code                                                                                                    | Terminal<br>Symbol | Function Name                       | Input<br>State | Description                                                                                     |
|----------------------------------------------------------------------------------------------------|--------------------|-------------------------------------|----------------|-------------------------------------------------------------------------------------------------|
|                                                                                                    |                    | USP Unattended Sart -<br>Protection | ON             | On power up, the inverter will not<br>resume a Run command (mostly<br>used in the Us)           |
| 11                                                                                                    | USP                |                                     | OFF            | On power up, the inverter will not<br>resume a Run command that was<br>active before power loss |
| Valid f                                                                                                    | or inputs:         | C01,C02,C03,C04,C                   | C05,C06        | Example:                                                                                        |
| Requir                                                                                                    | ed setting         | (none)                              |                | USP FW                                                                                          |
| <ul> <li>Notes:</li> <li>Note that when a USP error occurs and<br/>it is canceled by a reset from a [RS]<br/>terminal input, the inverter restarts<br/>running immediately.</li> <li>Even when the trip state is canceled by<br/>turning the terminal [RS] on and off after<br/>an under voltage protection E09 occurs,<br/>the USP function will be performed.</li> <li>When the running command is active<br/>immediately after the power is turned on,<br/>a USP error will occur. When this function<br/>is used, wait for at least three seconds after<br/>the power up to generate a Run command.</li> </ul> |                    |                                     |                | CMI 6 5 4 3 2 1 P24                                                                             |

#### Analog Input Current/Voltage Select [AT]

The [AT] terminal selects whether the inverter uses the voltage [O] or current [OI] input terminals for external frequency control. When the switch between the terminals [AT] and [CM1] is on, it is possible to set the output frequency by applying a current input signal at [OI]-[L]. When the terminal is turned off, the voltage input signal at [O]-[L] is available. Note that you must also set parameter A 01 = 1 to enable the analog terminal set for controlling the inverter frequency.

| Option<br>Code                                                                                                    | Terminal<br>Symbol | Function Name             | Input<br>State | Description                                                                             |  |  |
|----------------------------------------------------------------------------------------------------|--------------------|---------------------------|----------------|-----------------------------------------------------------------------------------------|--|--|
| 13                                                                                                    | AT                 | Analog Input              | ON             | Terminal OI is enabled for current<br>input(uses terminal L for power<br>supply return) |  |  |
|                                                                                                    |                    | Voltage/current<br>select | OFF            | Terminal O is enabled for voltage<br>input(uses terminal L for power<br>supply return)  |  |  |
| Valid f                                                                                                    | or inputs:         | C01,C02,C03,C04,C         | 205,C06        |                                                                                         |  |  |
| Requir                                                                                                    | ed setting         | A01=01                    |                | Example:                                                                                |  |  |
| <ul> <li>Notes:</li> <li>If the [AT] option is not assigned to any intelligent input terminal, then inverter uses the algebraic sum of both the voltage and current inputs for the frequency command(and A01=01)</li> <li>When using either the analog current and voltage input terminal, make sure that the [AT] function is allocated to an intelligent input terminal.</li> <li>Be sure to set the frequency source setting A01=01 to select the analog input terminals.</li> </ul> |                    |                           |                | AT SFT FW<br>CM1 6 5 4 3 2 1 P24<br>ON                                                  |  |  |

#### **Reset Inverter [RS]**

The [RS] terminal causes the inverter to execute the reset operation. If the inverter is in Trip Mode, the reset cancels the Trip state. When the switch between the set

terminals [RS] and [CM1] is turned on and off, the inverter executes the reset operation. Alarm output –

 $[RS] terminal \xrightarrow{12 \text{ ms min}}_{approx.30 \text{ ms}} \xrightarrow{*}_{approx.30 \text{ ms}}$ 

The input timing requirement for [RST] needs a 12 ms pulse width or greater. The alarm output will be cleared within 30 ms after the onset of the Reset command.

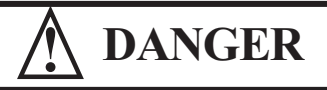

After the Reset command is given and the alarm reset occurs, the motor will restart suddenly if the Run command is already active. Be sure to set the alarm reset after verifying that the Run command is off to prevent injury to personnel.

| Option<br>Code                                                                                                    | Terminal<br>Symbol | Function Name     | Input<br>State | Description                                                                                                 |
|----------------------------------------------------------------------------------------------------|--------------------|-------------------|----------------|----------------------------------------------------------------------------------------------------|
| 14                                                                                                    | RS                 | Reset Inverter    | ON             | The motor output is turned off, the<br>Trip Mode is cleared(if it exists),<br>and power up reset is applied |
|                                                                                                    |                    |                   | OFF            | Normal power-on operation                                                                                   |
| Valid f                                                                                                    | or inputs:         | C01,C02,C03,C04,C | C05,C06        | Example:                                                                                                    |
| Requir                                                                                                    | ed setting         | (none)            |                | RS                                                                                                    |
| Notes:                                                                                                    |                    |                   |                | CM1         6         5         4         3         2         1         P24                                 |
| • When the control terminal [RS] input is already<br>at power up for more than 4 seconds, the display<br>of the digital operator is E60. However, the<br>inverter has no error. |                    |                   |                |                                                                                                    |
| To clear the digital operator error turn off the term                                                                                                    |                    |                   |                | ning1[RS] input and press stop/reset butt                                                                   |

To clear the digital operator error, turn off the terminal [RS] input and press stop/ reset butt on of the operator.

- When the [RS] terminal is turned off from on, the Reset command is active.
- The stop/reset key of the digital operator is valid only when an alarm occurs.
- Only the normally open contact [NO] can be set for a terminal configured with the [RS] function. The terminal cannot be used in the normally closed contact [NC] state.
- Even when power is turned off or on, the function of the terminal is the same as that of the reset terminal.
- The Stop/Reset key on the inverter is only operational for a few seconds after inverter power up when a hand-held remote operator is connected to the inverter.
- If the [RS] terminal is turned on while the motor is running, the motor will be free running(coasting)

#### Software Lock[SFT]

When the terminal [SFT] is turned on, the data of all the parameters and functions except the output frequency is locked (prohibited from editing). When the data is locked, the keypad keys cannot edit inverter parameters. To edit parameters again, turn off the [SFT] terminal input.

Use parameter B31 to select whether the output frequency is excluded from the lock state or is locked as well.

| Option<br>Code                                                      | Terminal<br>Symbol                                                                                     | Function Name                                                                                                    | Input<br>State                    | Description                                                                              |  |
|---------------------------------------------------------------------|----------------------------------------------------------------------------------------------------|----------------------------------------------------------------------------------------------------|-----------------------------------|------------------------------------------------------------------------------------------|--|
| 15                                                                  | SFT                                                                                                    | Software Lock                                                                                                    | ON                                | The keypad and remote program-<br>ming devices are prevented from<br>changing parameters |  |
|                                                                     |                                                                                                    |                                                                                                    | OFF                               | The parameters may be edited and stored                                                  |  |
| Valid f                                                             | or inputs:                                                                                             | C01,C02,C03,C04,C                                                                                                    | C05,C06                           |                                                                                          |  |
| Requir                                                              | ed setting                                                                                             | B09 (excluded from                                                                                                    | n lock)                           | Example:                                                                                 |  |
| Notes<br>• Wh<br>only<br>cha<br>• Sof<br>for<br>• Sof<br>pos<br>use | :<br>en the [SF<br>y the outpunged.<br>tware lock<br>the output<br>tware lock<br>sible with<br>d (b09) | T] terminal is turned<br>at frequency can be<br>can be made possible<br>frequency by b09<br>c by the operator is a<br>nout [SFT] terminal 1 | d on,<br>ble also<br>lso<br>being | SFT FW<br>CMI 6 5 4 3 2 1 P24                                                            |  |

## 8.4 Using intellingent output terminals (Initial setting is a-contact [NO])

#### Frequency Arrival Signal [FA1]/[FA2]

Frequency Arrival [FA1] and [FA2] signals indicate when the output frequency accelerates or decelerates to arrive at a constant frequency. Refer to the figure below. Frequency Arrival [FA1](upper graph) turns on when the output frequency gets within 0.5Hz below or 1.5Hz above the target constant frequency.

The timing is modified by a small 60ms delay. Note the active low nature of the signal, due to the open collector output.

Frequency Arrival [FA2] (lower graph) uses thresholds for acceleration and deceleration to provide more timing flexibility than [FA1].

Parameter C21 sets the arrival frequency threshold for acceleration, and parameter C22 sets the thresholds for deceleration. This signal also is active low and has a 60ms delay after the frequency thresholds are crossed.

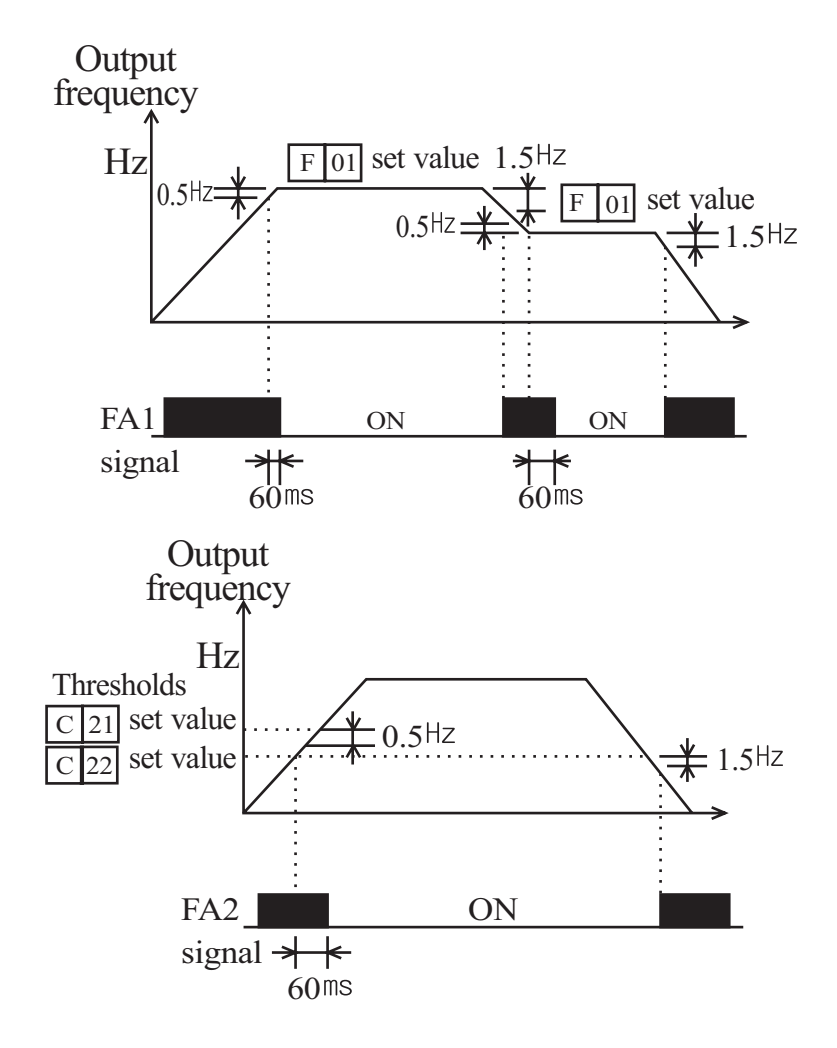

| Option<br>Code                                                                                                    | Terminal<br>Symbol                                                                                                 | Function Name                                                                                                    | Input<br>State                                                                      | Description                                                                                                    |
|----------------------------------------------------------------------------------------------------|----------------------------------------------------------------------------------------------------|----------------------------------------------------------------------------------------------------|-------------------------------------------------------------------------------------|----------------------------------------------------------------------------------------------------|
|                                                                                                    |                                                                                                    | Frequency arrival                                                                                                    | ON                                                                                  | when output to motor is at the set frequency                                                                                |
| 1                                                                                                    | FA1                                                                                                    | type 1 signal                                                                                                    | OFF                                                                                 | when output to motor is off,<br>or in any acceleration or<br>deceleration ramp                                              |
|                                                                                                    |                                                                                                    | Frequency arrival                                                                                                    |                                                                                     | when output to motor is at or<br>above the set frequency the<br>holds for, even if in acceleration<br>or deceleration ramps |
| 2                                                                                                    | FA2                                                                                                    | type 2 signal                                                                                                    | OFF                                                                                 | when output to motor is off,<br>or during acceleration or decel-<br>eration before the respective<br>thresholds are crossed |
| Valid 1                                                                                                    | for inputs:                                                                                                    | C13, C14, C21, C22                                                                                                    |                                                                                     | Fxample                                                                                                    |
| Requi                                                                                                    | red setting                                                                                                    | (none)                                                                                                    |                                                                                     | L'ampie.                                                                                                    |
| Notes:<br>• At th<br>a frequence<br>to +1.<br>• At th<br>a frequence<br>to -1.5<br>• The constraints<br>(nominal second second sec | e time of ac<br>uency betw<br>5Hz is turn<br>e time of de<br>juency betw<br>5Hz is turne<br>delay time of<br>nal). | ecceleration, an arrival s<br>reen the set frequency<br>ed on.<br>ecceleration, an arrival s<br>veen the set frequency<br>ed on.<br>of the output signal is | Open collector output<br>Fa1/ FA2<br>CM2 12 11<br>50 <sup>mA</sup> max<br>DC 27Vmax |                                                                                                    |

#### Run Signal [RUN]

When the [RUN] signal is selected as an intelligent output terminal, the inverter outputs a signal on that terminal when it is in the Run Mode. The output logic is active low, and is the open collector type (switch to ground)

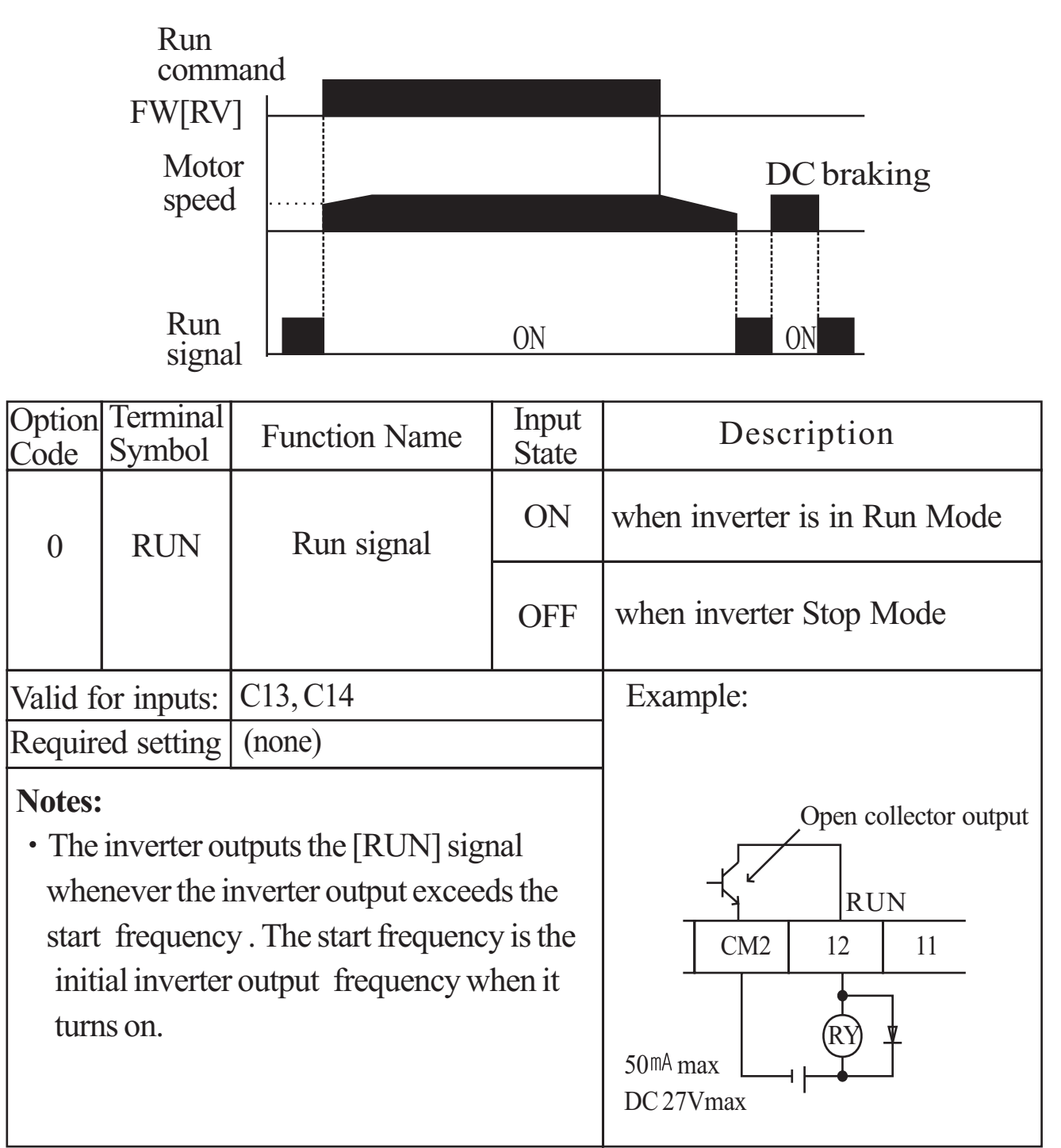

**NOTE :** The example circuit in the table above drives a relay coil. Note the use of a diode to prevent the negative-going turn-off spike generated by the coil from damaging the inverter's output transistor.

#### **Overload Advance Notice Signal [OL]**

When the output current exceeds a preset value, the [OL] terminal signal turns on. The parameter C20 sets the overload threshold. The overload detection circuit operates during powered motor operation and during regenerative braking. The output circuits use open-collector transistors, and are active low.

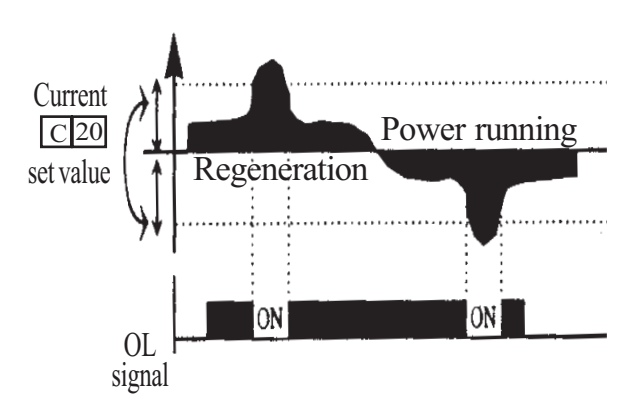

| Option<br>Code                                              | Terminal<br>Symbol                                                             | Function Name                                                                                               | Input<br>State                                                                      | Description                                                                      |
|-------------------------------------------------------------|--------------------------------------------------------------------------------|----------------------------------------------------------------------------------------------------|-------------------------------------------------------------------------------------|----------------------------------------------------------------------------------|
|                                                             | OL                                                                             | Overload advance                                                                                            | ON                                                                                  | when output current is more than<br>the set threshold for the overload<br>signal |
| 3                                                           |                                                                                | notice signal                                                                                               | OFF                                                                                 | when output current is less than<br>the set threshold for the overload<br>signal |
| Valid for inputs: C13, C14, C20                             |                                                                                |                                                                                                    | Example:                                                                            |                                                                                  |
| Required setting C23                                        |                                                                                |                                                                                                    |                                                                                     |                                                                                  |
| Notes:<br>• The<br>level<br>leve<br>• The<br>the f<br>on th | default val<br>l from the c<br>el).<br>accuracy o<br>unction of<br>he [FM] ter | lue is 100%. To chan<br>default, set C20 (over<br>of this function is the<br>the output current mo<br>minal | Open collector output<br>OL<br>OL<br>CM2 12 11<br>50 <sup>mA</sup> max<br>DC 27Vmax |                                                                                  |

#### **Output Deviation for PID Control [OD]**

The PID loop error is defined as the magnitude(absolute value) of the difference between the Set point (target value) and the process Variable (actual value). When the error magnitude exceeds the press value for C23, the [OD] terminal signal turns on. Refer to the PID loop operation.

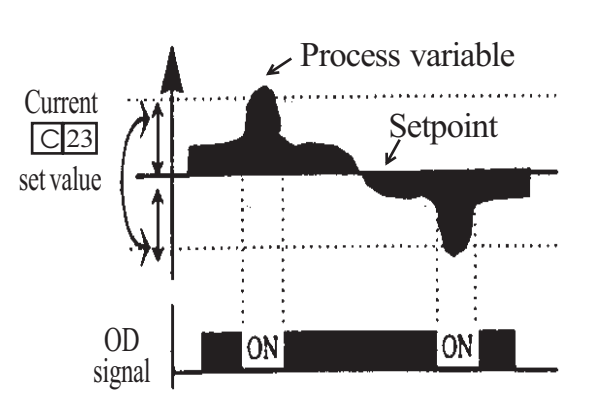

| Option<br>Code                                                                                                    | Terminal<br>Symbol       | Function Name                       | Input<br>State | Description                                                                   |
|----------------------------------------------------------------------------------------------------|--------------------------|-------------------------------------|----------------|-------------------------------------------------------------------------------|
|                                                                                                    | OD                       | Output deviation<br>for PID control | ON             | when PID error is more than the<br>set threshold for the deviation<br>signal  |
| 4                                                                                                    |                          |                                     | OFF            | when PID error is less than the<br>set threshold for the deviation<br>signal  |
| Valid f<br>Requir                                                                                                    | or inputs:<br>ed setting | C13, C14, C23<br>C23                | Example:       |                                                                               |
| <ul> <li>Notes:</li> <li>The default difference value is set to 10%.<br/>To change the value, change parameter<br/>C23 (deviation level).</li> </ul> |                          |                                     |                | Open collector output<br>OD<br>CM2 12 11<br>S0 <sup>mA</sup> max<br>DC 27Vmax |

**NOTE :** The example circuit in the table above drives a relay coil. Note the use of a diode to prevent the negative-going turn-off spike generated by the coil from damaging the inverter's output transistor.

#### Alarm Signal output [AL]

The Inverter alarm signal is active when a fault has occurred and it is in the Trip Mode. When the fault is cleared the alarm signal becomes inactive. We must make a distinction between the alarm signal [AL] and the alarm relay contacts AL0, AL1and AL2. The signal [AL] is a logic function which you can assign to the open collector output terminals 11, or 12, or the relay outputs. The most common (and default) use of the relay is for [AL], thus the labeling of its terminals.

| Option<br>Code                                                                                                    | Terminal<br>Symbol | Function Name | Input<br>State                 | Description                                                       |  |
|----------------------------------------------------------------------------------------------------|--------------------|---------------|--------------------------------|-------------------------------------------------------------------|--|
| 5                                                                                                    | AL                 | Alarm signal  | ON                             | When an alarm signal has occurred and has not been cleared        |  |
|                                                                                                    |                    |               | OFF                            | When no alarm has occurred since<br>the last clearing of alarm(s) |  |
| Valid for inputs: 11, 12, AL0-AL2                                                                                                    |                    |               | Example: Open collector output |                                                                   |  |
| Required setting C13, C14, C15, C16                                                                                                    |                    |               |                                |                                                                   |  |
| <ul> <li>Notes:</li> <li>When the alarm output is set to normally closed [NC], a time delay occurs until the contact is closed when the power is turned on. Therefore, when the alarm contact output is to be used, set a delay of about 2 seconds when the power is turned on.</li> </ul> |                    |               |                                | AL<br>CM2 12 11<br>50 <sup>mA</sup> max<br>DC 27Vmax              |  |

- Terminals 11 and 12 are open collector outputs, so the electric specification of [AL] is different from the contact output terminals AL0, AL1, AL2.
- The logic sequence of terminals 11 and 12 is the same as AL0-AL2.
- See the description of AL1, AL2 and AL0.
- When the inverter power supply is turned off, the alarm signal output is valid as long as the external control circuit has power.
- The signal output has the delay time(300ms nominal) from the fault alarm output.
- Output terminal 11 is a contact a. In case of contact b, set up C15.
- Output terminal 12 is a contact a. In case of contact b, set up C16.

## **8.5 Alarm Terminal Function**

#### Alarm Terminal [AL1, AL2- AL0)

The alarm output terminals are connected as shown below by default, or after initialization. The contact logic can be inverted by using the parameter setting C16. The relay contacts normally contact a.

Convention uses "normal' to mean the inverter has power and is in Run or Stop Mode. The relay contacts switch to the opposite position when it is Trip Mode or when input power is off.

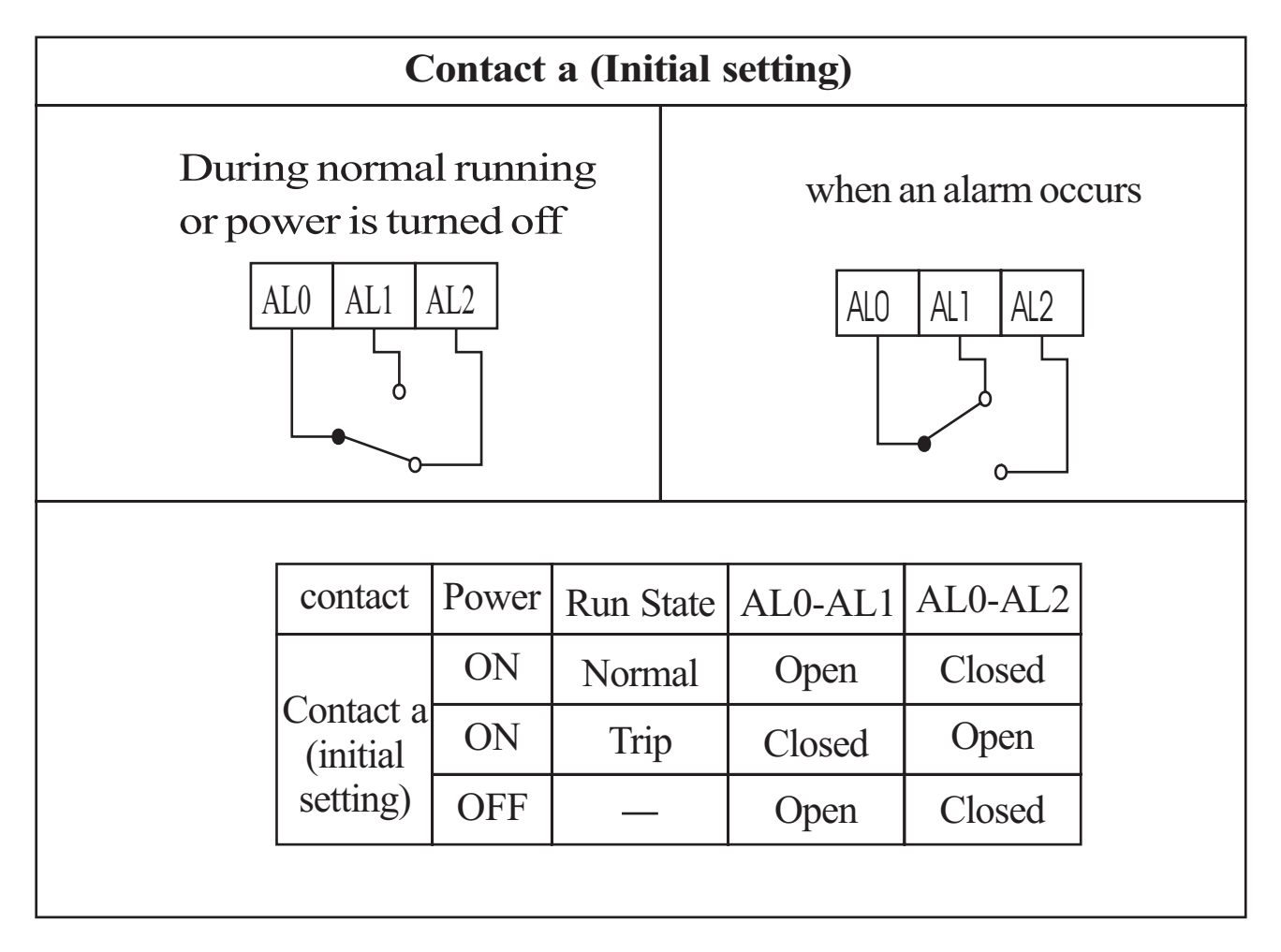

#### **Contact specification**

| Maximum                                            | Minimum       |
|----------------------------------------------------|---------------|
| AC 250V, 2.5A(Resistor load), 0.2A(Inductive load) | AC 100V, 10mA |
| DC 30V, 3.0A(Resistor load), 0.7A(Inductive load)  | DC 5V, 100mA  |

#### 8.6 Configuring the Inverter of Multiple Motors

#### **Simultaneous Connections**

For some applications, you may need to connect two motors (wired in parallel) to a single inverter's output. For example, this is common in conveyors applications where two separate conveyors need to have approximately the same speed. The use of two motors may be less expensive than making the mechanical link for one motor to drive multiple conveyors.

| 8 1                                                |                 |           |
|----------------------------------------------------|-----------------|-----------|
|                                                    | Parameter Codes |           |
| Function Name                                      |                 | 2nd motor |
| Multi-speed frequency setting                      | F01             | S01       |
| Acceleration time setting (Acceleration 1)         | F02             | S02       |
| Deceleration time setting (Deceleration 1)         | F03             | S03       |
| Second acceleration time setting (Acceleration 2)  | A54             | S10       |
| Second acceleration time setting (Deceleration 2)  | A55             | S11       |
| Second method to use 2nd acceleration/deceleration | A56             | S14       |
| Acc1 to Acc2 frequency transition point            | A57             | S15       |
| Dcc1 to Dcc2 frequency transition point            | A58             | S16       |
| Acceleration patten setting                        | A59             | S12       |
| Deceleration patten setting                        | A60             | S13       |
| Leve1 of electronic thermal setting                | B04             | S17       |
| Select electronic thermal characteristic           | B05             | S18       |
| Torques boost mode selection                       | A28             | S06       |
| Manual torque boost setting                        | A29             | S07       |
| Manual torque boost frequency adjustment           | A30             | S08       |
| V/F characteristic curve selection                 | A31             | S09       |
| Base frequency setting                             | A03             | S04       |
| Maximum frequency setting                          | A04             | S05       |
| Select motor constant                              | H02             | S19       |
| Motor capacity setting                             | H03             | S20       |
| Motor poles setting                                | H04             | S21       |
| Motor Rated Current                                | H05             | S22       |
| Motor constant R1 setting (Standard, Auto tuning)  | H06/H11         | S23/S28   |
| Motor constant R2 setting (Standard, Auto tuning)  | H07/H12         | S24/S29   |
| Leakage inductance (Standard, Auto tuning)         | H08/H13         | S25/S30   |
| Leakage factor (Standard, Auto tuning)             | H09/H14         | S26/S31   |

#### **Inverter Configuration for Two Motor Types**

H10/H15

S27/S32

No load current(Standard, Auto tuning)

#### **8.7 Sensorless Vector Control**

#### **Function description**

The N100<sup>*plus*</sup> inverter has a built-in auto-tuning algorithm. The N100<sup>*plus*</sup> inverter can be possible to do high-starting torque and high-precision operation. Also, the settings have a second set of parameters for a second motor. The required torque characteristic or speed control characteristic may not be maintained in case that the inverter capacity is move than twice the capacity of the motor in use .

#### Function setting method

Select the parameter A31 to 2 (sensorless vector control). Parameter H03 and H04 select motor capacity and poles (4-poles). Parameter H02 selects which data(standard data, auto-tuning data) of motor constants you want the inverter to use.

### 8.8 Auto-tuning

#### Function description

The auto-tuning procedure automatically sets the motor parameter related to sensorless vector control. Since sensorless vector control needs motor parameter, the standard motor parameters have been set at the factory. Therefore, when an inverter exclusive-use motor is used or when a motor of any other manufacture is drive, the motor parameter is detected by auto-tuning because the parameters are not matched.

#### **Function setting**

Follow the steps below to auto-tune the inverter, finally set the parameter H01.

F02, F03 setting : Set the time the range that over-current or over-voltage trip event not occurs.

Set the same as setting F02.

H03 setting : Set the motor rating.

$$\{ 0 \sim 4 : 004 LF \sim 037 LF \}$$

$$(5 \sim 9:004 \text{HF} \sim 037 \text{HF})$$

H04 setting : set the motor poles

A01 setting : set the frequency command source to 0 (potentiometer)

A03 setting : set the base frequency(60Hz)

F01 setting : set the operation frequency except 0hz (by the potentiometer)

A53 setting : select output voltage for motor.

A33 setting : set DC braking setting to 0(disable).

H01 setting : select the auto-tuning mode (1).

After setting above parameters, press the RUN key on the standard operator.
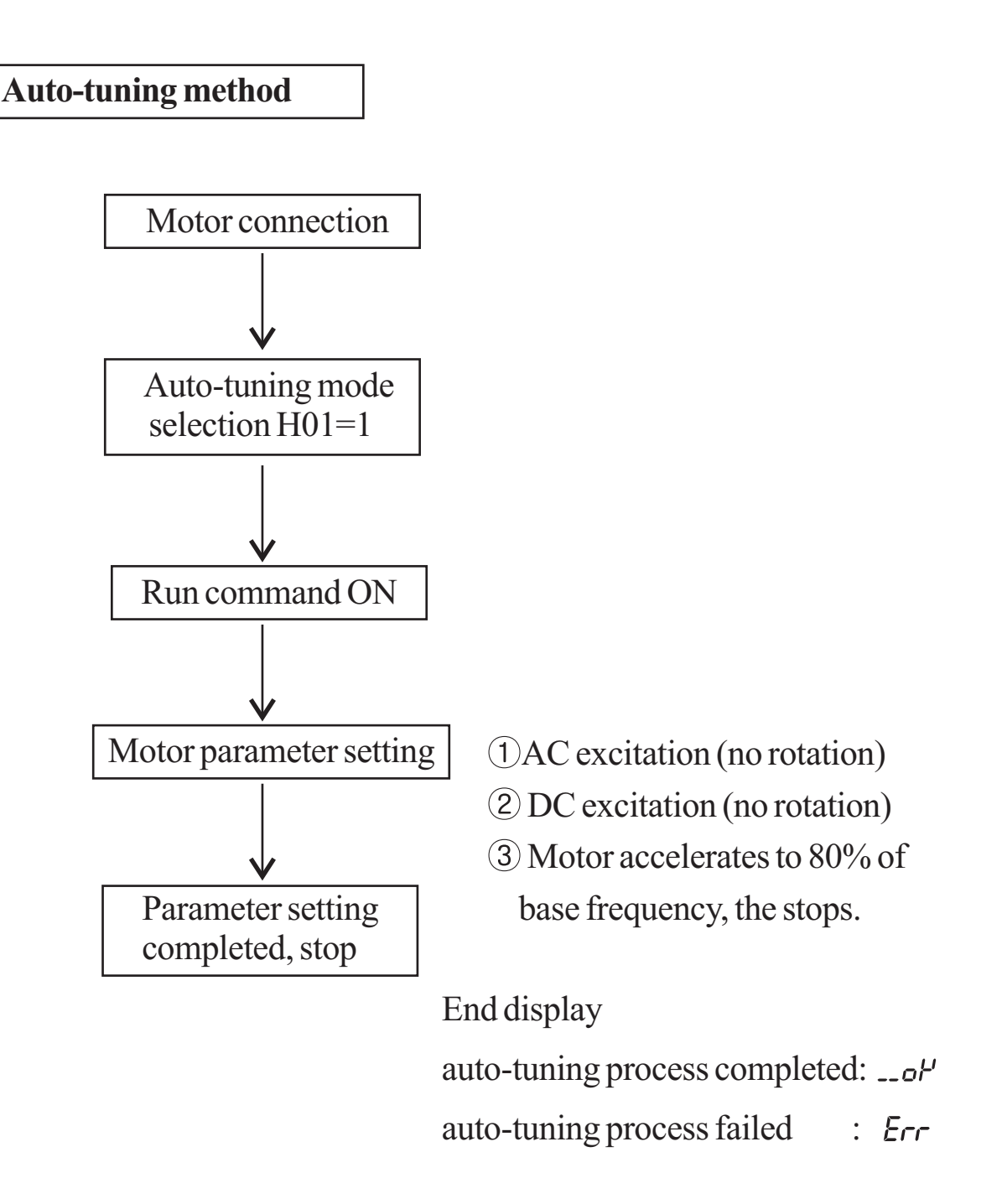

**Note)** The motor parameter of N100<sup>*plus*</sup> is standard data of HYUNDAI standard 4-poles motor. At the sensorless vector control when using different poles motor, operates by using auto-tuning data as a motor parameter.

### **Setting Method**

### (1) Digital panel

| No      | Name                          | Setting range | Description                               |
|---------|-------------------------------|---------------|-------------------------------------------|
| H01     | auto-tuning<br>mode selection | 0/1           | 0 : auto-tuning OFF<br>1 : auto-tuning ON |
| H02     | motor data setting            | 0/1           | 0 : standard data<br>1 : auto-tuning data |
| H03     | motor capacity                | 0~9           | 0~4:004LF~037LF<br>5~9:004HF~037HF        |
| H04     | motor poles                   | 2/4/6/8       | Unit : pole                               |
| H06/H11 | motor resistor<br>R1          | 0.001-30.00   | Unit : $\boldsymbol{\Omega}$              |
| H07/H12 | motor resistor<br>R2          | 0.001-20.00   | Unit : <b>Ω</b>                           |
| H08/H13 | Motor<br>inductance           | 0.01-999.9    | Unit :mH                                  |
| H09/H14 | Transient inductance          | 0.01-100.0    | Unit : mH                                 |
| H10/H15 | No-load<br>current            | 0.1-100.0     | Unit : A                                  |

The data of H11 to H15 is auto-turning data.

# Remark

1. If satisfactory performance through auto-tuning cannot be fully obtained, please adjust the motor constants for the observed symptoms according to the table below.

| Operation                                                 | Symptom                                                              | Adjustment                                                                                      | Parameter           |
|-----------------------------------------------------------|----------------------------------------------------------------------|-------------------------------------------------------------------------------------------------|---------------------|
| stātus                                                    | Symptom                                                              | 7 Agustinent                                                                                    |                     |
|                                                           | When low frequency<br>(a few Hz) torque is<br>insufficient.          | Slowly increase the motor constant R1 in relation to auto-tuning data within 1 to 1.2 times R1. | H06/H11/<br>S23/S28 |
| Powered<br>running<br>(status with a                      | When the speed deviation is negative.                                | Slowly increase the motor constant R2 in relation to auto-tuning data within 1 to 1.2 times R2. | H07/H12/<br>S24/S29 |
| accelerating<br>torque)                                   | When the speed deviation is positive                                 | Slowly decrease the motor constant R2 in relation to auto-tuning data within 0.8 to 1 times R2. | H07/H12/<br>S24/S29 |
|                                                           | When over current<br>prote ction is operated<br>at injection of load | Slowly increase the motor constant IO in relation to auto-tuning data within 1 to 1.2 times IO. | H10/H15/<br>S27/S32 |
| Regeneration<br>(status with a<br>decelerating<br>torque) | When low frequency                                                   | Slowly increase the motor constant R1 in relation to auto-tuning data within 1 to 1.2 times R1. | H06/H11/<br>S23/S28 |
|                                                           | (a few Hz) torque<br>is insufficient.                                | Slowly increase the motor constant IO in relation to auto-tuning data within 1 to 1.2 times IO. | H10/H15/<br>S27/S23 |
|                                                           |                                                                      | Decrease the carrier frequency.                                                                 | b11                 |

- 2. If the inverter capacity is more than twice the capacity of the motor in use, the inverter may not achieve its full performance specifications.
- 3. Running multiple motor under sensorless vector control is not available.
- 4. When DC braking is enabled, the motor constant will not be accurately set. Therefore, disable DC braking before starting the auto-tuning procedure.
- 5. The motor will rotate up to 80% of base frequency : make sure that acceleration or deceleration is not operated. If then, decrease the manual torque boost setting value.
- 6. Be sure if motor is in standstill before you carry out an auto-tuning. Auto-tuning data carried out when motor is still running may be not correct.
- 7. If the auto-tuning procedure is interrupted by the stop command, the autotuning constants may be stored in the inverter. It will be necessary to store the inverters factory defaults setting.

# 9. Operating the inverter

#### 9.1 Identifying the parts **RUN LED**

#### **STOP/RESET** key

on when the inverter outputs the PWM voltage and operating command is ready

This key is use for stopping the motor or resetting errors. (When either operator or terminal is selected, this key works. If the extension function b 15 is used,

this function is void)

#### **PRG LED POWER LED** This LED is on when the On when the control powerinput to inverter inverter is ready for 🔟 RUN POWER is on • PRG parameter editing. Hz/A LED **Display part (LED display)** Α• Display units Hertz/Ampere This part display frequency, LEDs. motor current, motor 0 0 rotation speed, alarm history, **Potentiometer** and setting value. set the inverter output MIN MAX RUN STOP/RESET RUN key frequency.(be operated Press this key to run the only when the ramp is motor. The Run enable ON) FUNC STR LED must be terminal **STORE KEY** operation UP/ DOWN key **FUNCTION key** Press the store key to write the This key is used to This key is used for data and setting value to the change data and changing parameter memory increase of decrease and command

### 9.2 Operation procedure

(Example that the frequency is set from potentiometer to the standard operator and the equipment starts running)

the frequency.

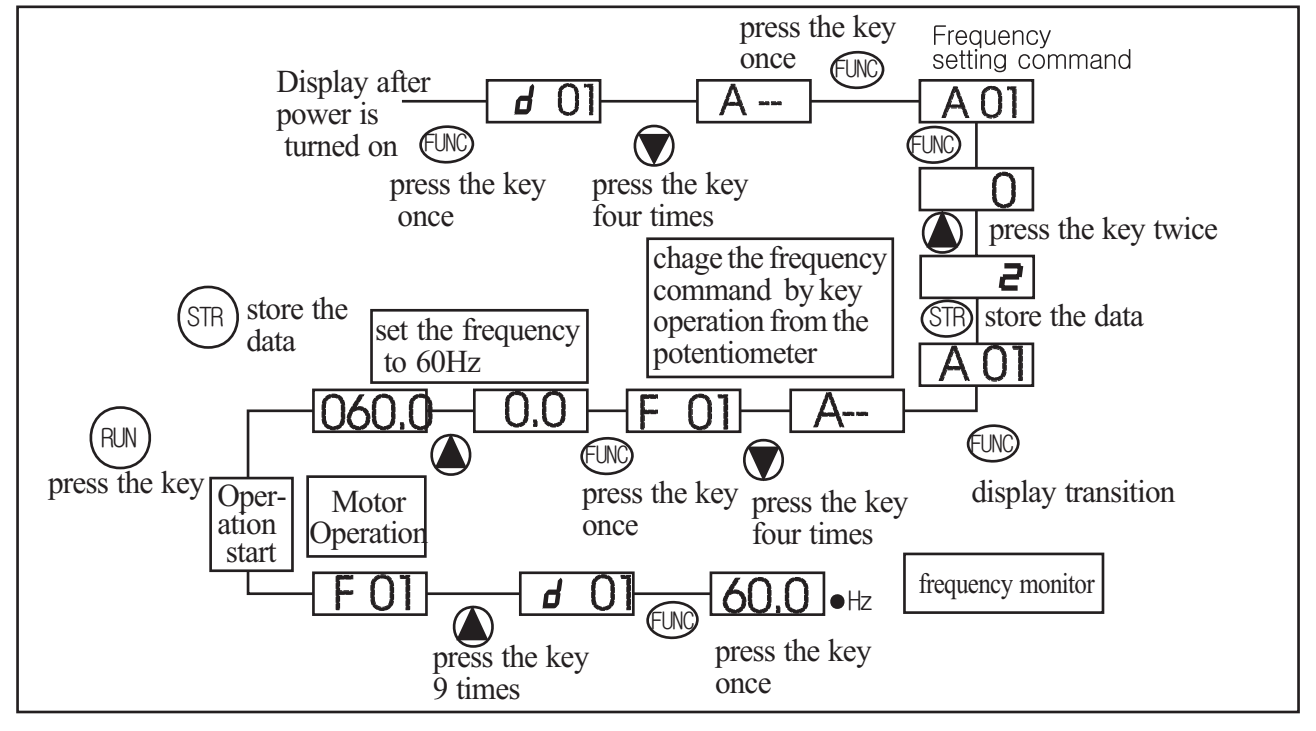

### 9.3 Key Description

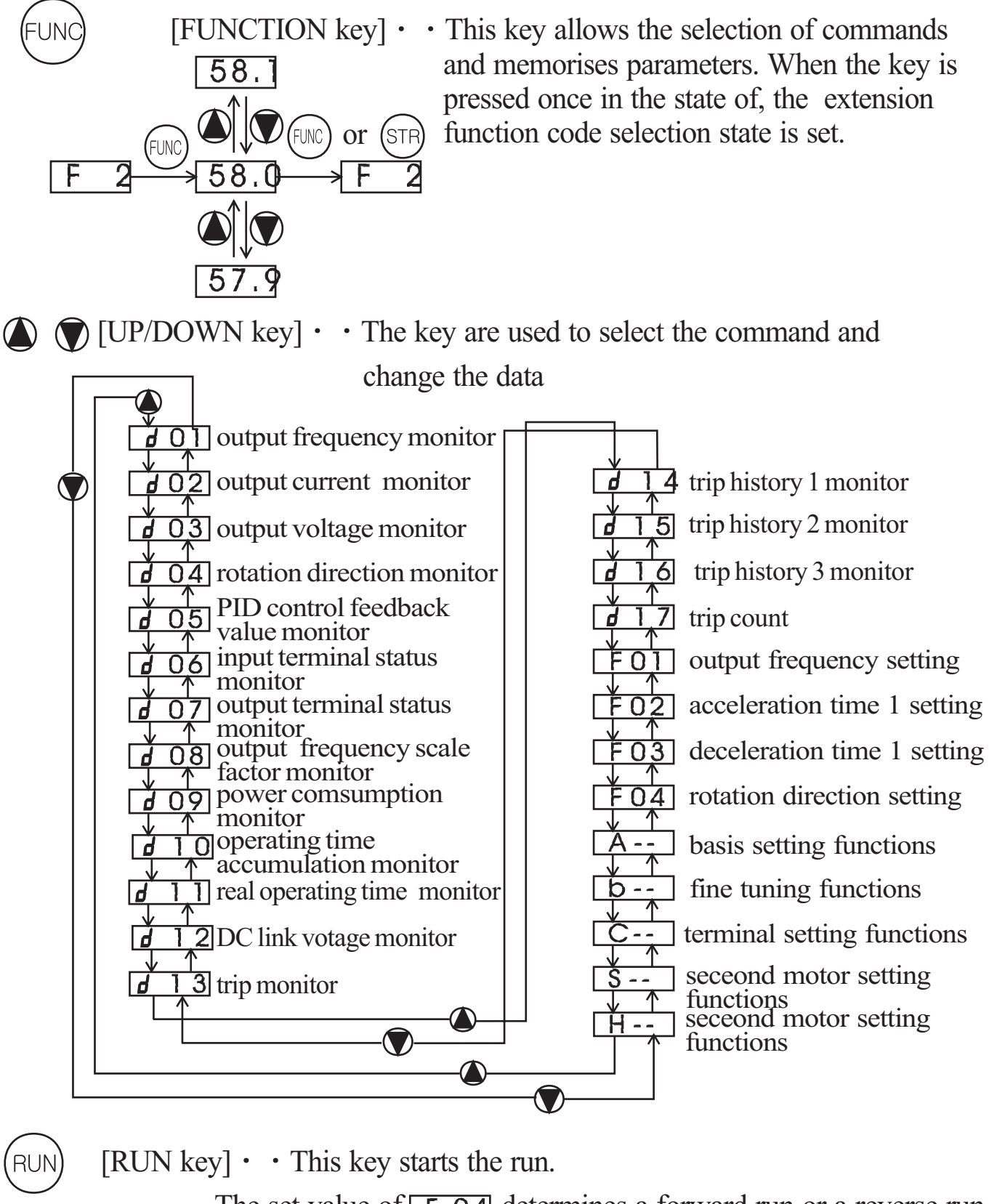

The set value of **F 04** determines a forward run or a reverse run.

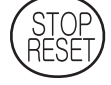

[STOP/RESET key] · · This key stops the run

When a trip occurs, this key becomes the reset key.

# 9.4 Expanded function mode navigational map

Using the  $\bigwedge$  /  $\bigotimes$  key to enter the expanded function mode, select expanded function command NO. in A-- b-- C-- S-- and H-- mode.

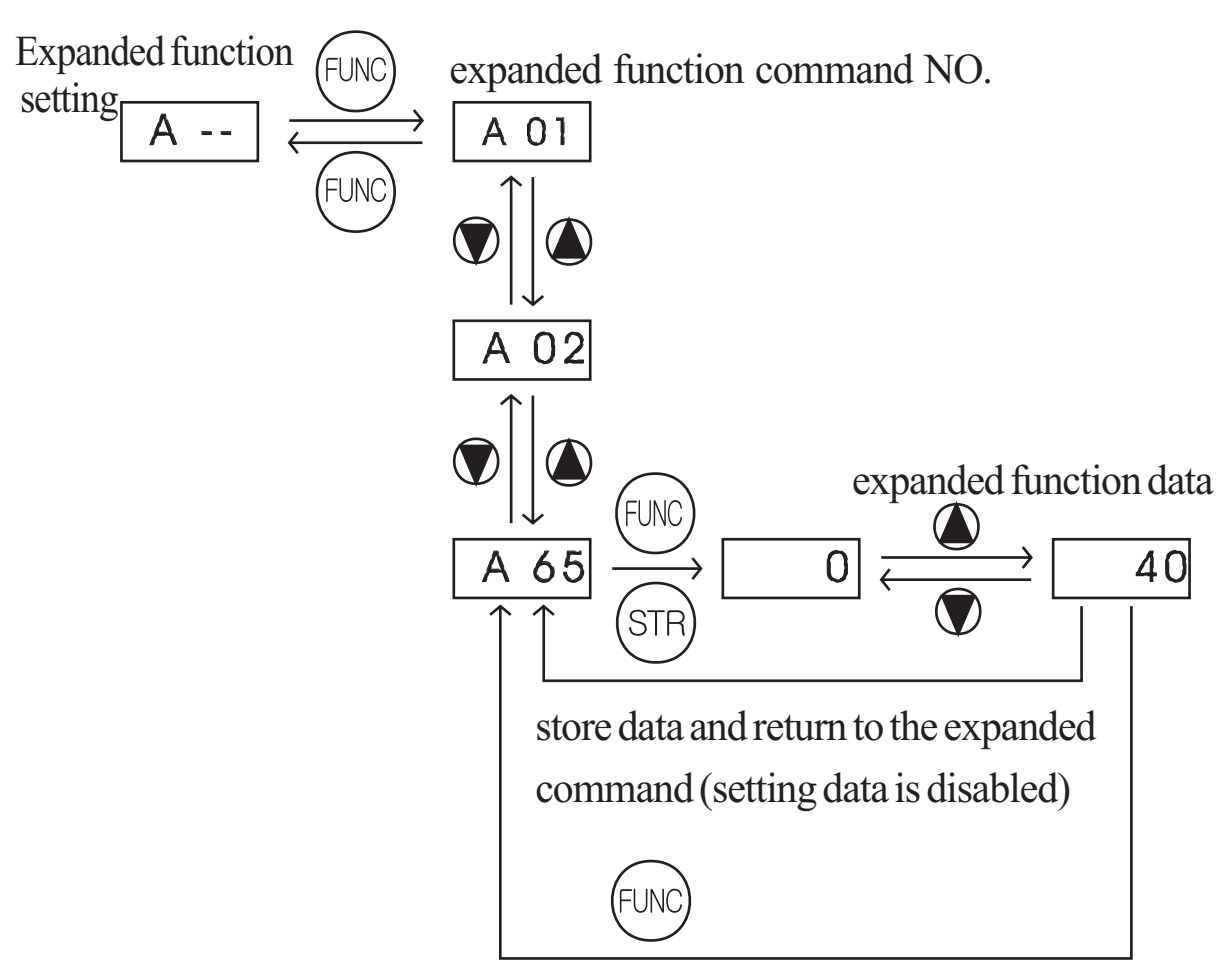

do not store data and return to the expanded command (setting data is disabled)

Display description:

When the inverter is turned on, the output frequency monitor display appears.

# **Function List**

### **Parameter Monitoring Functions**

| Func-<br>code | Name                                  | Description                                                                                        |
|---------------|---------------------------------------|----------------------------------------------------------------------------------------------------|
| d01           | Output frequency monitor              | Real-time display of output frequency to motor, from 0.00 to 400.0 Hz, "Hz" LED ON                 |
| d02           | Output current monitor                | Real-time display of output current to motor, from 0.0 to 99.9A, "A" LED ON.                       |
| d03           | Output voltage monitor                | Real-time display of output voltage to motor                                                       |
| d04           | Rotation direction monitor            | Three different indications:<br>"F" Forward Run<br>"□" Stop<br>"r" Reverse Run                     |
| d05           | PID feedback monitor                  | Displays the scaled PID process variable<br>(feedback) value (A50 is scale factor)                 |
| d06           | Intelligent input terminal status     | Displays the state of the intelligent input<br>terminals:<br>ON<br>6 5 4 3 2 1<br>Terminal numbers |
| d07           | Intelligent output<br>terminal status | Displays the state of the intelligent output terminals:<br>ON<br>AL 12 11<br>Terminal numbers      |
| d08           | Scaled output frequency monitor       | Displays the output frequency scaled by the constant in b14.<br>Scale factor(b14) x frequency data |

| Func-<br>code | Name                                            | Description                                                                                                    |
|---------------|-------------------------------------------------|----------------------------------------------------------------------------------------------------|
| d09           | Power consumption monitor                       | Displays the power consumption at inverter starting (W)                                                                                                    |
| d10           | Operating time<br>accumulation<br>monitor(hour) | Inverter operating accumulation time( $0 \sim 9999$ )                                                                                                    |
| d11           | Real operating time<br>monitor (minute)         | Inverter real operating time $(0 \sim 59)$                                                                                                    |
| d12           | DC link voltage                                 | Displays the inverter DC link voltage(V)                                                                                                    |
| d13           | Trip event monitor                              | <ul> <li>Displays the current trip event</li> <li>Display method<br/>Alarm reason <ul> <li>press the UP key</li> <li>Output frequency at alarm event</li> <li>press the UP/DOWN key</li> </ul> </li> <li>Output current at alarm event <ul> <li>press the UP/DOWN key</li> <li>DC link voltage at alarm event</li> <li>press the FUNC key</li> <li>"d13" display</li> </ul> </li> <li>No trip event <ul> <li>No trip event</li> </ul> </li> </ul> |
| d14           | Trip history 1 monitor                          | Displays the previous first trip event                                                                                                    |
| d15           | Trip history 2 monitor                          | Displays the previous secound trip event                                                                                                    |
| d16           | Trip history 3 monitor                          | Displays the previous third trip event                                                                                                    |
| d17           | Trip count                                      | Displays the trip accumulation count                                                                                                    |

#### **Basic Function Mode**

| Func-<br>code | Name                                         | Description                                                                                                    | Run-<br>time<br>Edit | Defaults                   |
|---------------|----------------------------------------------|----------------------------------------------------------------------------------------------------|----------------------|----------------------------|
| F01           | Output<br>frequency<br>setting               | <ul> <li>Standard default target frequency that determines constant motor that determines constant motor speed. setting range is 0.00 to 400.0Hz</li> <li>(1) frequency setting from UP/DOWN key of digital operator.</li> <li>(2) Multi-step speed</li> <li>By combining frequency reference and intelligent input terminal ON/OFF, up to 16 step of speed can be set.</li> <li>(3) Remote operator (NOP), control terminal input (O-L, OI-L). Frequency reference by the local potentiometer can be monitored.</li> </ul> | $\bigvee$            | volume<br>setting<br>value |
| F02           | Acceleration time1 setting                   | Standard default acceleration,<br>setting range is 0.1 to 3000sec.<br>minimum<br>setting range $0.1 \sim 999.9$ by 0.1sec<br>$1000 \sim 3000$ by 1sec                                                                                                    | $\lor$               | 10.0sec                    |
| F03           | Deceleration<br>time 1 setting               | Standard default deceleration, 2nd motor.minimum<br>setting range $0.1 \sim 999.9$ by 0.1sec<br>$1000 \sim 3000$ by 1sec                                                                                                    | $\lor$               | 10.0sec                    |
| F04           | Rotation dire-<br>ction setting              | Two options: select codes:<br>0 Forward run<br>1 Reverse run                                                                                                    | ×                    | 0                          |
| A             | Extended fun-<br>ction of A group<br>setting | Basic setting functions<br>setting range : $A01 \sim A65$                                                                                                    |                      | _                          |
| b             | Extended func-<br>tion of b group<br>setting | Fine tuning functions<br>Setting range :b01~b17                                                                                                    | —                    | —                          |
| C             | Extended func-<br>tion of C group<br>setting | Terminal setting functions<br>Setting range :C01~C23                                                                                                    |                      |                            |
| S             | Extended func-<br>tion of S group<br>setting | Seond motor setting functions<br>Setting range :S01 $\sim$ S32                                                                                                    |                      |                            |
| Н             | Extended func-<br>tion of H group<br>setting | Sensorless vector setting functions<br>Setting range :H01~H15                                                                                                    |                      | —                          |

Note) If you set the carrier frequency less than 2kHz, acceleration / deceleration time delays approximately 500msec.

# **Expanded Function Mode of A Group**

| Func-<br>code | Name                                                             | Description                                                                                                    | Run-<br>time<br>Edit | Defaults |
|---------------|------------------------------------------------------------------|----------------------------------------------------------------------------------------------------|----------------------|----------|
| Basi          | ic parameter set                                                 | tings                                                                                                    | -                    |          |
| A01           | Frequency<br>commanding<br>(Multi-speed<br>commanding<br>method) | Four options: select codes:<br>0 Keypad potentiometer<br>1 Control terminal input<br>2 Standard operator<br>3 Remote operator(communication)                                                    | ×                    | 0        |
| A02           | Run<br>commanding                                                | Four options: select codes:<br>0 Standard operator<br>1 Control terminal input<br>2 Remote operator(communication)                                                                              | ×                    | 0        |
| A03           | Base frequency setting                                           | Settable from 0 to maximum frequency<br>in units of 0.01Hz<br>V<br>100% (A04)<br>Base Maximum<br>Frequency (A03)                                                                                | ×                    | 60.00Hz  |
| A04           | Maximum<br>frequency<br>setting                                  | Settable from the base frequency [A03] up to 400Hz in units of 0.1 Hz.                                                                                                    | ×                    | 60.00Hz  |
| Ana           | log Input Settin                                                 | gs                                                                                                    |                      |          |
| A05           | External<br>frequency<br>setting start                           | Start frequency provided when analog<br>input is 0V (4mA) can be set in<br>units of 0.01Hz setting range is 0 to<br>400 Hz<br>Frequency<br>A06<br>A05<br>OV A07<br>A08 10V<br>20mA Analog Input | ×                    | 0.00Hz   |
| A06           | External<br>frequency<br>setting end                             | End frequency provided when analog<br>input is 10V(20mA) can be set in units<br>of 0.01Hz. setting range is 0 to 400Hz                                                                          | ×                    | 0.00Hz   |

| Func-<br>code   | Name                                           | Description                                                                                                    | Run<br>tim<br>Edi | n-<br>e D<br>it                                                                        | Defaults                                                                          |
|-----------------|------------------------------------------------|----------------------------------------------------------------------------------------------------|-------------------|----------------------------------------------------------------------------------------|-----------------------------------------------------------------------------------|
| A07             | External<br>frequency<br>start rate setting    | The starting point(offset) for the active analog input range( $0 \sim 10V$ , $4mA \sim 20mA$ setting range is 0 to 100% in units of 0.1%                                                                    | ) ×               | C                                                                                      | ).0%                                                                              |
| A08             | External<br>frequency<br>end rate setting      | The ending point(offset) for the active analog input range( $0 \sim 10V$ , $4mA \sim 20mA$ setting range is 0 to 100% in units of 0.1%                                                                      | ) ×               | 1(                                                                                     | 00.0%                                                                             |
| A09             | External<br>frequency start<br>pattern setting | Two options: select codes:<br>Frequency<br>A06<br>A09=0<br>A09=1<br>4V<br>4W<br>4W<br>4W<br>4W<br>4W<br>A09=1<br>10V<br>A08<br>20mA<br>Analog input<br>0 start at start frequency                           | ×                 |                                                                                        | 0                                                                                 |
| A10             | External<br>frequency<br>sampling setting      | Range $n = 1$ to 8, where $n =$ number of samples for average                                                                                                    | ×                 | Sa                                                                                     | 4<br>amples                                                                       |
| Mult            | i-speed Frequnc                                | ey Setting                                                                                                    |                   |                                                                                        |                                                                                   |
| A11<br>2<br>A25 | Multi-speed<br>frequency<br>setting            | <ul> <li>Defines the first speed of a multi-speed profile, range is 0 to 400Hz in units of 0.01Hz.</li> <li>Setting range is 1-speed(A11) to 15-speed(A25).</li> <li>Speed0:volume setting value</li> </ul> | $\vee$            | speed1<br>speed2<br>speed2<br>speed5<br>speed6<br>speed6<br>speed8<br>speed8<br>speed8 | 1:5Hz<br>2:10Hz<br>3:15Hz<br>4:20Hz<br>5:30Hz<br>6:40Hz<br>7:50Hz<br>8:60Hz<br>Hz |
| A26             | Jogging<br>frequency<br>setting                | Defines limited speed for jog,<br>range is 0.5 to 10.00Hz in units of 0.01Hz.<br>The jogging frequency is provided safety<br>during manual operation.                                                       | $\vee$            | 0.5                                                                                    | 0Hz                                                                               |
| A27             | Jogging stop<br>operation<br>selection         | Define how end of jog stops the motor:<br>three options:<br>0 Free-run stop<br>1 Deceleration stop(depending on<br>deceleration time)<br>2 DC braking stop(necessarg to set<br>DC braking)                  | ×                 | 0                                                                                      | )                                                                                 |

| Func-<br>code | Name                                        | Description                                                                                                    | Run-<br>time<br>Edit | Defaults |
|---------------|---------------------------------------------|----------------------------------------------------------------------------------------------------|----------------------|----------|
| V/F           | Characteristics                             |                                                                                                    |                      |          |
| A28           | Torque boost mode selection                 | Two options: 0 Manual torque boost<br>1 Automatic torque boost                                                                                                    | ×                    | 0        |
| A29           | Manual torque<br>boost setting              | Can boost starting torque between 0 and 100% above normal V/F curve, from 0 to 1/2 base frequency<br>Be aware that excessive torgue boost can cause motor damage and inverter trip.                                                                                                    |                      | 5.0%     |
| A30           | Manual torque<br>boost frequency<br>setting | Sets the frequency of the V/F breakpoint<br>A in graph for torque boost                                                                                                    | $\vee$               | 10.0%    |
| A31           | V/F<br>characteristic<br>curve selection    | Two available V/F curves: three select<br>codes:<br>0 Constant torque<br>1 Reduced torque(reduction of the 1.7th<br>power)<br>2 Sensorless vector control                                                                                                    | ×                    | 0        |
| A32           | V/F gain setting                            | Sets output voltage gain of the inverter from 20 to 100%<br>100%<br>20%<br>0<br>100%<br>100% | $\lor$               | 100.0%   |

| Func-<br>code     | Name                                       | Description                                                                                                    | Run-<br>time<br>Edit | Defaults |
|-------------------|--------------------------------------------|----------------------------------------------------------------------------------------------------|----------------------|----------|
| DC                | <b>Braking Setting</b>                     | S                                                                                                    |                      |          |
| A33               | DC braking function selection              | Sets two options for DC braking<br>0 Disable<br>1 Enable                                                                                                    | ×                    | 0        |
| A34               | DC braking<br>frequency<br>setting         | The frequency at which DC braking occurs, range is 0.0 to 10.0 Hz in units of 0.01Hz                                                                                                    | ×                    | 0.50Hz   |
| A35               | DC braking<br>output delay<br>time setting | The delay from the end of Run command<br>to start of DC braking (motor free runs<br>until DC braking begins).<br>Setting range is 0.0 to 5.0sec in units of<br>0.1set.<br>Running Free run DC braking<br>+ 0 $+ 0$ $+ 0$ $+$ | ×                    | 0.0sec   |
| A36               | DC braking force setting                   | Applied level of DC braking force, settable from 0 to 50% in units of 0.1%                                                                                                    | ×                    | 10.0%    |
| A37               | DC braking time setting                    | Sets the duration for DC braking, range is 0.0 to 10.0 seconds in units of 0.1 sec.                                                                                                    | ×                    | 0.0sec   |
| Freq              | uency-related F                            | unctions                                                                                                    |                      |          |
| A38               | Frequency<br>upper<br>limit setting        | Sets a limit on output frequency less than<br>the maximum frequency(A04). Range is<br>0.00 to 400.0Hz in units of 0.01Hz.<br>Output frequency<br>A38 Upper<br>limit<br>A39 Lower<br>Frequency command                                                                                                    | ×                    | 0.00Hz   |
| A39               | Frequency<br>lower limit<br>setting        | Sets a limit on output frequency greater<br>than zero. Range is 0.00 to 400.0Hz in<br>units of 0.01Hz                                                                                                    | ×                    | 0.00Hz   |
| A40<br>A42<br>A44 | Jump(center)<br>frequency<br>setting       | Up to 3 output frequencies can be defined<br>for the output to jump past to avoid motor<br>resonances(center frequency) range is<br>0.00 to 400.0Hz in units of 0.01Hz.                                                                                                    | ×                    | 0.00Hz   |

| Func-<br>code     | Name                                           | Description                                                                                                    | Run-<br>time<br>Edit | Defaults     |
|-------------------|------------------------------------------------|----------------------------------------------------------------------------------------------------|----------------------|--------------|
| A41<br>A43<br>A45 | Jump(hysteresis)<br>frequency width<br>setting | Defines the distance from the center frequency at which the jump around occurs. Range is 0.00 to 10.00Hz in units of $0.01Hz$                                                                                                    | ×                    | 0.00Hz       |
| PII               | D Control(Note1                                | )                                                                                                    |                      |              |
| A46               | PID Function selection                         | Enables PID function, two option codes:<br>0 PID control disable<br>1 PID control enable                                                                                                    | ×                    | 0            |
| A47               | PID P<br>(proportional)<br>gain setting        | Proportional gain has a range of 0.1 to 100 in units of 0.1.                                                                                                    | $\lor$               | 10.0%        |
| A48               | PID I (integral) gain setting                  | Integral time constant has a range of 0.0 to 100.0 seconds in units of 0.1                                                                                                    | $\vee$               | 10.0sec      |
| A49               | PID D(deriva-<br>tive) gain setting            | Derivative gain has a range of 0.0 to 100.0 seconds in units of 0.1                                                                                                    | $\vee$               | 0.0sec       |
| A50               | PID scale factor setting                       | PID scale factor (multiplier),<br>range of 0.1 to 1000 in units of 0.1                                                                                                    | ×                    | 100          |
| A51               | Feed-back method setting                       | Selects source of PID, option codes:<br>0 "OI" terminal(current in put)<br>1 "O" terminal(voltage in put)                                                                                                    | ×                    | 0            |
| Auto              | omatic Voltage R                               | egulation (AVR) Function                                                                                                    |                      |              |
| A52               | AVR function selection                         | Automatic (output) voltage regulation,<br>selects from three type of AVR funct-<br>ions, three option codes:<br>0 Constant ON<br>1 Constant OFF<br>2 OFF during deceleration                                                            | ×                    | 0            |
| A53               | Motor input<br>voltage setting                 | 200V class inverter settings:<br>200/220/230/240<br>400V class inverter settings:<br>380/400/415/440/460<br>The AVR feature keeps the inverter<br>output waveform at a relatively constant<br>amplitude during power input fluctuations | ×                    | 220/<br>380V |

| Func-<br>code | Name                                                         | Description                                                                                                    | Run-<br>time<br>Edit | Defaults |
|---------------|--------------------------------------------------------------|----------------------------------------------------------------------------------------------------|----------------------|----------|
| Seco          | ond Acceleration                                             | and Deceleration Functions                                                                                                    |                      | -        |
| A54           | Second accelera-<br>tion time setting                        | Duration of 2nd segment of acceleration,<br>range is 0.1 to 3000 sec.<br>Second acceleration can be set by the<br>[2CH] terminal input or frequeny<br>transition setting                        | $\vee$               | 10.0sec  |
| A55           | Second decelera-<br>tion time setting                        | Duration of 2nd segment of deceleration,<br>motor, range is 0.1 to 3000 sec.<br>Second acceleration can be set by the<br>[2CH] terminal input or frequeny<br>transition setting                 | $\lor$               | 10.0sec  |
| A56           | Two stage<br>acce1/dece1<br>switching<br>method<br>selection | Two options for switching from 1st to 2nd<br>accel/decel:<br>0 2CH input from terminal<br>1 transition frequency<br>$\frac{\text{frequency}}{2\text{CH}} \xrightarrow{\text{acc2}} \text{time}$ | ×                    | 0        |
| A57           | Acc1 to Acc2<br>frequency<br>transition point                | Output frequency at which Accel 1<br>switches to Accel 2, range is 0.00 to<br>400.0Hz in units of 0.01Hz.                                                                                       | ×                    | 0.00Hz   |
| A58           | Decl to Dec2<br>frequency<br>transition point                | Output frequency at which Decel 1<br>switches to Decel 2, range is 0.00 to<br>400.0Hz in units of 0.01Hz.                                                                                       |                      | 0.00Hz   |
| A59           | Acceleration<br>curve selection                              | Set the characteristic curve of Acc1 and<br>Acc2, two options:<br>0 linear, 1 S-curve, 2 U-curve<br>Target freq.                                                                                | ×                    | 0        |
| A60           | Deceleration<br>curve setting                                | Set the characteristic curve of dec1<br>and dec2, two options:<br>0 linear, 1 S-curve, 2 U-curve                                                                                                | ×                    | 0        |

| Func-<br>code | Name                                             | Description                                                                                     | Run-<br>time<br>Edit | Defaults |
|---------------|--------------------------------------------------|-------------------------------------------------------------------------------------------------|----------------------|----------|
| A61           | Input voltage offset setting                     | Set the voltage offset for external analog signal input input signal adjustment                 |                      | 0.0      |
| A62           | Input voltage<br>Gain setting                    | Set the voltage gain for external analog signal input signal adjustment                         |                      | 100.0    |
| A63           | Input current offset setting                     | Set the current offset for external analog signal input signal adjustment                       |                      | 0        |
| A64           | Input current<br>Gain setting                    | Set the current gain for external analog signal input signal adjustment                         |                      | 100.0    |
| A65           | External voltage<br>input frequency<br>selection | Set the input power supply for external<br>voltage input frequency<br>0:5V input<br>1:10V input | ×                    | 0        |

# Note 1) PID feedback control

The PID(Proportional, Integral, Differential) control functions can apply to controlling of fan, the air (water) amount of pump, etc., as well as controlling of pressure within a fixed value.

### [Input method of target value signal and feedback signal]

Set the reference signal according to the frequency setting method or the internal level.

Set the feedback signal according to the analog voltage input (0 to 10V) or analog current input (4 to 20mA).

If both input signal (target value and feedback value) set the same terminal, PID control is not available.

To use analog current [OI-L] for the target value, set the [AT] terminal to ON.

#### [PID gain adjustment]

If the response is not stabilized in a PID control operation, adjust the gains as follows according to the symptom of the inverter.

• The change of controlled variable is slow even when the target value is changed.

→ Increase P gain [A47]

- The change of controlled variable is fast, but not stable.
  - → Decrease P gain[A47]
- It is difficult to make the target value match with the controlled variable.

→ Decrease I gain [A48]

• Both the target value and the controlled variable are not stable.

→ Increase I gain [A48]

- The response is slow even when the P gain is increased.
- · The response is not stabilized due to oscillation even when the P gain is increased.

 $\rightarrow$  Decrease D gain[A49]

The figure below is a more detailed diagram of the PID control.

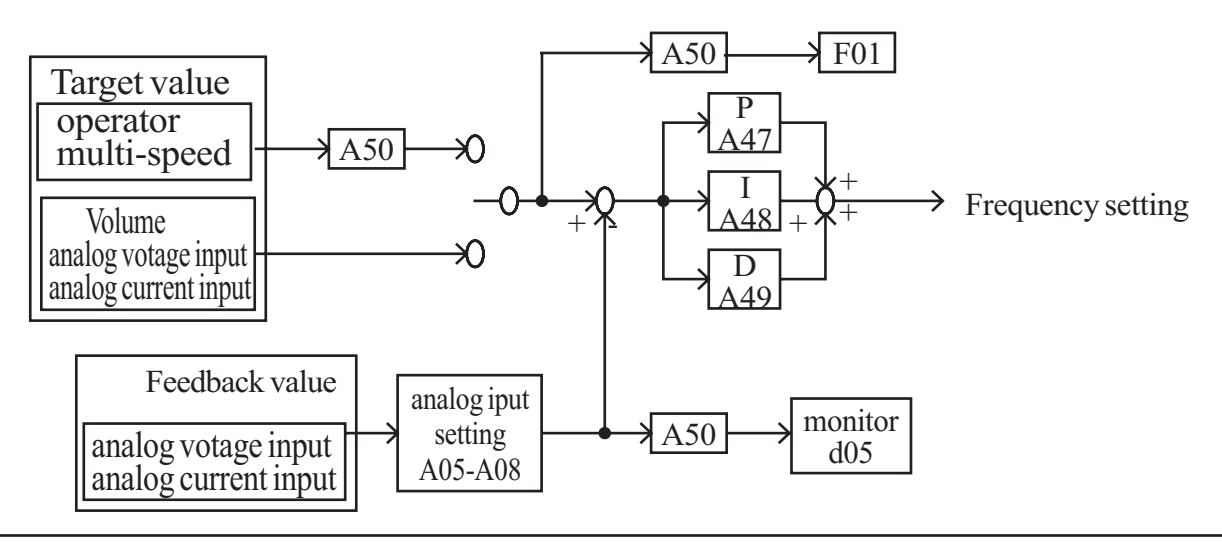

| Func-<br>code | Name                                                                       | Description                                                                                                    | Run-<br>time<br>Edit | Defaults |
|---------------|----------------------------------------------------------------------------|----------------------------------------------------------------------------------------------------|----------------------|----------|
| Rest          | tart Mode                                                                  |                                                                                                    |                      |          |
| b01           | Selection of restart mode                                                  | <ul> <li>Select inverter restart method, four option codes:</li> <li>0 Alarm output after trip, no automatic restart</li> <li>1 Restart at 0Hz</li> <li>2 Resume operation after frequency matching</li> <li>3 Resume previous freq. after freq. matching, then decelerate to stop and display trip info.</li> <li>Restart trip is overcurrent, overvoltage and under voltage.</li> <li>Overcurrent and over voltage trip restart up to 3 times, under voltage trip restart up to 10time.</li> </ul> | ×                    | 0        |
| b02           | Allowable<br>instantaneous<br>power failure<br>time setting                | The amount of time a power input under<br>voltage can occur without tripping the<br>power failure alarm. Range is 0.3 to 1.0<br>sec. If under-voltage exists longer than<br>this time, the inverter trips, even if the<br>restart mode is selected.                                                                                                    | ×                    | 1.0sec   |
| b03           | Reclosing stand<br>by after<br>instantaneous<br>power failure<br>recovered | Time delay after under-voltage condition<br>goes away, before the inverter runs motor<br>again. Range is 0.3 to 3.0 seconds.<br>Input power                                                                                                    | ×                    | 1.0sec   |

# Expanded Function mode of B Group

| Func-<br>code | Name                                                     | Description                                                                                                    | Run-<br>time<br>Edit | Defaults |
|---------------|----------------------------------------------------------|----------------------------------------------------------------------------------------------------|----------------------|----------|
| Elec          | tronic Thermal                                           | Overload Alarm Setting                                                                                                    |                      |          |
| b04           | Electronic<br>thermal<br>level setting                   | Set a level between 20% and 120% for<br>the rated inverter current.<br>setting range- $0.2 \times$ (inverter rated<br>current) ~ 1.2 $\times$ (inverter rated current).                                                                                                    | ×                    | 100.0%   |
| b05           | Electronic<br>thermal<br>characteristic,<br>selection    | Select from two curves, option codes:<br>0(SUB) reduced torque characteristic<br>1(CRT) constant torque (CRT)<br>output $\begin{array}{c} 100 \\ 0 \\ current \end{array}$ $\begin{array}{c} \hline \\ 80 \\ current \end{array}$ $\begin{array}{c} \hline \\ 80 \\ \hline \\ 60 \\ \hline \\ 5 \end{array}$ $\begin{array}{c} \hline \\ 80 \\ \hline \\ 80 \\ \hline \\ $ | ×                    | 1        |
| Ove           | erload Restrict                                          | ion                                                                                                    |                      |          |
| b06           | Overload<br>overvoltage<br>restriction<br>mode selection | Select overload or overvoltage restriction<br>mode;<br>0 Overload,overvoltage restriction<br>mode OFF<br>1 Overload restriction mode ON<br>2 Overvoltage restriction mode ON<br>3Overload,overvoltage restriction<br>mode OFF                                                                                                    | ×                    | 1        |
| b07           | Overload<br>restriction<br>level setting                 | Sets the level for overload restriction,<br>between 20% and 200% of the rated<br>current of the inverter, setting range- $0.2 \times$<br>(inverter rated current) ~ 2.0 × (inverter<br>rated current).                                                                                                    | ×                    | 125.0%   |
| b08           | Overload<br>restriction<br>constant setting              | Set the deceleration rate when inverter<br>detects overload,<br>range is 0.1 to 10.0 and<br>resolution is 0.1<br>Motor<br>Current                                                                                                    | ×                    | 1.0sec   |

| Func-<br>code | Name                                                  | Description                                                                                                    | Run-<br>time<br>Edit | Defaults |
|---------------|-------------------------------------------------------|----------------------------------------------------------------------------------------------------|----------------------|----------|
| Sof           | tware Lock M                                          | ode                                                                                                    |                      |          |
| b09           | Software lock<br>mode selection                       | <ul> <li>Prevents parameter changes, in four options, option codes:</li> <li>0 All parameters except b09 are locked when SFT from terminal is on</li> <li>1 All parameters except b09 and output frequency F01 are locked when SFT from terminal is ON</li> <li>2 All parameters except b09 are locked</li> <li>3 All parameters except b09 and output frequency F01 setting are locked</li> </ul> | ×                    | 0        |
| Oth           | er Function                                           |                                                                                                    |                      |          |
| b10           | Start frequency adjustment                            | Sets the starting frequency for the inverter<br>output, range is 0.50 to 10.00Hz in units<br>of 0.01Hz                                                                                                    | ×                    | 0.50Hz   |
| b11           | Carrier frequ-<br>ency setting                        | Sets the PWM carrier frequency, range is 0.5 to 16.0kHz in units of 0.1kHz.                                                                                                    | ×                    | 5.0kHz   |
| b12           | Initialization<br>mode(parameters<br>or trip history) | Select the type of initialization to occur,<br>two option codes:<br>0 Trip history clear<br>1 Parameter initialization                                                                                                    | ×                    | 0        |
| b13           | Country code<br>for initalization                     | Select default parameter values for cou-<br>ntry on initialization, three options,<br>option codes:<br>0 Korea version<br>1 Europe version<br>2 US version                                                                                                    | ×                    | 0        |
| b14           | Frequency scalar conversion factor                    | Specify a constant to scale the displayed frequency for [d08] monitor, range is 0.01 to 99.9 in units of 0.01                                                                                                    | 0                    | 1.00     |
| b15           | STOP key<br>validity during<br>terminal operation     | Select whether the STOP key on the k<br>eypad is enabled, two option codes:<br>0 stop enabled<br>1 stop disabled                                                                                                    | ×                    | 0        |
| b16           | Resume on<br>FRS cancel-<br>lation mode               | Select how the inverter resumes opera-<br>tion when the free-run stop (FRS) is<br>cancelled, two options:<br>0 Restart from 0Hz<br>1 Restart from frequency detected from<br>real speed of motor                                                                                                    | ×                    | 0        |
| b17           | Communication number                                  | Sets the communication number for communication, range is 1 to 32                                                                                                    | ×                    | 1        |

# **Expanded Function Mode of C Group**

| Func-<br>code | Name                                               | Description                                                                                                    | Run-<br>time<br>Edit | Defaults |
|---------------|----------------------------------------------------|----------------------------------------------------------------------------------------------------|----------------------|----------|
| Inpu          | ıt TerminalFunc                                    | tion                                                                                                    |                      |          |
| C01           | Intellingent Input<br>terminal 1 setting           | Select function for terminal 1<br><code> 0: Forward run command(FW)<br/>1: Reverse run command(RV)<br/>2: 1st multi-speed command(CF1)<br/>3: 2nd multi-speed command(CF2)<br/>4: 3rd multi-speed command(CF3)<br/>5: 4th multi-speed command(CF4)<br/>6: Jogging operation command(JG)<br/>7: 2nd function setting command(SET)<br/>8: 2-stage acceleration/deceleration command(2CH)<br/>9: free-run stop command(FRS)<br/>10:external trip(EXT)<br/>11:unattended start protection(USP)<br/>12:software lock function(SFT)<br/>13.analog input current/voltage selection signal(AT)<br/>14:reset(RS)</code> | ×                    | 0        |
| C02           | Intellingent Input<br>terminal 2 setting           | Select function for terminal 2<br><code>-see C01 parameter</code>                                                                                                    | ×                    | 1        |
| C03           | Intellingent Input<br>terminal 3 setting           | Select function for terminal 3<br><code>-see C01 parameter</code>                                                                                                    | ×                    | 2        |
| C04           | Intellingent Input<br>terminal 4 setting           | Select function for terminal 4<br><code>-see C01 parameter</code>                                                                                                    | ×                    | 3        |
| C05           | Intellingent Input<br>terminal 5 setting           | Select function for terminal 5<br><code>-see C01 parameter</code>                                                                                                    | ×                    | 8        |
| C06           | Intellingent Input<br>terminal 6 setting           | Select function for terminal 6<br><code>-see C01 parameter</code>                                                                                                    | ×                    | 14       |
| C07           | Input Terminal 1<br>a/b contact setting<br>(NO/NC) | Select logic convention, two option codes:<br>0 normally open [NO]<br>1 normally closed [NC]                                                                                                    | ×                    | 0        |
| C08           | Input Terminal 2<br>a/b contact setting<br>(NO/NC) | Select logic convention, two option codes:<br>0 normally open [NO]<br>1 normally closed [NC]                                                                                                    | ×                    | 0        |
| C09           | Input Terminal 3<br>a/b contact setting<br>(NO/NC) | Select logic convention, two option codes:<br>0 normally open [NO]<br>1 normally closed [NC]                                                                                                    | ×                    | 0        |

| Func-<br>code | Name                                               | Description                                                                                                    | Run-<br>time<br>Edit | Defaults |
|---------------|----------------------------------------------------|----------------------------------------------------------------------------------------------------|----------------------|----------|
| C10           | Input Terminal 4<br>a/b contact setting<br>(NO/NC) | Select logic convention, two option codes:<br>0 normally open [NO]<br>1 normally closed [NC]                                                                                                    | ×                    | 0        |
| C11           | Input Terminal 5<br>a/b contact setting<br>(NO/NC) | Select logic convention, two option codes:<br>0 normally open [NO]<br>1 normally closed [NC]                                                                                                    | ×                    | 0        |
| C12           | Input Terminal 6<br>a/b contact setting<br>(NO/NC) | Select logic convention, two option codes:<br>0 normally open [NO]<br>1 normally closed [NC]                                                                                                    | ×                    | 0        |
| Out           | put Terminal Fu                                    | inction                                                                                                    |                      |          |
| C13           | Intellingent<br>output<br>terminal 11<br>setting   | Select function for terminal 11<br><code><br/>0 RUN(Run signal)<br/>1 FA1(Frequency arrival signal:<br/>command arrival)<br/>2 FA2(Frequency arrival signal:<br/>setting frequency or more)<br/>3 OL(Overload advance notice<br/>signal)<br/>4 OD(Output deviation for PID<br/>control)<br/>5 AL(Alarm signal)</code> | ×                    | 1        |
| C14           | Intellingent<br>output terminal<br>12 setting      | Select function for terminal 12, 6 code.                                                                                                    | ×                    | 0        |
| C15           | Output Terminal 11<br>a/b contact setting          | Select logic convention, two option<br>codes:<br>0 normally open [NO]<br>1 normally closed [NC]                                                                                                    | ×                    | 0        |
| C16           | Output Terminal 12<br>a/b contact setting          | Select logic convention, two option<br>codes:<br>0 normally open [NO]<br>1 normally closed [NC]                                                                                                    | ×                    | 0        |
| C17           | Montor signal selection                            | Select function for terminal FM,<br>3 options<br>0 output frequency monitor<br>1 output current monitor<br>2 output voltage monitor                                                                                                    | ×                    | 0        |

| Func-<br>code | Name                                                   | Description                                                                                                    | Run-<br>time<br>Edit | Defaults |
|---------------|--------------------------------------------------------|----------------------------------------------------------------------------------------------------|----------------------|----------|
| Out           | put Terminal st                                        | ate setting                                                                                                    |                      |          |
| C18           | Analog meter gain adjustment                           | Range is 0(45%) to 250(220%), resolution is 1                                                                                                    |                      | 100.0%   |
| C19           | Analog meter<br>offset adjustment                      | Range is -3.0 to 10.0% resolution is 0.1                                                                                                    |                      | 0.0%     |
| Out           | put Terminal re                                        | lated function                                                                                                    |                      |          |
| C20           | Overload<br>advance<br>notice signal<br>level setting  | Sets the overload signal level between<br>50% and 200% resolution is 0.1%.<br>0.5x(Inverter rated current) ~2.0x<br>(Inverter rated current)<br>Motor current<br>Over load<br>signal output | ×                    | 100%     |
| C21           | Acceleration<br>arrival signal<br>frequency<br>setting | Sets the frequency arrival setting threshold for the output frequency during acceleration.<br>Setting range is 0.0 to A04, resolution is 0.01Hz output frequency frequency                  | ×                    | 0.00Hz   |
| C22           | Deceleration<br>arrival signal<br>frequency<br>setting | Sets the frequency arrival setting threshold for the output frequency during deceleration, setting range is 0.00 to 400.0Hz resolution is 0.01Hz                                            | ×                    | 0.00Hz   |
| C23           | PID deviation<br>level setting                         | Sets the allowable PID loop error mag-<br>nitude. Setting range is 0.0 to 100%,<br>resolution is 0.01%<br>Target value Feedback value<br>PID control<br>Deviation<br>signal                 | ×                    | 10.0%    |

# Expanded function mode of S group

| Func-<br>code | Name                                                           | Description                                                                                                    | Run-<br>time<br>Edit | Defaults           |
|---------------|----------------------------------------------------------------|----------------------------------------------------------------------------------------------------|----------------------|--------------------|
| S01           | 2nd control,<br>Multi-speed<br>frequency<br>setting            | Range is 0.0 to 400Hz in units of 0.01Hz<br>(It is enabled by the frequency demanding in<br>the standard operator)                                                                                                 |                      | 0speed:<br>60.00Hz |
| S02           | 2nd control,<br>Acceleration<br>time                           | Range is 0.1 3,000sec<br>minimum setting unit<br>0.1 999.9 by 0.1sec<br>1000 3000 by1sec                                                                                                    |                      | 10.0sec            |
| S03           | 2nd control,<br>Deceleration<br>time                           | Range is 0.1 3,000sec<br>mininmum setting unit<br>0.1 999.9 by 0.1sec<br>1000 3000 by 1sec                                                                                                    |                      | 10.0sec            |
| S04           | 2nd control,<br>Base<br>frequency                              | Range is 0 to SO5 (second control maximum frequency) in units of 0.1Hz                                                                                                    | ×                    | 60.00Hz            |
| S05           | 2nd control,<br>maximum<br>frequency                           | Range is S04(second control base frequency) to 400.00Hz in units of 0.1Hz.                                                                                                    | ×                    | 60.00Hz            |
| S06           | 2nd control,<br>torque boost<br>mode selection                 | Two selections, option codes :<br>0 manual torque boost<br>1 automatic torque boost                                                                                                    | ×                    | 0                  |
| S07           | 2nd control,<br>manual torque<br>boost setting                 | Set the manual torque boost voltage. Adjust<br>the motor torque by boosting the output voltage<br>above the normal V/F ratio. Be aware that<br>excessive torque boost can cause motor damage<br>and inverter trip. |                      | 5.0%               |
| S08           | 2nd control,<br>manual torque<br>boost frequency<br>adjustment | The boost is applied from 0 to 50% the base frequency.                                                                                                    |                      | 10.0%              |
| S09           | 2nd control,<br>V/f<br>characteristic<br>curve selection       | set the V/F characteristics<br>0 constant torque<br>1 reduced torpue<br>(the 1.7th power)<br>2 sensorless vector control                                                                                           | ×                    | 0                  |

| Func-<br>code | Name                                                                     | Description                                                                                                    | Run-<br>time<br>Edit | Defaults |
|---------------|--------------------------------------------------------------------------|----------------------------------------------------------------------------------------------------|----------------------|----------|
| S10           | 2nd control,<br>acceleration<br>time 2 setting                           | Range is 0.1 to 999.9sec in units of 0.1sec,<br>1000 3000sec in units of 1 sec. Second<br>acceleration can be set by the [2CH] terminal<br>input or frequency transition setting |                      | 10.00sec |
| S11           | 2nd control,<br>deceleration<br>time 2 setting                           | Range is 0.1 to 999.9sec in units of 0.1sec,<br>1000 3000sec in units of 1 sec. Second<br>acceleration can be set by the [2CH] terminal<br>input or frequency transition setting |                      | 10.00sec |
| S12           | 2nd control,<br>acceleration<br>pattem setting                           | Set the characteristic curve of Acc 1 and<br>Acc2, three options.<br>0:linear, 1:S-curve, 2:U-curve                                                                              | ×                    | 0        |
| S13           | 2nd control,<br>deceleration<br>pattem setting                           | Set the characteristic curve of Dec 1 and<br>Dec2, three options.<br>0:linear, 1:S-curve, 2:U-curve                                                                              | ×                    | 0        |
| S14           | 2nd control,<br>2-stage<br>Accel./decel.<br>transition<br>method setting | 0terminal(2CH), 1 transition frequency<br>frequency Acc1 Acc2<br>time<br>2CH                                                                                                    | ×                    | 0        |
| S15           | 2nd control,<br>acceleration<br>transition<br>frequency setting          | Output frequency at which Acc1 switches to Acc2, range is 0.0 to 400.0Hz in units of 0.01Hz                                                                                      | ×                    | 0.00Hz   |
| S16           | 2nd control,<br>deceleration<br>transition<br>frequency<br>setting       | Output frequency at which Dcc1 switches to Dcc2, range is 0.0 to 400.0Hz in units of 0.01Hz                                                                                      | ×                    | 0.00Hz   |
| S17           | 2nd control,<br>electronic<br>thermal level<br>setting                   | Set a level between 20% to 120% for the rated<br>inverter current<br>setting range : 0.2*(inverter ratedcurrent)<br>1.2*(inverter ratedcurrent)                                  | ×                    | 100.0%   |

| Func-<br>code | Name                                                               | Description                                                                                                    | Run-<br>time<br>Edit | Defaults |
|---------------|--------------------------------------------------------------------|----------------------------------------------------------------------------------------------------|----------------------|----------|
| S18           | 2nd control,<br>Electronic<br>thermal<br>characteristic<br>setting | Considering on the overload, the electronic<br>thermal protects against the motor from<br>overheating<br>0 SUB, 1 CRT | ×                    | 1        |
| S19           | 2nd control<br>motor<br>constant<br>setting                        | 0 : standard motor constants<br>1 : auto tune data                                                                    | ×                    | 0        |
| S20           | 2nd control, motor capacity selection                              | $0 \sim 9(0 \sim 4:004 \text{LF} \sim 037 \text{LF}, 5 \sim 9:004 \text{HF} \sim 037 \text{HF})$                      | ×                    | -        |
| S21           | 2nd control, motor poles selection                                 | 2/4/6/8                                                                                                    | ×                    | 4        |
| S22           | 2nd control, motor<br>rated current<br>selection                   | The setting depend on the motor capacity                                                                              | ×                    | -        |
| S23           | 2nd control, motor constant R1                                     | setting range: $0.001 - 30.00\Omega$                                                                                  | ×                    | -        |
| S24           | 2nd control, motor constant R2                                     | setting range: 0.001 -20.00Ω                                                                                          | ×                    | -        |
| S25           | 2nd control, motor constant L                                      | setting range: 0.1 -999.9mH                                                                                           | ×                    | -        |
| S26           | 2nd motor control leakage factor                                   | setting range: 0.01 -100.0mH                                                                                          | ×                    | -        |
| S27           | 2nd motor<br>constant IO                                           | setting range: 0.1 -100.0A                                                                                            | ×                    | -        |

| Func-<br>code | Name                                                     | Description                 | Run-<br>time<br>Edit | Defaults |
|---------------|----------------------------------------------------------|-----------------------------|----------------------|----------|
| S28           | 2nd motor<br>constant R1<br>auto-tuning data             | setting range 0.001 -30.00Ω | ×                    | -        |
| S29           | 2nd motor<br>constant R2<br>auto-tuning data             | setting range 0.001 -20.00Ω | ×                    | -        |
| S30           | 2nd motor<br>constant L<br>auto-tuning data              | setting range 0.1 -999.9mH  | ×                    | -        |
| S31           | 2nd motor constant<br>leakage factor<br>auto-tuning data | setting range 0.01 -100.0mH | ×                    | -        |
| S32           | 2nd motor<br>constant IO<br>auto-tuning data             | setting range 0.1 -100.0A   | ×                    | -        |

# **Expanded Function mode of H Group**

| Func-<br>code | Name                               | Description                                                                                    | Run-<br>time<br>Edit | Defaults                                               |
|---------------|------------------------------------|------------------------------------------------------------------------------------------------|----------------------|--------------------------------------------------------|
| Sens          | sorless Vector Cont                | trol                                                                                           |                      |                                                        |
| H01           | Auto-tuning<br>mode selection      | Two States for auto-tuning function,<br>option codes:<br>0 Auto-tuning OFF<br>1 Auto-tuning ON | ×                    | 0                                                      |
| H02           | Motor data selection               | Two selections, option codes:<br>0 Use standard motor data<br>1 Use auto-tuning data           | ×                    | 0                                                      |
| H03           | Motor capacity                     | Ten selections:<br>0~4 0.4/0.75/1.5/2.2/3.7kW(220V)<br>5~9 0.4/0.75/1.5/2.2/3.7kW(440V)        | ×                    | specified<br>by the<br>capacity<br>of each<br>inverter |
| H04           | Motor poles setting                | Four selections: 2/4/6/8                                                                       | ×                    | 4poles                                                 |
| H05           | Motor rated current                | The setting depend on the inverter capacity                                                    | ×                    | _                                                      |
| H06           | Motor Resistance R1                | Range is 0.001 to 30.00 ohm                                                                    | ×                    | —                                                      |
| H07           | Motor Resistance R2                | Range is 0.001 to 20.00 ohm                                                                    | ×                    | _                                                      |
| H08           | Motor Inductance L                 | Range is 0.1 to 999.9 mH                                                                       | ×                    | _                                                      |
| H09           | Transien<br>Inductance             | Range is 0.01 to 100.0 mH                                                                      | ×                    | _                                                      |
| H10           | Motor constant IO                  | Range is 0.1 to 100.0A                                                                         | ×                    | _                                                      |
| H11           | Motor Resistance<br>R1             | Auto-tuning data setting range is 0.001 to 30.00 ohms                                          | ×                    | _                                                      |
| H12           | Motor Resistance<br>R2             | Auto-tuning data setting range is 0.001 to 20.00 ohms                                          | ×                    | _                                                      |
| H13           | Motor Inductance<br>L              | Auto-tuning data setting range is 0.1 to 999.9mH                                               | ×                    | _                                                      |
| H14           | Transien<br>Inductance             | Auto-tuning data setting range is 0.01 to 100.0 mH                                             | ×                    | _                                                      |
| H15           | Motor constant IO auto-tuning data | Auto-tuning data setting range is 0.1 to 100.0A                                                | ×                    | —                                                      |

# **10. Protective function**

The various functions are provided for the protection of the inverter itself, but they may also protection function when the inverter breaks down.

| Name                                                        | Cause(s)                                                                                                    | Error<br>Code |
|-------------------------------------------------------------|----------------------------------------------------------------------------------------------------|---------------|
| Overcurrent<br>protection                                   | When the inverter output current exceeds the rated<br>current by more than approximately 200% during<br>the motor locked or reduced in speed. Protection<br>circuit activates, halting inverter output.        | E04           |
| Overload protection<br>(Electronic thermal)<br>Regenerative | When the inverter output current causes the motor<br>to overload, the electronic thermal trip in the<br>inverter cuts off the inverter output.                                                                 | E05           |
| Over voltage protection                                     | If regenerative energy from the motor or the main<br>power supply voltage is high, the protective circuit<br>activates to cut off the inverter output when the<br>voltage of DC link exceeds the specification | E07           |
| Communication error                                         | The inverter output is cut off when communication<br>in the inverter has an error to external noise,<br>excessive temperature rise, or other factor                                                            | E60           |
| Under-voltage protection                                    | When the input voltage receives by the inverter decreases, the control circuit does not function normally. When the input voltage is below the specification, the inverter output is cut off.                  | E09           |
| Output<br>short-circuit                                     | The inverter output was short-circuited. This con-<br>dition causes excessive current for the inverter, so<br>the inverter output is turned off.                                                               | E34           |
| USP error                                                   | The USP error is indicated when the power is<br>turned on with the inverter in RUN state. (Enabled<br>when the USP function selected)                                                                          | E13           |
| EEPROM error                                                | The inverter output is cut off when EEPROM in<br>the inverter has an error due to external noise, exc-<br>essive temperature rise, or other factor                                                             | E08           |
| External trip                                               | When the external equipment or unit has an error,<br>the inverter receives the corresponding signal and<br>cuts off the output.                                                                                | E12           |
| Ground fault<br>protection                                  | Ground fault is detected between the inverter out-<br>put section and the motor when the power is turned<br>on, to protect the inverter.                                                                       | E14           |
| Temperature trip                                            | When the temperature in the main circuit increases<br>due to cooling fan stop, the inverter output is cut<br>off.(only for the model type with cooling fan)                                                    | E21           |

# Other display

| Contents                                                                                                    | Display                      |
|----------------------------------------------------------------------------------------------------|------------------------------|
| It is displayed when initialization of data is processing<br>(It is not displayed when initialization of history is<br>processing.) | ––––<br>↓<br>▶ 12            |
| It is displayed when Copy function is operated by the remote operator.                                                              | copy                         |
| There is no data available<br>(Trip history, PID feedback data)                                                                     |                              |
| The auto-tuning operation terminates normally.                                                                                      | RE01<br>RE02<br>RE03<br>RE03 |

# **11. Troubleshooting Tips**

| Symptom/condition                |                                                                       | <b>Probable Cause</b>                                                                                                    | Countermeasure                                                                                                    |  |
|----------------------------------|-----------------------------------------------------------------------|----------------------------------------------------------------------------------------------------|----------------------------------------------------------------------------------------------------|--|
|                                  | The inverter<br>outputs U,V<br>and W are<br>not supplying<br>voltage. | <ul> <li>Is the frequency command<br/>source A01 parameter setting<br/>correct?</li> <li>Is the Run command source<br/>A02 parameter setting<br/>correct?</li> </ul>                       | •Make sure the parameter<br>A01 setting correct?<br>•Make sure the parameter<br>A02 setting correct?                                                                                                    |  |
| The<br>motor<br>will<br>not run. |                                                                       | •Is power being supplied to<br>terminals R, S and T ? If<br>so, the power lamp should<br>be on.                                                                                            | <ul> <li>Check terminals R, S and<br/>T then U, V, and W</li> <li>Turn on the power supply<br/>or check fuses.</li> </ul>                                                                                  |  |
|                                  |                                                                       | •Is there an error code $E \square \square$ displayed?                                                                                                    | •Press the Func key and<br>determine the error type.<br>Then clear the error(Reset).                                                                                                    |  |
|                                  |                                                                       | •Are the signals to the intelli-<br>gent input terminals correct?<br>•Is the Run Command active?<br>•Is the[FW] terminal (or [RV]<br>connected to CM1(via switch,<br>etc.)                 | <ul> <li>Verify the terminal functions<br/>for C01-C06 are correct.</li> <li>Turn on Run Command</li> <li>Supply 24V to [FW] or [RV]<br/>terminal, if configured.<br/>(Terminal mode selection)</li> </ul> |  |
|                                  |                                                                       | <ul> <li>Has the frequency setting<br/>for F01 been set greater than<br/>zero?</li> <li>Are the control circuit term-<br/>inals H, O, and L connected<br/>to the potentiometer?</li> </ul> | <ul> <li>Set the parameter for F01<br/>to a safe, non-zero value.</li> <li>If the potentiometer is the<br/>frequency setting surce,<br/>verify voltage at"O" &gt;0V</li> </ul>                             |  |
|                                  |                                                                       | ·Is the RS(reset) function<br>or FRS(free-run stop)<br>function on?                                                                                                    | •Turn off the command(s)                                                                                                    |  |
|                                  | Inverter<br>outputs U,V,<br>W are supply-<br>ing voltage.             | •Is the motor load too heavy?<br>•Is the motor locked?                                                                                                    | •Reduce load, and test the motor independently.                                                                                                    |  |

| Symptom/condition                                                                                                    | Probable Cause                                                                                                    | Countermeasure                                                                                                    |  |
|----------------------------------------------------------------------------------------------------|----------------------------------------------------------------------------------------------------|----------------------------------------------------------------------------------------------------|--|
| The direction of the motor is reversed                                                                                                    | <ul> <li>Are the connections of<br/>output terminal U, V, and<br/>W correct?</li> <li>Is the phase sequence of<br/>the motor forward or reverse<br/>with respect to U, V, and W?</li> </ul> | <ul> <li>Make connections according<br/>to the phase sequence of the<br/>motor. In general:<br/>FWD=U-V-W, and<br/>REV=U-W-V.</li> </ul>                                                                                                    |  |
|                                                                                                    | <ul> <li>Are the control terminals<br/>[FW] and [RV]wired<br/>correctly?</li> <li>Is parameter F04 properly<br/>set?</li> </ul>                                                             | <ul> <li>·Use terminal [FW] for [RV] is reverse.</li> <li>·Set motor direction in F04.</li> </ul>                                                                                                    |  |
| The motor speed will not reach the target                                                                                                    | •If using the analog input, is<br>the current or voltage at"O"<br>or"OI"?                                                                                                    | •Check the wiring<br>•Check the potentiometer or<br>signal generating device.                                                                                                    |  |
| frequency<br>(desired speed)                                                                                                    | ·Is the load too heavy?                                                                                                    | <ul> <li>Reduce the load.</li> <li>Heavy loads activate the overload restriction feature (reduces output as needed)</li> </ul>                                                                                                    |  |
| <ul> <li>•Is the load fluctuation too great?</li> <li>•Is the supply voltage unstable?</li> <li>•Is the problem occurring at a particular frequency?</li> </ul> |                                                                                                    | <ul> <li>Increase the motor capacity<br/>(both inverter and motor)</li> <li>Fix power supply problem.</li> <li>Change the output frequency<br/>slightly, or use the jump<br/>frequency setting to skip the<br/>problem frequency.</li> </ul> |  |
| The RPM of the motor<br>does not match the<br>inverter output freque-<br>ncy setting                                                                            | <ul> <li>Is the maximum frequency setting A04 correct?</li> <li>Does the monitor function d01 display the expected output frequency?</li> </ul>                                             | <ul> <li>Verify the V/F settings<br/>match motor specifications</li> <li>Make sure all scaling is<br/>properly set</li> </ul>                                                                                                    |  |

| Symptom/condition                                                                        |                                                                                  | Probable Cause                                                                                                    | Countermeasure                                                                                        |  |
|------------------------------------------------------------------------------------------|----------------------------------------------------------------------------------|----------------------------------------------------------------------------------------------------|----------------------------------------------------------------------------------------------------|--|
| Inverter<br>data is<br>not<br>correct                                                    | No downloads<br>have occurred.                                                   | •Was power turned off after<br>a parameter edit but before<br>pressing the store key?                                                                                                    | •Edit the data and press the store key once                                                           |  |
|                                                                                          |                                                                                  | •Edits to data are permanently<br>stored at power down. Was<br>the time from power off to<br>power on less than six<br>seconds?                                                            | •Wait six seconds or more<br>before turning power off<br>after editing data.                          |  |
| A param-<br>eter will<br>not change<br>after an<br>edit (reve-<br>rts to old<br>setting) | The frequency<br>setting will not<br>change.<br>Run/Stop<br>does not<br>operate. | •Was the standard operator<br>mode and terminal mode<br>changed correctly?                                                                                                    | •Make sure the setting mode<br>of [A01], [A02] is changed                                             |  |
|                                                                                          | True for<br>certain<br>parameters                                                | ·Is the inverter in run mode?<br>some parameters cannot be<br>edited during run mode                                                                                                    | •Put inverter in stop mode<br>(press the stop/reset key)<br>Then edit the parameter.                  |  |
|                                                                                          | True for all parameters                                                          | <ul> <li>If you're using the[SET]<br/>intelligent input selection<br/>[b09] is the [SFT]</li> <li>Is switch 4(located on the<br/>back of the remote operator<br/>copy unit) on?</li> </ul> | •Change the state of the SFT<br>input, and check the b09<br>parameter (b09=0)<br>•Turn the switch off |  |

Precautions for data setting

When changing any set data and pressing **STR** key to store the data, keep the equipment un-operated for 6 seconds or more after the selected method is executed. When any key is pressed, or the reset operation is performed, or the power is turned off within 6 seconds, correct data may not be set.

# **12. Maintenance and Inspection**

Please read following safety messages before troubleshooting or performing maintenance on the inverter and motor system.

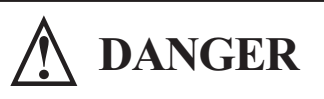

- Wait at least five(5) minutes after turning off the input power supply before performing maintenance of an inspection. Otherwise, there is the danger of electric shock.
- Make sure that only qualified personnel will perform maintenance, inspection, and part replacement. (Before starting to work, remove any metallic objects from your person(wristwatch, bracelet, etc.)) Be sure to use tools with insulated handles. Otherwise, there is a danger of electric shock and/or injury to personnel.

# **12.1 General Precautions and Notes**

- Always keep the unit clean so that dust of other foreign matter does not enter the inverter.
- Take special care in regard to breaking wires of making connection mistakes.
- Firmly connect terminals and connectors.
- Keep electronic equipment away from moisture and oil. Dust, steel filings and other foreign matter can damage insulation, causing unexpected accidents, so take special care.
- When removing connectors, never pull the wires(wires for the cooling fan and logic P.C. board.) Otherwise, there is danger of fire due to wire breakage and/or injury to personnel.

### **12.2 Inspection Items**

This chapter provides instructions or checklists for these inspection items:

- Daily inspection
- Periodic inspection(approximately once a year)
- Insulation resistance test(approximately once two years)

Conduct the insulation resistance test by short circuiting the terminals as shown below.

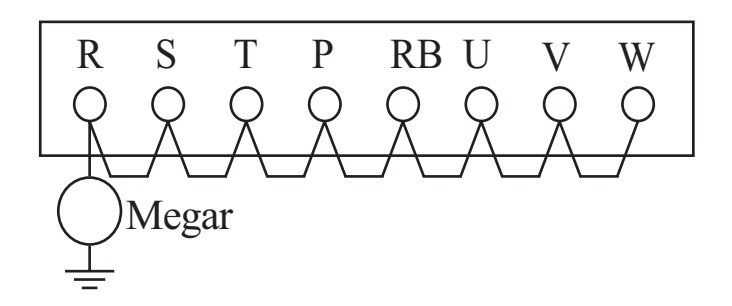

Never test the withstand voltage on the inverter. The inverter has a surge protector between the main circuit terminals and the chassis ground.

### Spare parts

We recommend that you stock spare parts to reduce down time, which include:

| Part description | Symbol | Quanity |       | Note                                |
|------------------|--------|---------|-------|-------------------------------------|
|                  | Symoor | Used    | Spare | INUIC                               |
| Cooling fan      | FAN    | 1       | 1     | 015SF<br>015LF~037LF<br>007HF~037HF |
| Case             |        | 1       | 1     | Front case<br>Case<br>Bottom cover  |

# Monthly and Yearly Inspection Chart

| Item Inspected     |                         | Check for                             | Inspection<br>Cyelc |               | Inspection<br>Method                                                    | Criteria                                                                 |
|--------------------|-------------------------|---------------------------------------|---------------------|---------------|-------------------------------------------------------------------------|--------------------------------------------------------------------------|
|                    |                         |                                       | Month               | Year          | wicthod                                                                 |                                                                          |
| Overall            | Ambient<br>environment  | Extreme<br>temperatures<br>& humidity | $\vee$              |               | Thermometer,<br>hygrometer                                              | Ambient temperature<br>between -10 to 40°C,<br>non-condensing            |
|                    | Major devices           | Abnormal<br>vibration<br>noise        | $\vee$              |               | Visual and aural                                                        | Stable environment for electronic controls                               |
|                    | Power supply insulation | Voltage<br>tolerance                  | $\vee$              |               | Digital volt meter,<br>measure between<br>inverter terminals<br>R, S, T | 200V class:<br>200 to 230V 50/60Hz<br>400V class:<br>380 to 460V 50/60Hz |
|                    | Ground<br>Insulation    | Adequate resistance                   |                     | $\vee$        | Digital volt meter,<br>GND to terminals                                 | 500V class Megohm meter                                                  |
|                    | Mounting                | No loose<br>screws                    |                     | $\vee$        | Torque wrench                                                           | M3: 0.5~0.6Nm<br>M4: 0.98~1.3Nm<br>M5: 1.5.~2.0Nm                        |
|                    | Components              | Overheating                           |                     | $\vee$        | Thermal trip events                                                     | No trip events                                                           |
|                    | Housing                 | Dirt, dust                            |                     | $\overline{}$ | Visual                                                                  | Vacuum dust and dirt                                                     |
| ircui              | Terminal block          | Secure<br>connections                 |                     | $\sim$        | Visual                                                                  | No abnormalities                                                         |
| lain c             | Smoothing capacitor     | Leaking swelling                      | $\vee$              |               | Visual                                                                  | No abnormalities                                                         |
| M                  | Relay(s)                | Chattering                            |                     | $\vee$        | Aural                                                                   | Single click when<br>switching On or Off                                 |
|                    | Resistors               | Cracks or discoloring                 |                     | $\vee$        | Visual                                                                  | Use Ohm meter to check braking resistors                                 |
|                    | Cooling fan             | Noise                                 | $\vee$              |               | Power down,<br>manually rotate                                          | Rotation must be smooth                                                  |
|                    |                         | Dust                                  | $\vee$              |               |                                                                         | Vacuum to clean                                                          |
| Control<br>circuit | Overall                 | No odor,<br>discoloring<br>corrosion  |                     | $\sim$        | Visual                                                                  | No abnormalities                                                         |
|                    | Capacitor               | No leaks or deformation               | $\vee$              |               | Visual                                                                  | Undistorted appearance                                                   |
| Display            | LEDs                    | Legibility                            | $\vee$              |               | Visual                                                                  | All LED segments work                                                    |

Note1: The life of a capacitor is affected by the ambient temperature,

**Note2:** The inverter must be cleaned periodically. If dust accumulates on the fan and heat sink, it can cause overheating of the inverter.
## **12.3 General Inverter Electrical Measurements**

The following table specifies how to measure key system electrical parameters. The diagrams on the next page show inverter-motor systems the location of measurement points for these parameters.

| Parameter                                 | Circuit location<br>of measurement                                            | Measuring instrument                                                                   | Notes                            | Reference<br>Value                                              |
|-------------------------------------------|-------------------------------------------------------------------------------|----------------------------------------------------------------------------------------|----------------------------------|-----------------------------------------------------------------|
| Supply voltage $E_1$                      | R-S, S-T, T-R<br>$(E_{R}) (E_{S}) (E_{T})$                                    | <ul> <li>▲ Moving-coil type<br/>voltmeter or recti-<br/>fier type voltmeter</li> </ul> | Fundamental wave effective value | Commercial<br>supply voltage<br>(200V class)<br>200~220V 50Hz   |
| Supply current $I_1$                      | $\begin{array}{ccc} R & S & T & Current \\ (I_R) & (I_S) & (I_T) \end{array}$ |                                                                                        | Total effe-<br>ctive value       | 200-230V 60Hz<br>(400V class)<br>380-415V 50Hz<br>400-460v 60Hz |
| Supply power<br>W <sub>1</sub>            | R-S, S-T<br>$(W_{11})+(W_{12})$                                               | Electronic type wattmeter                                                              | Total effe-<br>ctive value       |                                                                 |
| Supply power<br>factor<br>Pf <sub>1</sub> | $Pf_1 = \frac{V}{\sqrt{3} \cdot I}$                                           | $\frac{V_1}{E_1 \cdot I_1} \times 100(\%)$                                             |                                  |                                                                 |
| Output voltage<br>E <sub>0</sub>          | U-V, V-W, W-U<br>$(E_{u}) (E_{v}) (E_{w})$                                    | Rectifier type voltmeter                                                               | Total effe-<br>ctive value       |                                                                 |
| Output current<br>I <sub>0</sub>          | U, V, W current<br>$(I_{U}) (I_{V}) (I_{W})$                                  |                                                                                        | Total effe-<br>ctive value       |                                                                 |
| Output power<br>W <sub>0</sub>            | U-V, V-W<br>$(W_0)+(W_0)$                                                     | Electronic type wattmeter                                                              |                                  |                                                                 |
| Output power<br>factor<br>Pf <sub>0</sub> | Calculate the out<br>voltage $E_0$ , output<br>$Pf_0 = \sqrt{2}$              |                                                                                        |                                  |                                                                 |

**Note 1:** Use a meter indicating a fundamental wave effective value for voltage, and meters indicating total effective values for current and power.

**Note 2:** The inverter output has a PWM waveform, and low frequencies may cause erroneous readings. However, the measuring instruments and methods listed above provide comparably accurate results.

**Note 3:** A general-purpose digital volt meter (DVM) is not usually suitable to measure a PWM waveform(not pure sinusoid)

The figures below show measurement locations for voltage, current, and power measurements listed in the table on the previous page. The voltage to be measured is the fundamental wave effective voltage. The power to be measured is the total effective power.

Three-phase measurement diagram

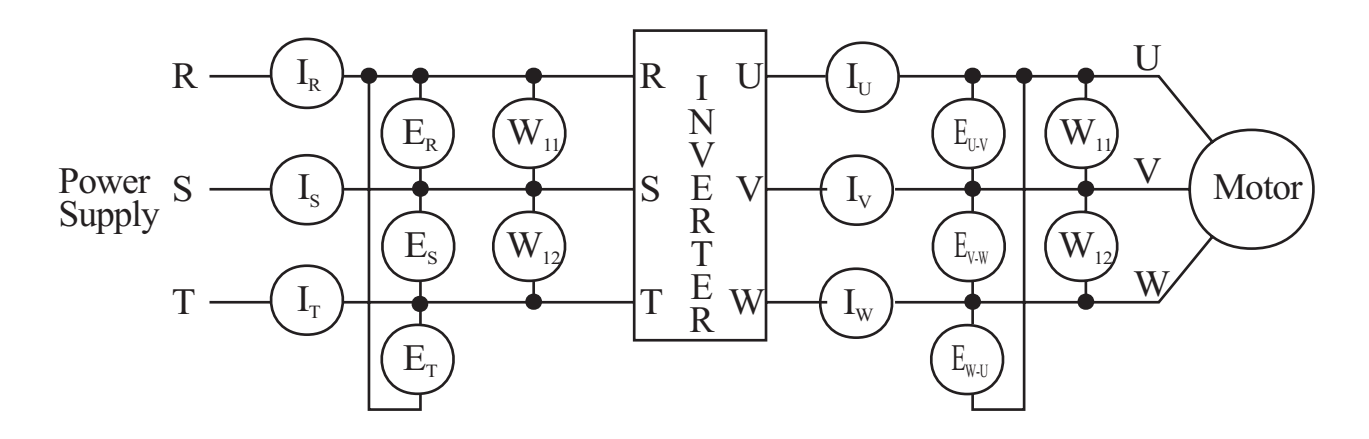

# 13. Option

## **13.1 Dynamic Braking Resistor Table**

### For the running motor

|   | Motor        | 200V              | class   | 400V class        |         |  |
|---|--------------|-------------------|---------|-------------------|---------|--|
|   | capacity(kW) | R(resistor value) | WATTAGE | R(resistor value) | WATTAGE |  |
| 1 | 1.5 KW       | 50 ohm            | 0.2 KW  | 180 ohm           | 0.3 KW  |  |
| 2 | 2.2 KW       | 50 ohm            | 0.3 KW  | 100 ohm           | 0.3 KW  |  |
| 3 | 3.7 KW       | 35 ohm            | 0.6 KW  | 100 ohm           | 0.6 KW  |  |

### For the up/down motor

|   | Motor        | 200V              | class   | 400V class        |         |  |
|---|--------------|-------------------|---------|-------------------|---------|--|
|   | capacity(kW) | R(resistor value) | WATTAGE | R(resistor value) | WATTAGE |  |
| 1 | 1.5 KW       | 50 ohm            | 0.3 KW  | 180 ohm           | 0.3 KW  |  |
| 2 | 2.2 KW       | 35 ohm            | 0.6 KW  | 100 ohm           | 0.6 KW  |  |
| 3 | 3.7 KW       | 35 ohm            | 1.2 KW  | 100 ohm           | 0.6 KW  |  |

## **13.2 Remote operator (NOP 100)**

Using remote operator specified cable, remote operator controls the inverter parameter setting and run command.

Because NOP100 contains READ/COPY function, it can be possible to transmit and store the data of inverter, which is set in advance.

| Item               |              | Description                                                                        |  |  |
|--------------------|--------------|------------------------------------------------------------------------------------|--|--|
| Model Name         |              | NOP 100                                                                            |  |  |
| External Dimension |              | $135\text{mm}(\text{H}) \times 75\text{mm}(\text{L}) \times 19\text{mm}(\text{D})$ |  |  |
| Display            | LCD          | 2Line × 16Characteristic                                                           |  |  |
| Display            | LED          | Forward Run, Reverse Run, Mode change display                                      |  |  |
| Keypad             |              | 12 Key (UP/DOWN method)                                                            |  |  |
| Communic           | ation Method | RS485 (Modular connect method)                                                     |  |  |
| Function           |              | Abnormal status store count: 6 times<br>Built-in READ/COPY function                |  |  |
| Connection         | Cable        | 1.5m, 3m                                                                           |  |  |

### [ Specification ]

# [External Diagram]

[Unit:mm]

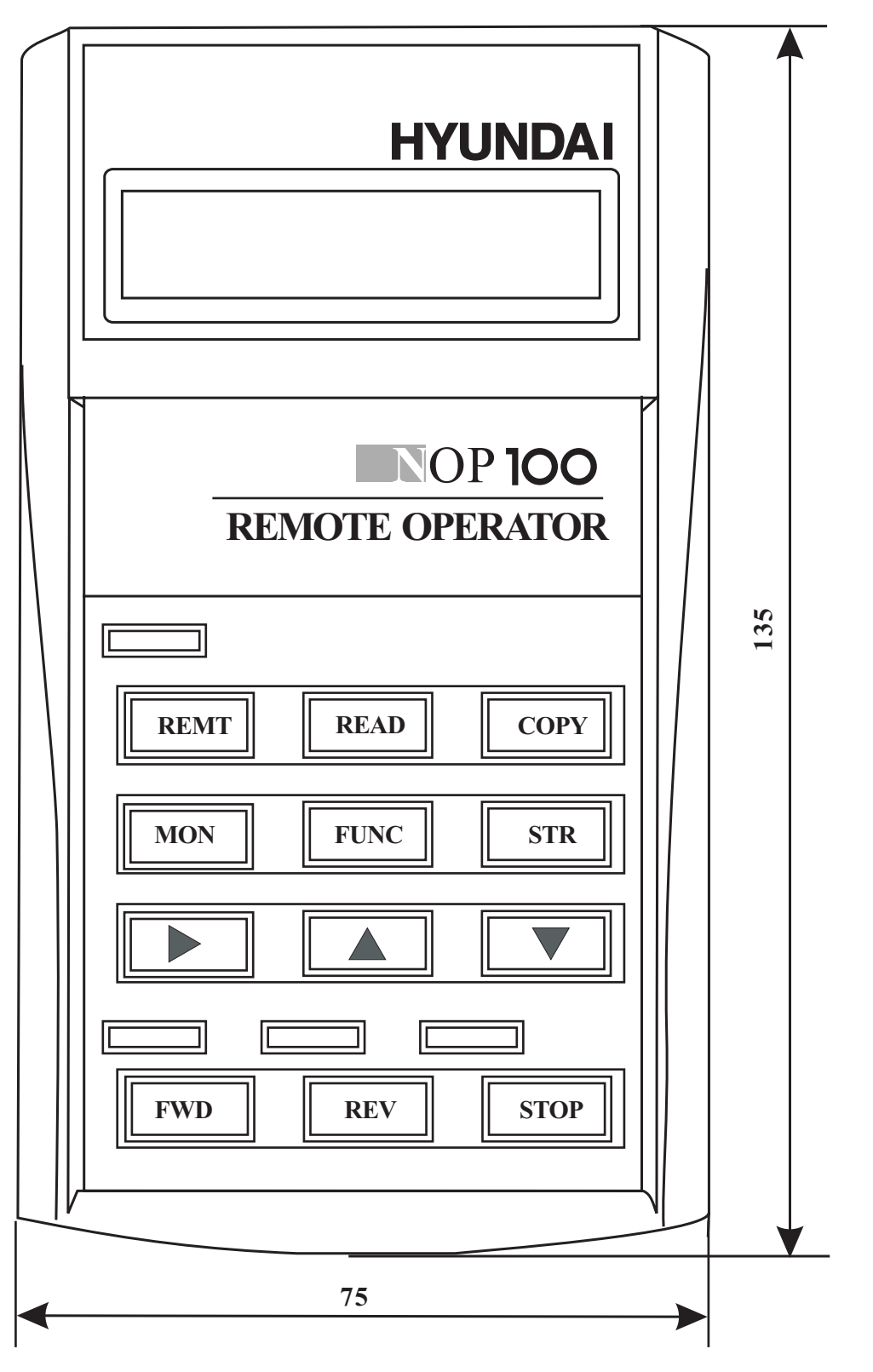

[Remote Operator(NOP100<sup>*plus*</sup>)]

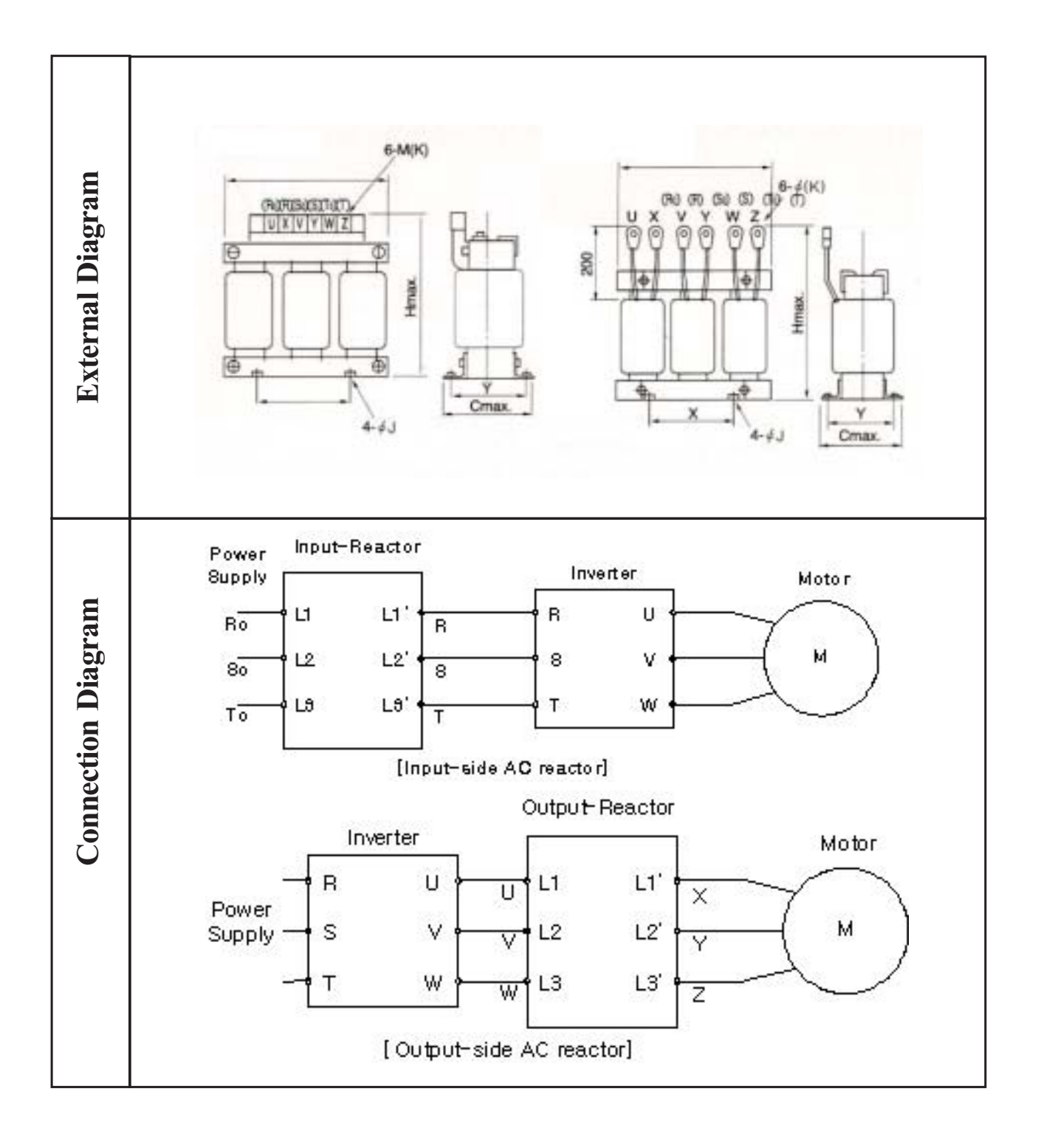

## 13.3 Input-side and Output-side AC reactor

## Input - side AC reactor

This is useful when harmonic suppression measures must be taken, when the main power voltage Unbalance rate exceeds 3% and the main power capacity exceeds 500KVA, or when a sudden power voltage variation occurs, It also helps to improve the power factor

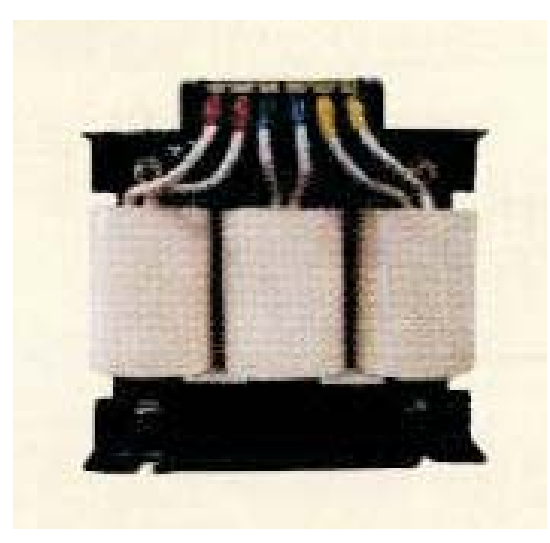

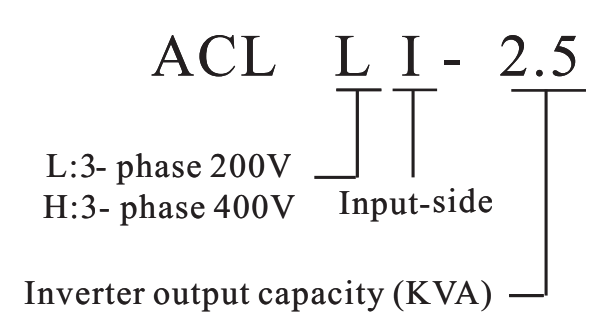

## **Output-side reactor**

Vibration may increase when driving a general purpose motor with an inverter as compared with commercial power operation. Connecting this reactor between the inverter and the motor allows reduction of motor pulsation. When the cable between the inverter and the motor is 10m or more inserting the reactor prevents thermal relay malfunction caused by harmonics resulting from inverter switching. A current sensor can be used instead of the thermal relay.

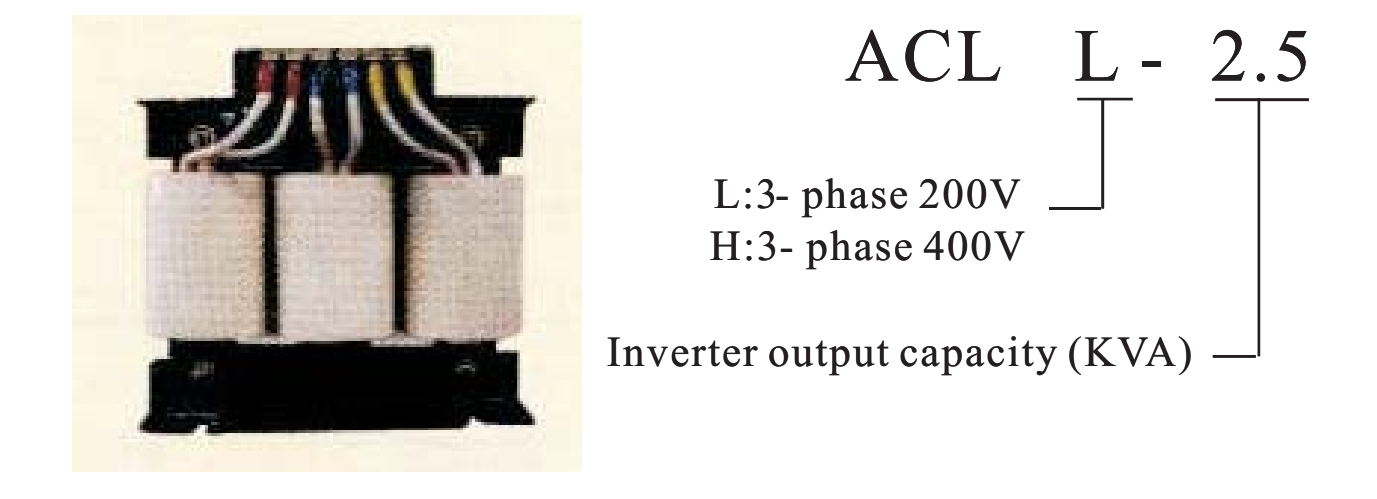

| Voltage | Madal      | Installation Dimension(mm) |     |     |    |    | т | Weight |
|---------|------------|----------------------------|-----|-----|----|----|---|--------|
| vonage  | Model      | А                          | С   | Н   | X  | Т  | J | (kg)   |
|         | ACL-LI-1.5 | 110                        | 80  | 110 | 40 | 52 | 6 | 1.85   |
|         | ACL-LI-2.5 | 130                        | 90  | 130 | 50 | 67 | 6 | 3.0    |
| 200V    | ACL-LI-3.5 | 130                        | 95  | 130 | 50 | 70 | 6 | 3.4    |
|         | ACL-LI-5.5 | 130                        | 100 | 130 | 50 | 72 | 6 | 3.9    |
|         | ACL-LI-7.5 | 130                        | 115 | 130 | 50 | 90 | 6 | 5.2    |

Dimension of Input-side AC reactor for power pactor correction

Dimension of Output-side AC reactor for power pactor correction

| Voltage | Madal      | Installation Dimension(mm) |     |     |     |    | т | Weight |
|---------|------------|----------------------------|-----|-----|-----|----|---|--------|
| vonage  | Model      | А                          | C   | Н   | Х   | Т  | J | (kg)   |
|         | ACL-L-0.4  | 110                        | 90  | 110 | 40  | 65 | 6 | 2.7    |
|         | ACL-L-0.75 | 130                        | 105 | 130 | 50  | 80 | 6 | 4.2    |
| 200V    | ACL-L-1.5  | 160                        | 100 | 160 | 80  | 75 | 6 | 6.6    |
|         | ACL-L-2.2  | 180                        | 110 | 190 | 90  | 90 | 6 | 11.5   |
|         | ACL-L-3.7  | 220                        | 110 | 210 | 125 | 90 | 6 | 14.8   |

## **13.4 Noise filter**

Reduces the conductive noise on the main power wires generated from the main power supply. Connect to the inverter primary side (input side).

#### Connection of the noise filter

Install a noise filter as shown in figure below. The noise filter must be installed as close as possible to the inverter and its wiring distance minimized. In addition, the primary and secondary wirings of the noise filter must not be close to each other or cross each other

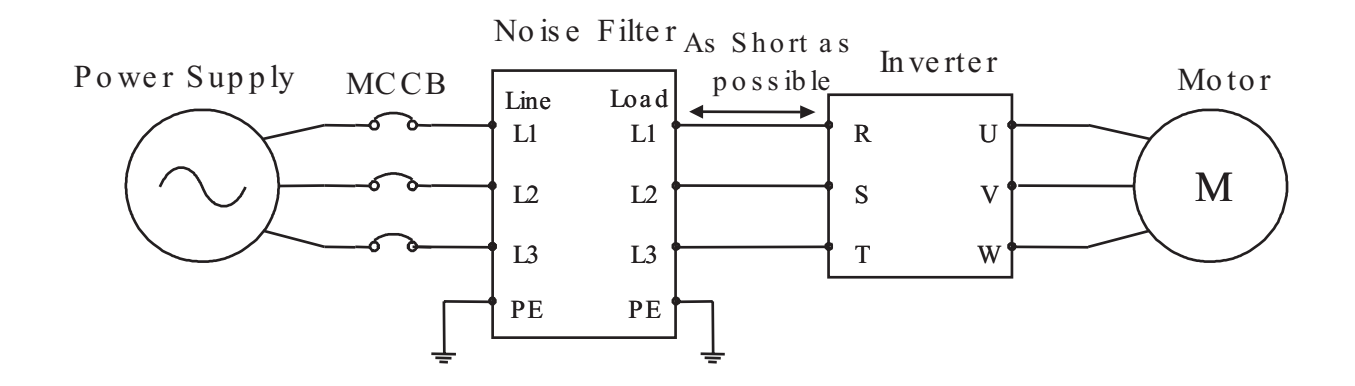

### Outlook of the noise filter

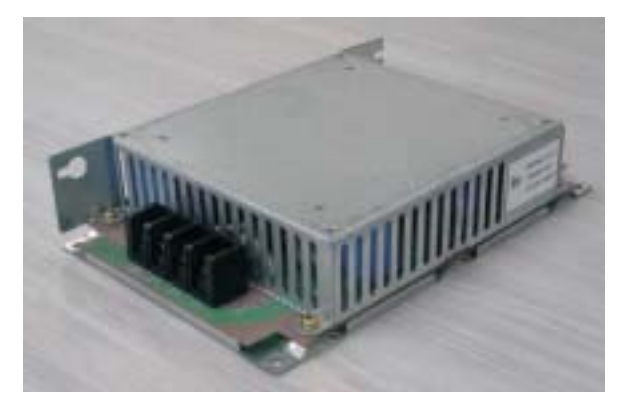

Specification of the noise filter

| Class | Model      | Rated Current | Rated Voltage | External Dimension<br>(W×H×D) |
|-------|------------|---------------|---------------|-------------------------------|
| 200V  | P3B2020-HD | 20A           | 250V          | 210×140×45                    |
| 400V  | P3B4012-HD | 12A           | 450V          | 210×140×45                    |

# 14. RS485 Communication

The communication between inverter and external controller is doing by RS485 using modular connector in cling to inverter controller.

| Function code | Minimum | Maximum | Initial<br>Value | Unit | Description                      |
|---------------|---------|---------|------------------|------|----------------------------------|
| b 17          | 1       | 32      | 1                | -    | Setting the communication number |
| A 01          | 0       | 3       | 0                | -    | 3: Communication                 |
| A 02          | 0       | 2       | 0                | -    | 2: Digital operator              |

- Relation code -

### - Communication formula -

| Item                 | Description         | Remark                       |
|----------------------|---------------------|------------------------------|
| Interface            | RS485               |                              |
| Communication method | Half duplex         |                              |
| Communication speed  | 9600                | Fixing                       |
| Communication code   | Binary code         |                              |
| Data bits            | 8                   | Fixing                       |
| Parity               | No.                 | Fixing                       |
| Stop bit             | 1                   | Fixing                       |
| Starting method      | External request    | Inverter is only slave part. |
| Wait time            | $10 \sim 1000 ms$   |                              |
| Connection type      | 1 : N (Max32)       |                              |
| Error check          | Frame / CRC / CMD / | Communication number is      |
|                      | MAXREQ / parameter  | selected at b17              |

**RS485** port specification

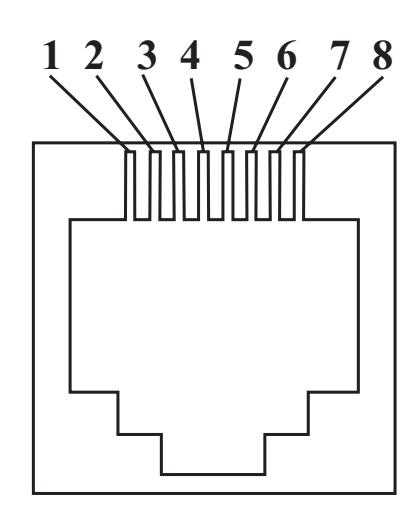

| Pin number | Description           |
|------------|-----------------------|
| 1          |                       |
| 2          |                       |
| 3          | Transmit/Receive+side |
| 4          |                       |
| 5          | Transmit/Receive-side |
| 6          | 24V                   |
| 7          | 24V GND               |
| 8          |                       |

#### **Communication sequence**

The communication sequence is as follows:

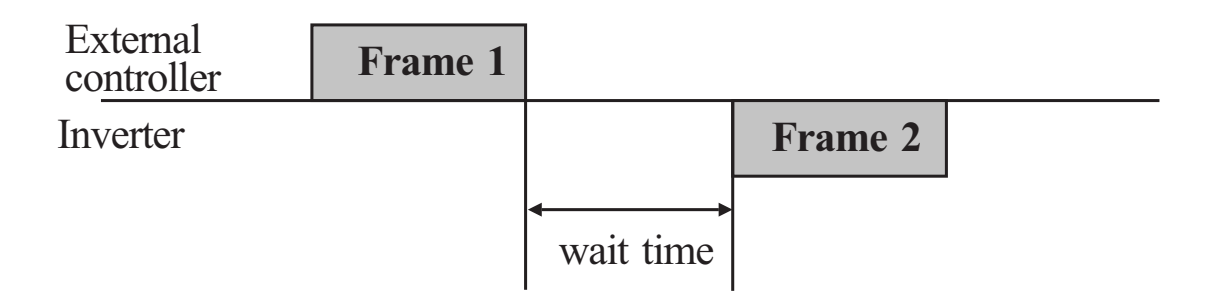

Frame start : Frame start is recognized by signal line data transmitted.Frame completion : Frame completion is recognized by no data during correspond 4, 5-character time.

Frame 1: Transmit from external controller to inverter.

Frame 2: Indication reflects from inverter to external controller.

## Communication frame type and form

External controller transmit frame

| Number ( | Command | Parameter | Parameter Count | CRC Hi | CRC Lo |
|----------|---------|-----------|-----------------|--------|--------|
|----------|---------|-----------|-----------------|--------|--------|

|                      | Description                         | Data size | Specifications                                                           |
|----------------------|-------------------------------------|-----------|--------------------------------------------------------------------------|
| Communication number | Inverter<br>Communication<br>number | 1 byte    | $1 \sim 32$                                                              |
| Command              | Frame type                          | 1 byte    | 0x06                                                                     |
| Parameter            | Parameter                           | 2 byte    | 1 <sup>st</sup> byte : Group<br>2 <sup>nd</sup> byte : Index             |
| Parameter<br>number  | Request parameter number            | 2 byte    | $1^{st} byte : 0 \times 00$<br>2 <sup>nd</sup> byte : N(0 × 01 ~ 0 × 08) |
| CRC Hi               | _                                   | 1 byte    | Higher 8bit of 16bit CRC                                                 |
| CRC Lo               | _                                   | 1 byte    | Lower 8bit of 16bit CRC                                                  |

## Inverter response frame

| Communication<br>number Order Byte<br>number | Data 1 | Data N | CRC Hi | CRC Lo |
|----------------------------------------------|--------|--------|--------|--------|
|----------------------------------------------|--------|--------|--------|--------|

|                      | Description                         | Data size | Specifications               |
|----------------------|-------------------------------------|-----------|------------------------------|
| Communication number | Inverter<br>Communication<br>number | 1 byte    | $1 \sim 32$                  |
| Command              | Frame type                          | 1 byte    | 0x06                         |
| Byte Number          | Data Byte number                    | 1 byte    | Request parameter number x 2 |
| Data 1               | Parameter 1                         | 2 byte    | Parameter value              |
| Data N               | Parameter N                         | 2 byte    | Nth parameter value          |
| CRC Hi               | _                                   | 1 byte    | Higher 8bit of 16bit CRC     |
| CRC Lo               | _                                   | 1 byte    | Lower 8bit of 16bit CRC      |

Frame Size = 5+Request parameter number  $\times 2$ 

## External transmit frame

| Communication           | n number                                   | Order | Parameter | Data                                                                 | CRC Hi         | CRC Lo |  |
|-------------------------|--------------------------------------------|-------|-----------|----------------------------------------------------------------------|----------------|--------|--|
|                         |                                            |       |           |                                                                      |                |        |  |
|                         | Description                                |       | Data size |                                                                      | Specifications |        |  |
| Communication<br>number | Target Inverter<br>Communication<br>number |       | 1 byte    | $1 \sim 32$                                                          |                |        |  |
| Command                 | Frame type                                 |       | 1 byte    | 0x03                                                                 |                |        |  |
| Parameter               | Parameter                                  |       | 2 byte    | 1 <sup>st</sup> byte : Group<br>2 <sup>nd</sup> byte : Index (Note1) |                | lote1) |  |
| Data                    | Data                                       |       | 2 byte    | Setting value(Note 2)                                                |                |        |  |
| CRC Hi                  | _                                          |       | 1 byte    | Higher 8bit of 16bit CRC                                             |                |        |  |
| CRC Lo                  | _                                          |       | 1 byte    | Lower 8bit of 16bit CRC                                              |                |        |  |

## Inverter response frame

ſ

| Communication number | Order | Parameter | Data | CRC Hi | CRC Lo |
|----------------------|-------|-----------|------|--------|--------|
|----------------------|-------|-----------|------|--------|--------|

|                      | Description                                | Data size | Specifications                                                       |
|----------------------|--------------------------------------------|-----------|----------------------------------------------------------------------|
| Communication number | Target Inverter<br>Communication<br>number | 1 byte    | $1 \sim 32$                                                          |
| Command              | Frame type                                 | 1 byte    | 0x03                                                                 |
| Parameter            | Parameter                                  | 2 byte    | 1 <sup>st</sup> byte : Group<br>2 <sup>nd</sup> byte : Index (Note1) |
| Data                 | Data                                       | 2 byte    | Setting value is response(Note 4)                                    |
| CRC Hi               | _                                          | 1 byte    | Higher 8bit of 16bit CRC                                             |
| CRC Lo               | _                                          | 1 byte    | Lower 8bit of 16bit CRC                                              |

(Note1) Parameter setting

Basic parameter

1<sup>st</sup> byte : Each group is setting.

| Group | 1 <sup>st</sup> byte | 1 <sup>st</sup> byte Group |      |
|-------|----------------------|----------------------------|------|
| d     | 0×01                 | С                          | 0x05 |
| F     | 0x02                 | S                          | 0x06 |
| А     | 0x03                 | Н                          | 0×07 |
| d     | 0x04                 |                            |      |

2<sup>nd</sup> byte : Parameter number setting.

Ex) The case of A60 parameter reading or writing

 $1^{st}$  byte : 0x03

 $2^{nd}$  byte : 0x3C

### Trip information

Trip information is 4 parameter.(output frequency, output current, DC link voltage at trip occurs)

|                      | Trip<br>information | Previous<br>first trip | Previous<br>second trip | Previous<br>third trip | Trip count |
|----------------------|---------------------|------------------------|-------------------------|------------------------|------------|
| 1 <sup>st</sup> trip | 0x01                | 0x01                   | 0x01                    | 0x01                   | 0x01       |
| $2^{nd}$ trip        | 0x0D                | 0x11                   | 0x15                    | 0x19                   | 0x1D       |

Trip information items

| Trip data | Trip contents           | Trip data | Trip contents         |
|-----------|-------------------------|-----------|-----------------------|
| 1         | Over current trip       | 7         | Electric thermal trip |
| 2         | Over voltage trip       | 8         | Outside trip          |
| 3         | Under voltage trip      | 9         | EEROM trouble         |
| 4         | Arm short trip          | 10        | Communication trouble |
| 5         | Reserved                | 11        | USP trip              |
| 6         | Inverter over heat trip | 12        | GF trip               |

### (Note2) Data value setting

Data value is transmitted except decimal point.

Ex1) Output frequency

| Parameter value | Communication data | Conversion hexadecimal                       |
|-----------------|--------------------|----------------------------------------------|
| 60.00Hz         | 6000               | $1^{st}$ byte : 0x17<br>$2^{nd}$ byte : 0x70 |

Ex2) acc/dec time

| Parameter value | Communication data | Conversion hexadecimal                       |
|-----------------|--------------------|----------------------------------------------|
| 10.00sec        | 100                | $1^{st}$ byte : 0x00<br>$2^{nd}$ byte : 0x64 |

Note3) Special parameter

Run command

parameter

 $1^{st}$  byte : 0x00

 $2^{nd}$  byte : 0x02

setting data

1<sup>st</sup> byte

| Bit7    | Bit6 | Bit5 | Bit4 | Bit3 | Bit2 | Bit1 | Bit0 |
|---------|------|------|------|------|------|------|------|
| Reserve | ed   |      |      |      |      |      |      |

2<sup>nd</sup> byte

| Bit7    | Bit6 | Bit5 | Bit4 | Bit3 | Bit2 | Bit1 | Bit0 |
|---------|------|------|------|------|------|------|------|
| Reserve | ed   |      | RST  | REV  | RWD  |      |      |

Bit0 : Forward command

Bit1 : Reverse command

Bit2 : Reset command

Frequency command Parameter  $1^{st}$  byte : 0x00  $2^{nd}$  byte : 0x04 setting data output frequency \*100 Ex) the case of output frequency command is 60.00Hz Data 6000 transmit  $1^{st}$  byte : 0x17  $2^{nd}$  byte : 0x70

### **16bit CRC generation**

The step of CRC generation is as follows:

- 1. All of 16-bit register is 1.0xffff
- 2. The exclusive OR of 16-bit register and 8-bit register.
- 3. Shift right side 1bit 16-bit register
- 4. If the result of step 3 is 1, exclusive OR 16-bit register and 0xa001.
- 5. Execute 8 times step 3 and step 4.
- 6. Execute step  $2 \sim 6$  until data completion.
- 7. Exchange the step 6 result of higher 8bit and lower 8bit.

### Ex)

The case of D01 output frequency reading.

| Byte 1                       | Byte 2  | Byte 3    | Byte 4 | Byte 6           | Byte 7 |  |
|------------------------------|---------|-----------|--------|------------------|--------|--|
| Commun-<br>ication<br>number | Command | Parameter |        | Parameter number |        |  |
| 0x01                         | 0x03    | 0x01      | 0x01   | 0x00             | 0x01   |  |

# The sequence of addition Byte(01×01)

| <b>16-BIT REGISTE</b> | MSB  |      |      | Flag |   |
|-----------------------|------|------|------|------|---|
| (Exclusive OR)        | 1111 | 1111 | 1111 | 1111 | U |
| 01                    | 0000 | 0001 |      |      |   |
|                       | 1111 | 1111 | 1111 | 1110 |   |
| Shift 1               | 0111 | 1111 | 1111 | 1111 |   |
| Shift 2               | 0011 | 1111 | 1111 | 1111 | 1 |
| Polynomial            | 1010 | 0000 | 0000 | 0001 |   |
| •                     | 1001 | 1111 | 1111 | 1110 |   |
| Shift 3               | 0100 | 1111 | 1111 | 1111 |   |
| Shift 4               | 0010 | 0111 | 1111 | 1111 | 1 |
| Polynomial            | 1010 | 0000 | 0000 | 0001 |   |
|                       | 0100 | 0111 | 1111 | 1110 |   |
| Shift 5               | 1000 | 0011 | 1111 | 1111 |   |
| Shift 6               | 0010 | 0001 | 1111 | 1111 | 1 |
| Polynomial            | 1010 | 0000 | 0000 | 0001 |   |
|                       | 1000 | 0001 | 1111 | 1110 |   |
| Shift 7               | 0100 | 0000 | 1111 | 1111 |   |
| Shift 8               | 0010 | 0000 | 0111 | 1111 | 1 |
| Polynomial            | 1010 | 0000 | 0000 | 0001 | 1 |
| 5                     | 1000 | 0000 | 0111 | 1110 |   |

| Byte1~6       | CRC of operation results |
|---------------|--------------------------|
| 0×01          | 0×807e                   |
| 0×03          | $0 \times 3364$          |
| $0 \times 01$ | $0 \times 30 \text{e}1$  |
| $0 \times 01$ | 0×8831                   |
| $0 \times 00$ | $0 \times d449$          |
| $0 \times 01$ | $0 \times 36d4$          |